# WORKSHOP ABOLIZIONE dei RUOLI CAMERALI: gestione del regime transitorio - casi pratici risolti -

Cremona, 16 Aprile 2013 – Galeri Elena

SPEDIZIONIERE: istanza di aggiornamento della posizione e contestuale revisione

impresa che ha già iscritto il responsabile tecnico che compare in visura che cosa deve fare il legale rappresentante di una società che svolge attività di spedizioniere? consulta la posizione della propria impresa/società, verificando se il responsabile tecnico, nominato, compare in visura accede a registroimprese.it per utilizzare l'applicativo starweb e seleziona l'adempimento di variazione

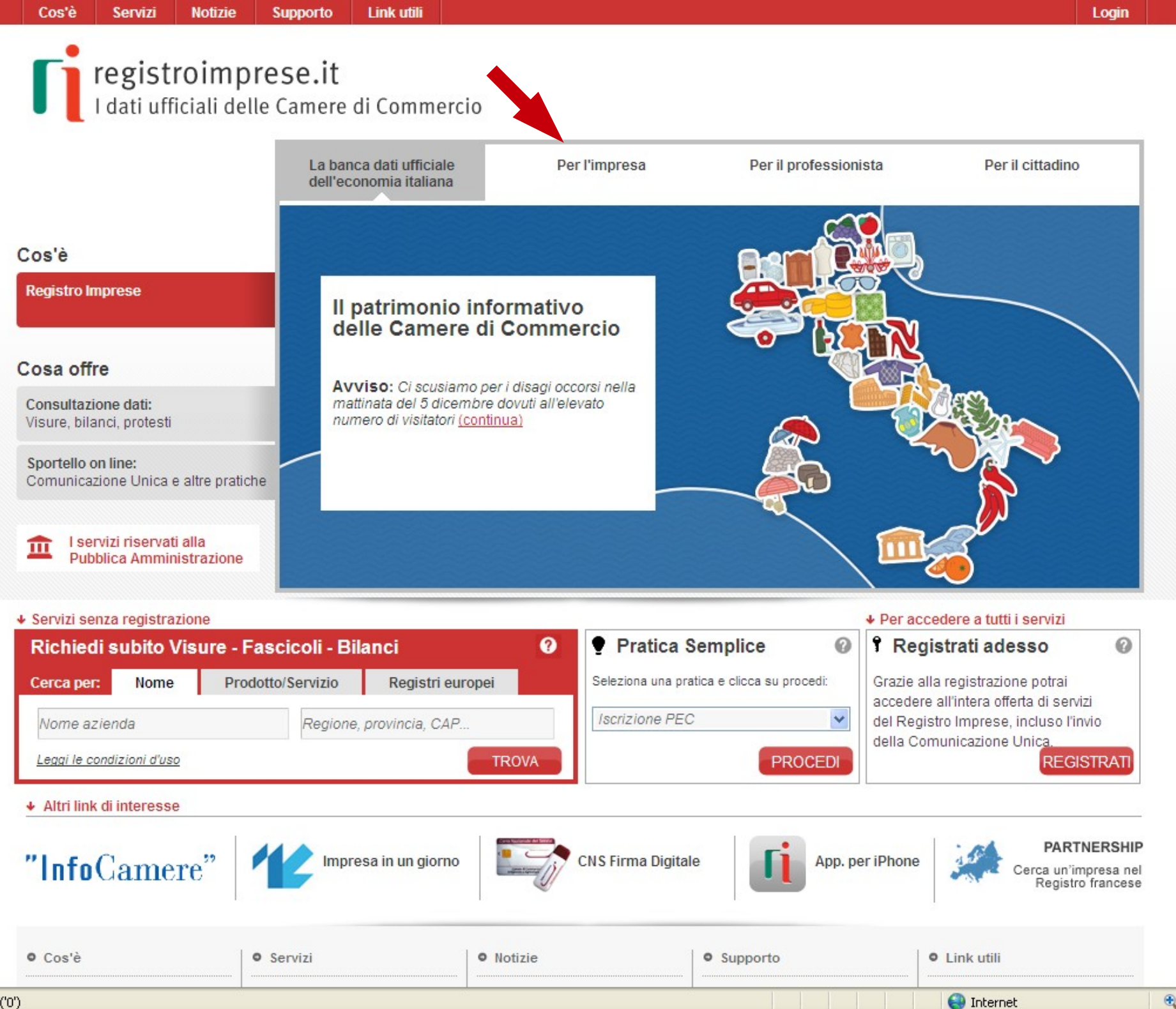

javascritp:void('0')

🕄 100% 🝷 💡

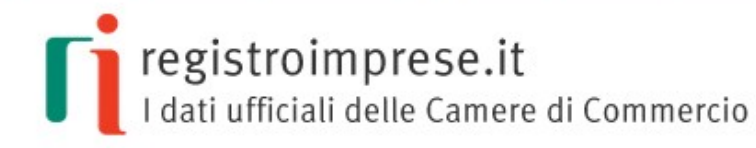

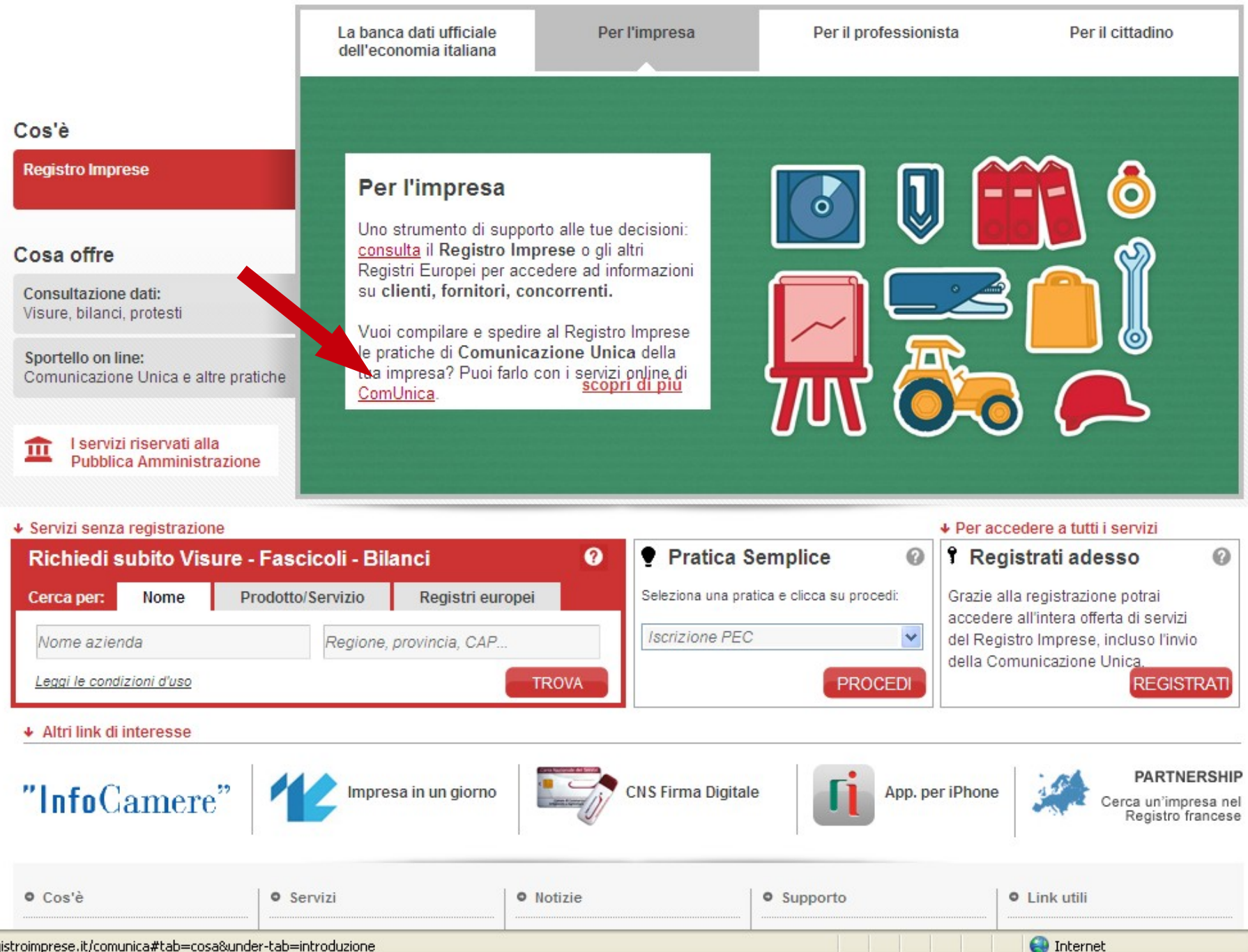

http://www.registroimprese.it/comunica#tab=cosa&under-tab=introduzione

100%

registroimprese.it

Θ

-

I dati ufficiali delle Camere di Commercio
Home > Servizi: Sportello pratiche online > ComUnica
TIPOLOGIE DEI SERVIZI
Comunicazione Unica (ComUnica)

COS'È

INTRODUZIONE

Una sola pratica per più adempimenti destinati a Camere di Commercio e altre amministrazioni

STRUMENTI

ASSISTENZA

FORMAZIONE

PREREQUISITI

La Comunicazione Unica d'Impresa

fax o presentazioni allo sportello per:

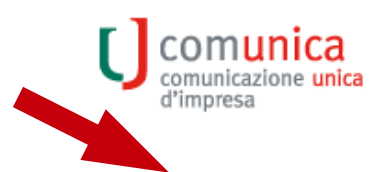

Servizio per utenti registrati. Entra o Registrati

Consultazione dati

Sportello pratiche online

DISPONIBILI

COSA OFFRE

Per l'impresa

Per il professionista

Per il cittadino

 $\mathbf{m}$ 

Come possiamo aiutarti?

Pubblica Amministrazione

I servizi riservati alla

Scrivi o telefona al nostro Contact Center amministrazione. In precedenza gli interessati adempivano ai propri obblighi nei confronti delle Camere di Commercio, dell'Agenzia delle Entrate, dell'INAIL e dell'INPS utilizzando procedure diverse per ogni ente. A seconda della natura dell'impresa (individuale o società) si utilizzavano moduli cartacei, sistemi telematici, trasmissioni via

Dal 1 aprile 2010 la Comunicazione Unica ha semplificato il rapporto tra le imprese e la Pubblica

ADEMPIMENTI

FAQ

- richiedere il codice fiscale e la partita IVA;
- aprire la posizione assicurativa presso l'INAIL;
- chiedere l'iscrizione all'INPS dei dipendenti o dei lavoratori autonomi;
- chiedere l'iscrizione al Registro delle Imprese tenuto dalle Camere di Commercio.

Grazie al coordinamento fra questi enti è stato possibile avviare, nel rapporto tra imprese e Pubblica Amministrazione, processi di semplificazione amministrativa che sfruttano i benefici offerti dalla telematica. Con la Comunicazione Unica, infatti, tutti gli adempimenti possono essere assolti rivolgendosi ad un solo polo telematico, il Registro delle Imprese, che è l'unico soggetto a cui inviare la pratica digitale contenente le informazioni per tutti gli enti.

La pratica di Comunicazione Unica è un insieme di file così strutturato: modello di Comunicazione Unica (documento contenente i dati del richiedente, l'oggetto della comunicazione ed il riepilogo delle richieste ai diversi enti);

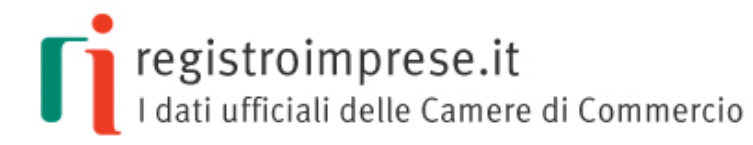

Come possiamo

Scrivi o telefona al nostro Contact Center

aiutarti?

### Accesso per utenti registrati

### Non sei ancora registrato?

Da utente registrato puoi effettuare ricerche puntuali di imprese o persone nel Registro Imprese e in altre banche dati camerali (Registro dei Protesti, Archivio Marchi e Brevetti, Registro Europeo) ed ottenere i documenti ufficiali necessari (visure, bilanci, protesti, certificati, ... e molto altro).

E' possibile inoltre attivare il servizio per compilare e spedire pratiche telematiche di Comunicazione Unica, di deposito di bilanci, e di molti altri adempimenti relativi sia al Registro Imprese che ad altri archivi e registri camerali.

La registrazione è gratuita.

Registrati ora

| Login                                 |                                   |  |  |  |  |
|---------------------------------------|-----------------------------------|--|--|--|--|
| User-id:                              |                                   |  |  |  |  |
| Password:                             |                                   |  |  |  |  |
| ENTRA<br>Hai dimenticato la password? |                                   |  |  |  |  |
| Digita User-id e<br><u>digitale</u>   | Password o accedi con certificato |  |  |  |  |

| • Cos'è                   | • Servizi                 | • Notizie              | • Supporto     | <ul> <li>Link utili</li> </ul> |
|---------------------------|---------------------------|------------------------|----------------|--------------------------------|
| Cos'è il Registro Imprese | Visure, Bilanci, Protesti | Novità e aggiornamenti | Contact Center | InfoCamere                     |
| Cosa offre il portale     | Sportello Pratiche Online |                        | FAQ            | Impresa in un giorno           |
| Il sistema camerale       | Per l'impresa             |                        | Accessibilita' | CNS Firma Digitale             |
| Distributori              | Per il professionista     |                        |                | App. per iPhone                |
| Normativa                 | Per il cittadino          |                        |                | Partnership                    |
|                           | Servizi riservati alla PA |                        |                |                                |
|                           |                           |                        |                |                                |

Note legali | © 2012 by InfoCamere SCpA - sede legale: Piazza Sallustio 21, Roma - P.IVA/cod.fiscale 02313821007

Fine

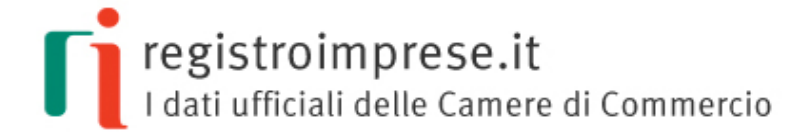

Come possiamo

Scrivi o telefona al nostro Contact Center

aiutarti?

Accesso per utenti registrati

#### Non sei ancora registrato? Login Da utente registrato puoi effettuare ricerche puntuali di imprese o persone nel Registro Imprese e in altre banche dati camerali (Registro dei Protesti, Archivio Marchi e Brevetti, Registro Europeo) ed ottenere i User-id: cbs0441 documenti ufficiali necessari (visure, bilanci, protesti, certificati, ... e molto altro). E' possibile inoltre attivare il servizio per compilare e Password: ..... spedire pratiche telematiche di Comunicazione Unica, di deposito di bilanci, e di molti altri adempimenti relativi sia al Registro Imprese che ad altri archivi e registri ENTRA camerali. Hai dimentica la password? La registrazione è gratuita. Digita User-id e Passwor accedi con certificato Registrati ora digitale.

Cos'è Servizi Notizie Supporto Link utili Cos'è il Registro Imprese Visure, Bilanci, Protesti Novità e aggiornamenti Contact Center InfoCamere Cosa offre il portale Sportello Pratiche Online FAQ Impresa in un giorno Il sistema camerale Per l'impresa Accessibilita' CNS Firma Digitale Distributori Per il professionista App. per iPhone Normativa Per il cittadino Partnership Servizi riservati alla PA

Note legali | © 2012 by InfoCamere SCpA - sede legale: Piazza Sallustio 21, Roma - P.IVA/cod.fiscale 02313821007

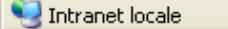

se la propria impresa/società di spedizione ha già nominato il responsabile tecnico che compare in visura *il legale rappresentante, nell'istanza di aggiornamento, specifica solo i requisiti professionali del responsabile tecnico, nominato, compilando il solo campo iscrizione in albi, ruoli, elenchi e registri indicando come data quella in cui venne nominato* 

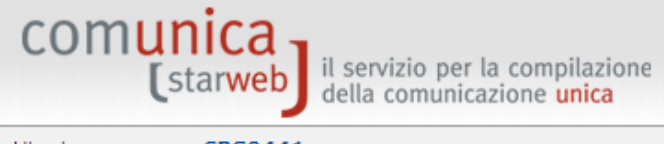

Modifica contratto Cessazione contratto

Modifiche e subingressi

SCIA Lombardia Nuove attivita'

Lista moduli

Cerca pratica In corso Inviate

| Utente connesso: CBS0441<br>CCIAA destinataria: BG                                                                   | Home 🛛 Decodifiche 🔛 Guida ComunicaStarweb 😂 Altra regione 🕜 Help 🛛 Esci 🖡                                                                                                    |
|----------------------------------------------------------------------------------------------------|----------------------------------------------------------------------------------------------------|
| Comunicazione Unica Impresa<br>Iscrizione<br>Inizio attivita'<br>Variazione<br>Cessizione attivita'<br>Cancellazione | ComunicaStarweb è un servizio on-line gratuito per la predisposizione di pratiche di Comunicazione Unica<br>indirizzate al Registro Imprese, all'Albo Imprese Artigiane (ove la normativa regionale lo consenta), all'INPS, all'INAIL,<br>all'Agenzia delle Entrate e al SUAP.<br>La <u>Guida ComunicaStarweb</u> accompagna l'utente nell'utilizzo per tutte le operazioni connesse all'apertura di<br>un'impresa, alla modifica dei suoi dati e alla sua chiusura.                            |
| <ul> <li>Comunicazione Unica Artigiana</li> <li>Iscrizione</li> <li>Variazione</li> <li>Cancellazione</li> </ul>     | Dal <b>18 Aprile 2012</b> con la <b>versione 3.4.1</b> è presente il nuovo menu <b>"Comunicazione Rete di Imprese"</b> per la predisposizione di pratiche relative a contratti di Rete d'impresa (art. 42 DL 78/2010- L.122/2010), secondo la Nuova Modulistica Registro Imprese Fedra 6.6 definita con il DM MSE del 29/11/2011; nel Capitolo 5 della Guida ComunicaStarweb sono descritte le modalità operative per iscrivere, modificare o cancellare un contratto di rete di imprese al R.I |
| Comunicazione Rete di Imprese     Iscrizione contratto                                                               | Dal <b>14 Maggio 2012</b> con la <b>versione 3.4.3</b> e con l'entrata in vigore del decreto legislativo 59/2010 - <b>Direttiva</b><br><b>Servizi</b> , sono disponibili le funzioni per l'iscrizione al RI e al REA di agenti e rappresentanti di commercio, agenti di<br>affari in mediazione, mediatori marittimi e spedizionieri a seguito della soppressione dei rispettivi Ruoli ed Elenco; per                                                                                           |

ulteriori dettagli consultare la specifica Guida alla Compilazione.

Il 30 Ottobre 2012 è stata rilasciata la versione 3.4.13. Per conoscere tutti i dettagli sulle nuove funzionalità consultare Elenco Rilasci.

Leggi l'informativa per la Legge sulla Privacy per i dati trasmessi a mezzo del servizio Telemaco

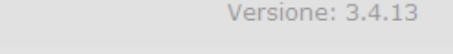

~

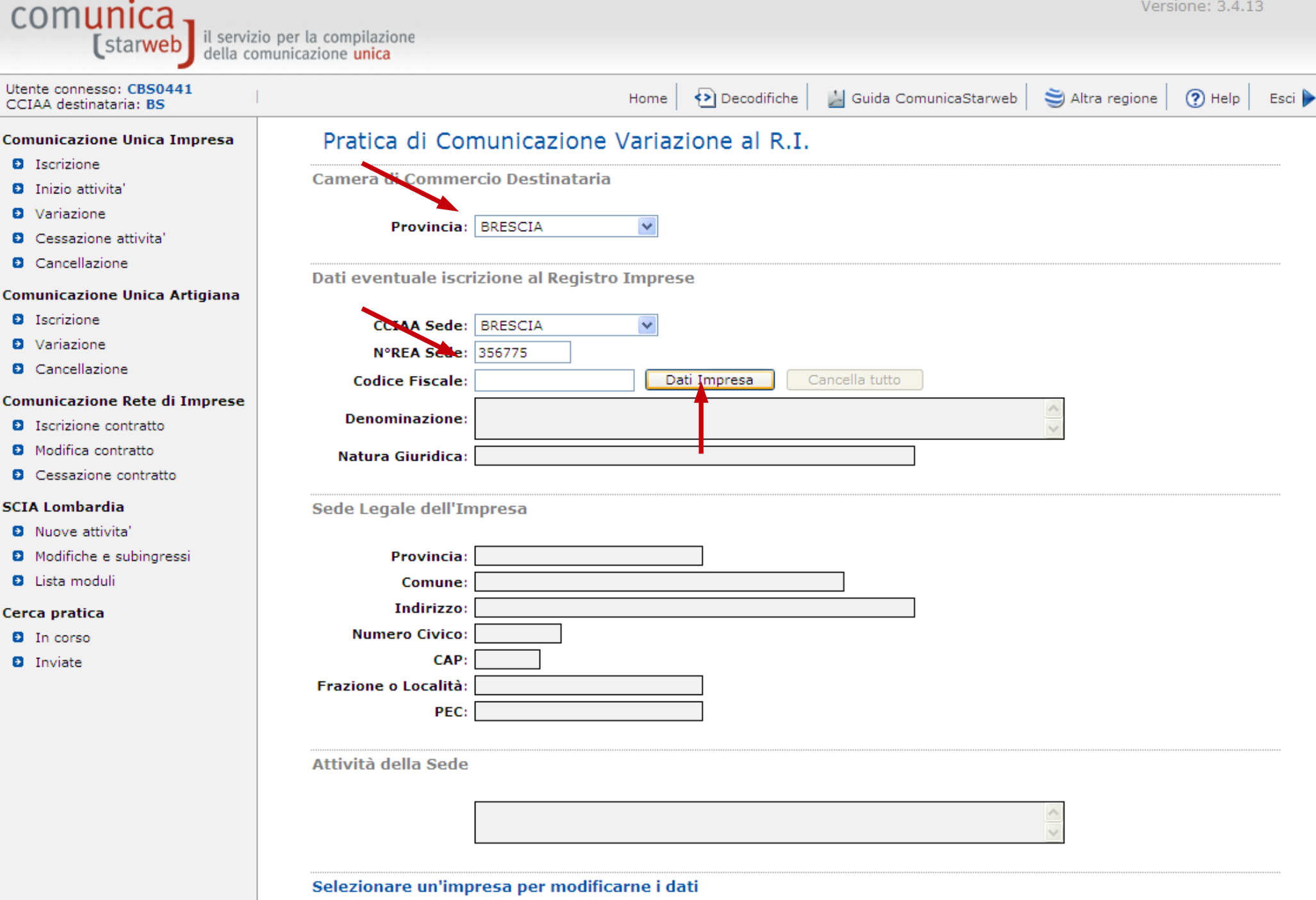

🕄 100% -

Intranet locale

| C Risultat | to della rice | rca per Provin   | cia e N°Rea - Windows Interne |                          |                           | Vers                 | sione: 3.4.1    | 3                                                                                                    | 1      |    |
|------------|---------------|------------------|-------------------------------|--------------------------|---------------------------|----------------------|-----------------|----------------------------------------------------------------------------------------------------|--------|----|
| Lista Im   | prese Trov    | ate:             |                               |                          |                           |                      |                 |                                                                                                    |        |    |
| R          | ΕΑ CCIAA      | Codice Fisca     | ale Denominazione             | Natura Giurio            | lica                      |                      | -               |                                                                                                    |        | _  |
| 356        | 775 BS        | 033142201        | 73 BRIXIA CARGO SRL           | SOCIETA' A RESPONSABI    | ILITA' LIMITATA           | uida ComunicaStarweb | 💐 Altra regione | (?) Help                                                                                                    | Esci 🕨 |    |
|            |               |                  |                               |                          |                           |                      |                 |                                                                                                    |        |    |
| Lista Eve  | entuali Prot  | tocolli Aperti j | presso la Sede:               |                          |                           |                      |                 |                                                                                                    |        |    |
| Nessun p   | protocollo t  | trovato          |                               |                          |                           |                      |                 |                                                                                                    |        |    |
|            |               |                  |                               |                          |                           |                      |                 |                                                                                                    |        |    |
|            |               |                  |                               |                          |                           |                      |                 |                                                                                                    |        |    |
|            |               |                  |                               |                          |                           |                      |                 |                                                                                                    |        |    |
|            |               |                  |                               |                          |                           |                      |                 |                                                                                                    |        |    |
|            |               |                  |                               |                          |                           |                      |                 |                                                                                                    |        |    |
|            |               |                  |                               |                          |                           | a tutto              |                 |                                                                                                    |        |    |
|            |               |                  |                               |                          |                           |                      | ~               |                                                                                                    |        |    |
|            |               |                  |                               |                          | ~                         |                      | $\sim$          |                                                                                                    |        |    |
| D Cessaz   | ione contrati | to               | Natura Giuridica:             |                          |                           |                      |                 |                                                                                                    |        |    |
| SCIA Lomb  | ardia         |                  | Codo Logalo doll'Imp          | Noco                     |                           |                      |                 |                                                                                                    |        |    |
| Nuove      | attivita'     |                  | Sede Legale dell Imp          | resa                     |                           |                      |                 |                                                                                                    |        |    |
| Modific    | he e subingr  | essi             | Provincia:                    |                          |                           |                      |                 |                                                                                                    |        |    |
| 🖸 Lista m  | oduli         |                  | Comune:                       |                          |                           |                      |                 |                                                                                                    |        |    |
| Cerca prat | ica           |                  | Indirizzo:                    |                          |                           |                      |                 |                                                                                                    |        |    |
| In cors    | 0             |                  | Numero Civico:                |                          |                           |                      |                 |                                                                                                    |        |    |
| Inviate    |               |                  |                               |                          | _                         |                      |                 |                                                                                                    |        |    |
|            |               |                  | Frazione o Localita:          |                          |                           |                      |                 |                                                                                                    |        |    |
|            |               |                  | FLC.                          |                          |                           |                      |                 |                                                                                                    |        |    |
|            |               |                  | Attività della Sede           |                          |                           |                      |                 |                                                                                                    |        |    |
|            |               |                  |                               |                          |                           |                      |                 |                                                                                                    |        |    |
|            |               |                  |                               |                          |                           |                      | <u>~</u>        |                                                                                                    |        |    |
|            |               |                  |                               |                          |                           |                      | ×.              |                                                                                                    |        |    |
|            |               |                  | Selezionare un'impre          | esa ner modificarne i da | ti                        |                      |                 |                                                                                                    |        |    |
|            |               |                  | ocicelonare an impre          | a per moundarite i du    |                           |                      |                 |                                                                                                    |        |    |
|            |               |                  |                               |                          |                           |                      |                 |                                                                                                    |        |    |
|            |               |                  |                               |                          |                           |                      |                 |                                                                                                    |        |    |
| 🛃 start    | 👘 🔁 s         | PEDIZIONIERE     | SPEDIZIONIERI.odp             | ComunicaStarweb - S      | 🖉 Risultato della ricerca |                      | IT              | <ul> <li>Image: Image: Ima</li></ul> | 8.0    | 18 |

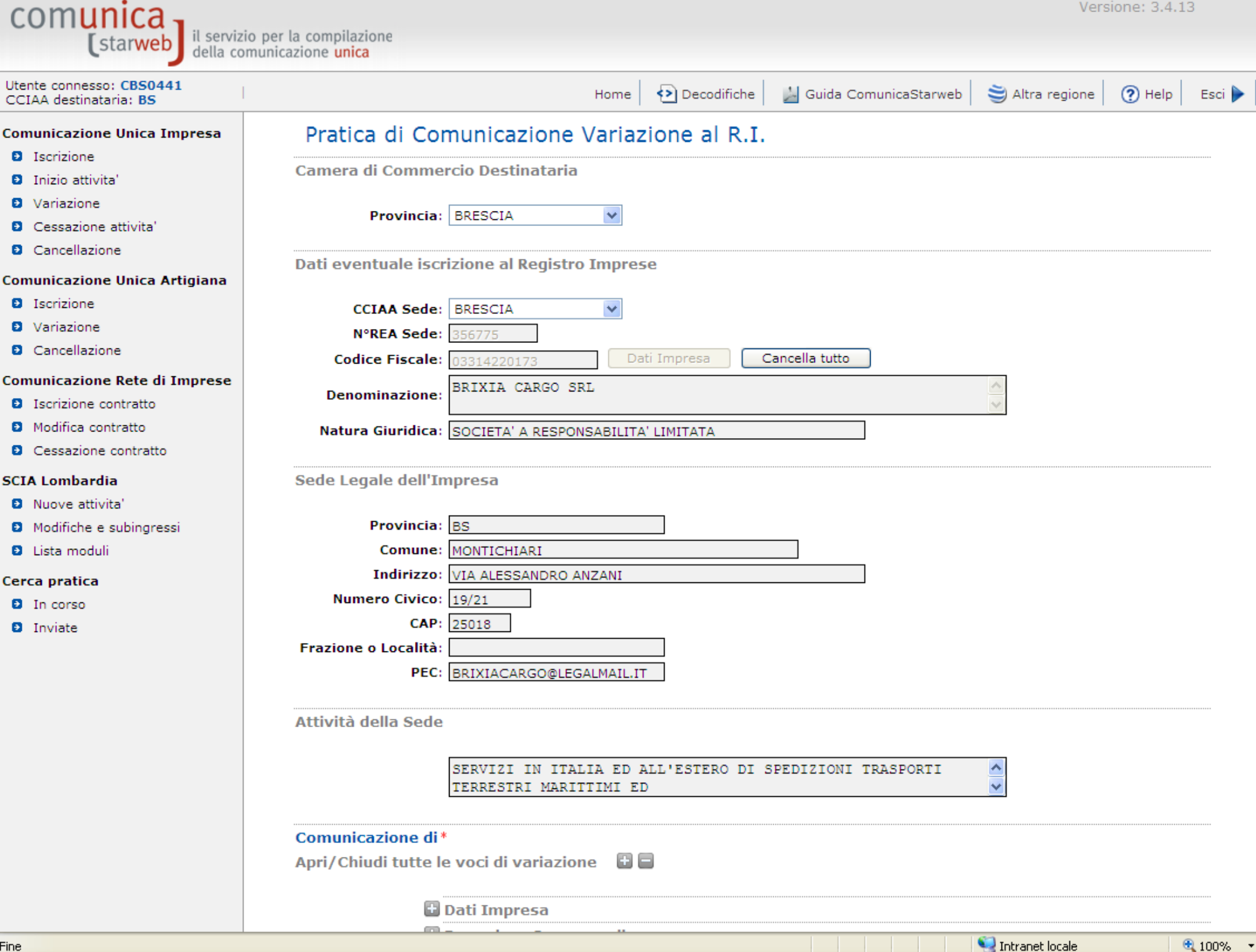

|            | SERVIZI IN ITALIA ED ALL'ESTERO DI SPEDIZIONI TRASPORTI<br>TERRESTRI MARITTIMI ED |
|------------|-----------------------------------------------------------------------------------|
| Comunicaz  | ione di *                                                                         |
| Apri/Chiud | i tutte le voci di variazione 🛛 🖶 🚍                                               |
|            | 🖬 Dati Impresa                                                                    |
|            | Procedure Concorsuali                                                             |
|            | Dati Sede                                                                         |
|            | Variazione insegna della sede                                                     |
|            | ✓ Variazione attivita' della sede                                                 |
|            | Variazione indirizzo della sede nello stesso Comune                               |
|            | PEC                                                                               |
|            | Iscrizione/Cancellazione Impresa Sociale                                          |
|            | 🗄 Dati Unita' Locale                                                              |
|            | 🖬 AC/INPS Assicurazione Previdenziale Commercio                                   |
|            | Dati Persone                                                                      |
|            | Variazione Domicilio Persona Fisica/Giuridica                                     |
|            | Gestione responsabili attivita'                                                   |
|            | 🖬 Rinnovo/Cessazione Cariche                                                      |
|            | 🖬 Societa' Unipersonale                                                           |
|            | 🗄 Scioglimento/Liquidazione                                                       |
|            | 🗄 Quote Sociali                                                                   |
|            | 🗄 Dati Legali                                                                     |
|            | Eusione/Scissione                                                                 |
|            | Gruppi Societari                                                                  |
|            | 🖬 Denunce indirizzate agli altri Enti                                             |
|            |                                                                                   |
| Continua   |                                                                                   |
|            | -                                                                                 |
|            |                                                                                   |

Leggi l'informativa per la Legge sulla Privacy per i dati trasmessi a mezzo del servizio Telemaco

~

^

|               | SERVIZI IN ITALIA ED ALL'ESTERO DI SPEDIZIONI TRASPORTI<br>TERRESTRI MARITTIMI ED                                                                                                    |  |
|---------------|----------------------------------------------------------------------------------------------------|--|
| Comunicazio   | ne di*                                                                                                    |  |
| Apri/Chiudi t | utte le voci di variazione 🛛 🗖                                                                                                    |  |
|               | 🗄 Dati Impresa                                                                                                    |  |
|               | Procedure Concorsuali                                                                                                    |  |
|               | Dati Sede                                                                                                    |  |
|               | Variazione insegna della sede                                                                                                    |  |
|               | ✓ Variazione attivita' della sede                                                                                                    |  |
|               | Variazione indirizzo della sede nello stesso Comune                                                                                                    |  |
|               | PEC                                                                                                    |  |
|               | Iscrizione/Cancellazione Impresa Sociale                                                                                                    |  |
|               | Dati Unita' Locale                                                                                                    |  |
|               |                                                                                                    |  |
| Windows Inte  | net Explorer                                                                                                    |  |
| Windows Inte  | Inet Explorer Inet Explorer In |  |
| Windows Inte  | iazione potrebbe comportare la necessita' di fare una contemporanea dichiarazione all'Agenzia delle Entrate.<br>dera continuare?                                                                                                    |  |
| Windows Inte  | iazione potrebbe comportare la necessita' di fare una contemporanea dichiarazione all'Agenzia delle Entrate.<br>OK Annulla<br>OK Annulla<br>Societta ompersonale<br>Scioglimento/Liquidazione                                                                                                    |  |
| Windows Inte  | iazione potrebbe comportare la necessita' di fare una contemporanea dichiarazione all'Agenzia delle Entrate.<br>OK Annulla<br>Societta ompersonale<br>Scioglimento/Liquidazione<br>Quote Sociali                                                                                                    |  |
| Windows Inte  | iazione potrebbe comportare la necessita' di fare una contemporanea dichiarazione all'Agenzia delle Entrate.<br>OK Annulla<br>OK Annulla<br>Societta Ompersonale<br>Scioglimento/Liquidazione<br>Quote Sociali<br>Dati Legali                                                                                                    |  |
| Windows Inte  | iazione potrebbe comportare la necessita' di fare una contemporanea dichiarazione all'Agenzia delle Entrate.<br>OK Annulla<br>OK Annulla<br>Societa Ompersonale<br>Scioglimento/Liquidazione<br>Quote Sociali<br>Dati Legali<br>Fusione/Scissione                                                                                                    |  |
| Windows Inte  | rnet Explorer  iazione potrebbe comportare la necessita' di fare una contemporanea dichiarazione all'Agenzia delle Entrate. dera continuare?  OK Annulla  OK Annulla  Societta Ompersonare  Scioglimento/Liquidazione  Quote Sociali  Dati Legali  Fusione/Scissione  Gruppi Societari  Domunco indirizzato agli altri Enti                                                                                                    |  |
| Windows Inte  | iazione potrebbe comportare la necessita' di fare una contemporanea dichiarazione all'Agenzia delle Entrate.<br>OK Annulla<br>Societta Ompersonale<br>Scioglimento/Liquidazione<br>Quote Sociali<br>Dati Legali<br>Fusione/Scissione<br>Gruppi Societari<br>Denunce indirizzate agli altri Enti                                                                                                    |  |
| Windows Inte  | Index Explorer                                                                                                    |  |

Leggi l'informativa per la Legge sulla Privacy per i dati trasmessi a mezzo del servizio Telemaco

~

^

| comunica 🔒                                         |                                                          |                      |                     |                         | Vers              | ione: 3.4.19 |          | ^ |
|----------------------------------------------------|----------------------------------------------------------|----------------------|---------------------|-------------------------|-------------------|--------------|----------|---|
| (starweb il serviz                                 | io per la compilazione<br>municazione <mark>unica</mark> |                      |                     |                         |                   |              |          |   |
| Utente connesso: CBS0441<br>CCIAA destinataria: BS |                                                          | Home                 | Decodifiche         | 🎽 Guida ComunicaStarweb | 💐 Altra regione   | (?) Help     | Esci 🕨   | Ī |
| Comunicazione Unica Impresa                        | Pratica di Comunicazion                                  | e Variazior          | ne                  |                         |                   |              |          |   |
| Iscrizione                                         | Variazione attivita' della sede   Gestion                | e responsabili attiv | vita'   Dichiarante |                         |                   |              |          |   |
| Inizio attivita'                                   |                                                          |                      |                     |                         |                   |              |          |   |
| Variazione                                         | Variazioni Attività della sede                           |                      |                     |                         |                   |              |          |   |
| Cessazione attivita'                               |                                                          |                      |                     |                         |                   |              |          |   |
| Cancellazione                                      | Dal:                                                     | è                    | INIZIATA l'attiv    | ità di                  |                   |              |          |   |
| Comunicazione Unica Artigiana                      |                                                          |                      |                     |                         |                   |              | ~        |   |
| Iscrizione                                         | Descrizione attività:                                    |                      |                     |                         |                   |              |          |   |
| Variazione                                         |                                                          |                      |                     |                         |                   |              | <u> </u> |   |
| Cancellazione                                      | Dal:                                                     | — lè                 | SOSPESA TUTTA       | l'attività              |                   |              |          |   |
| Comunicazione Rete di Imprese                      |                                                          | ė                    | SOSPESA PARTE       | dell'attività           |                   |              |          |   |
| Iscrizione contratto                               | Descrizione attività:                                    |                      |                     |                         |                   |              | _        | - |
| Modifica contratto                                 |                                                          |                      |                     |                         |                   |              | ~        |   |
| Cessazione contratto                               |                                                          | è                    | RIPRESA TUTTA       | l'attività              |                   |              |          |   |
| SCIA Lombardia                                     | Dal:                                                     | è                    | RIPRESA PARTE       | dell'attività           |                   |              |          |   |
| Nuove attivita'                                    |                                                          |                      |                     |                         |                   |              | ~        |   |
| Modifiche e subingressi                            | Descrizione attività:                                    |                      |                     |                         |                   |              |          |   |
| Lista moduli                                       |                                                          |                      |                     |                         |                   |              | ×.       |   |
| Cores protico                                      | Dal:                                                     | è                    | CESSATA PARTE       | dell'attività           |                   |              |          |   |
|                                                    |                                                          |                      |                     |                         |                   |              | <u> </u> |   |
| D Inviate                                          | Descrizione attività:                                    |                      |                     |                         |                   |              | ~        |   |
| • Inviate                                          | D-I                                                      |                      |                     |                         |                   |              |          |   |
|                                                    | Dal:                                                     | e                    | CESSATA TUTTA       | l'attivita              |                   |              |          |   |
|                                                    |                                                          |                      |                     |                         |                   |              |          |   |
|                                                    | Attività risultante primaria:                            |                      |                     |                         |                   |              | _        |   |
|                                                    |                                                          |                      |                     |                         |                   |              | ~        |   |
|                                                    |                                                          |                      |                     |                         |                   |              | ~        |   |
|                                                    | Attività risultante secondaria:                          |                      |                     |                         |                   |              |          |   |
|                                                    |                                                          |                      |                     |                         |                   |              | V        |   |
|                                                    |                                                          |                      |                     |                         |                   |              |          |   |
|                                                    | Dichiarazione INPS DM-68                                 |                      |                     |                         |                   |              |          |   |
|                                                    |                                                          |                      |                     |                         |                   |              |          |   |
|                                                    | 🗌 Inoltro dati IN                                        | IPS DM-68/Gesti      | one previdenza      | dipendenti ?            |                   |              |          | ~ |
|                                                    |                                                          |                      |                     |                         | 🔍 Intranet locale | •            | 100% -   |   |

| 🔲 Inoltro dati INPS I                                                             | DM-68/Gestione previdenza dipendenti ?                                                                    |
|-----------------------------------------------------------------------------------|----------------------------------------------------------------------------------------------------|
| Matricola INPS: *                                                                 |                                                                                                    |
| L'esercizio delle seguenti attività è s<br>L'attività dichiarata è soggetta a Leg | subordinato al possesso dei requisiti tecnico-professionali.<br>ggi Speciali verificate dalla CCIAA?* № 🛩 |
|                                                                                   | LETTERA A                                                                                                 |
|                                                                                   | LETTERA B                                                                                                 |
|                                                                                   | LETTERA C                                                                                                 |
| IMPIANTISTICA DM 37/2008<br>(scarica modulo)                                      | LETTERA D                                                                                                 |
| (Looned <u>mousie</u> )                                                           | LETTERA E                                                                                                 |
|                                                                                   | LETTERA F                                                                                                 |
|                                                                                   | LETTERA G                                                                                                 |
|                                                                                   | MECCANICA MOTORISTICA                                                                                     |
| AUTORIPARAZIONE 122/92                                                            | ELETTRAUTO                                                                                                |
| (scarica <u>modulo</u> )                                                          | CARROZZERIA                                                                                               |
|                                                                                   | GOMMISTA                                                                                                  |
|                                                                                   | DULIZIA                                                                                                   |
|                                                                                   | DISINFEZIONE                                                                                              |
| (scarica modulo)                                                                  | DISINFESTAZIONE                                                                                           |
|                                                                                   |                                                                                                    |
|                                                                                   | SANIFICAZIONE                                                                                             |
| IMPRESA DI FACCHINAGGIO DM 221<br>(scarica modulo)                                | /2003                                                                                                    |
| Ulteriori informazioni relative all'att                                           | ività esercitata nella Sede                                                                               |
| Segnalazione certificata di inizio attivit                                        | a', Commercio al dettaglio in sede fissa Inserisci Dati                                                   |
|                                                                                   |                                                                                                    |

|                                        | AUTORIPARAZIONE 122/92<br>(scarica modulo)            | MECCANICA MOTORISTICA ELETTRAUTO CARROZZERIA GOMMISTA                                                                      |
|----------------------------------------|-------------------------------------------------------|----------------------------------------------------------------------------------------------------|
|                                        | IMPRESA DI PULIZIE 82/94<br>(scarica <u>modulo</u> )  | <ul> <li>PULIZIA</li> <li>DISINFEZIONE</li> <li>DISINFESTAZIONE</li> <li>DERATTIZZAZIONE</li> <li>SANIFICAZIONE</li> </ul> |
|                                        | IMPRESA DI FACCHINAGGIO DM 221/20<br>(scarica modulo) | 003                                                                                                    |
|                                        | Ulteriori informazioni relative all'attivi            | tà esercitata nella Sede                                                                                                   |
|                                        | Segnalazione certificata di inizio attivita',         | Commercio al dettaglio in sede fissa Inserisci Dati                                                                        |
|                                        |                                                       | Licenze o Autorizzazioni rilasciate Inserisci Licenze                                                                      |
|                                        | Isc                                                   | rizioni in Albi, Ruoli, Elenchi, Registri Inserisci Iscrizioni                                                             |
|                                        | Inserin                                               | nento Mestieri Artistici e Tradizionali Inserisci Mestieri                                                                 |
|                                        | Note                                                  |                                                                                                    |
|                                        |                                                       |                                                                                                    |
|                                        | Dati RI registrati Indietro Ava                       | Inti Salva Parziale Salva Totale                                                                                           |
|                                        | I campi contrassegnati con * sono ne                  | ecessari per la registrazione.                                                                                             |
| Leggi l'informativa per la Legge sulla | Privacy per i dati trasmessi a mezzo del servizio Te  | elemaco                                                                                                    |

¥

^

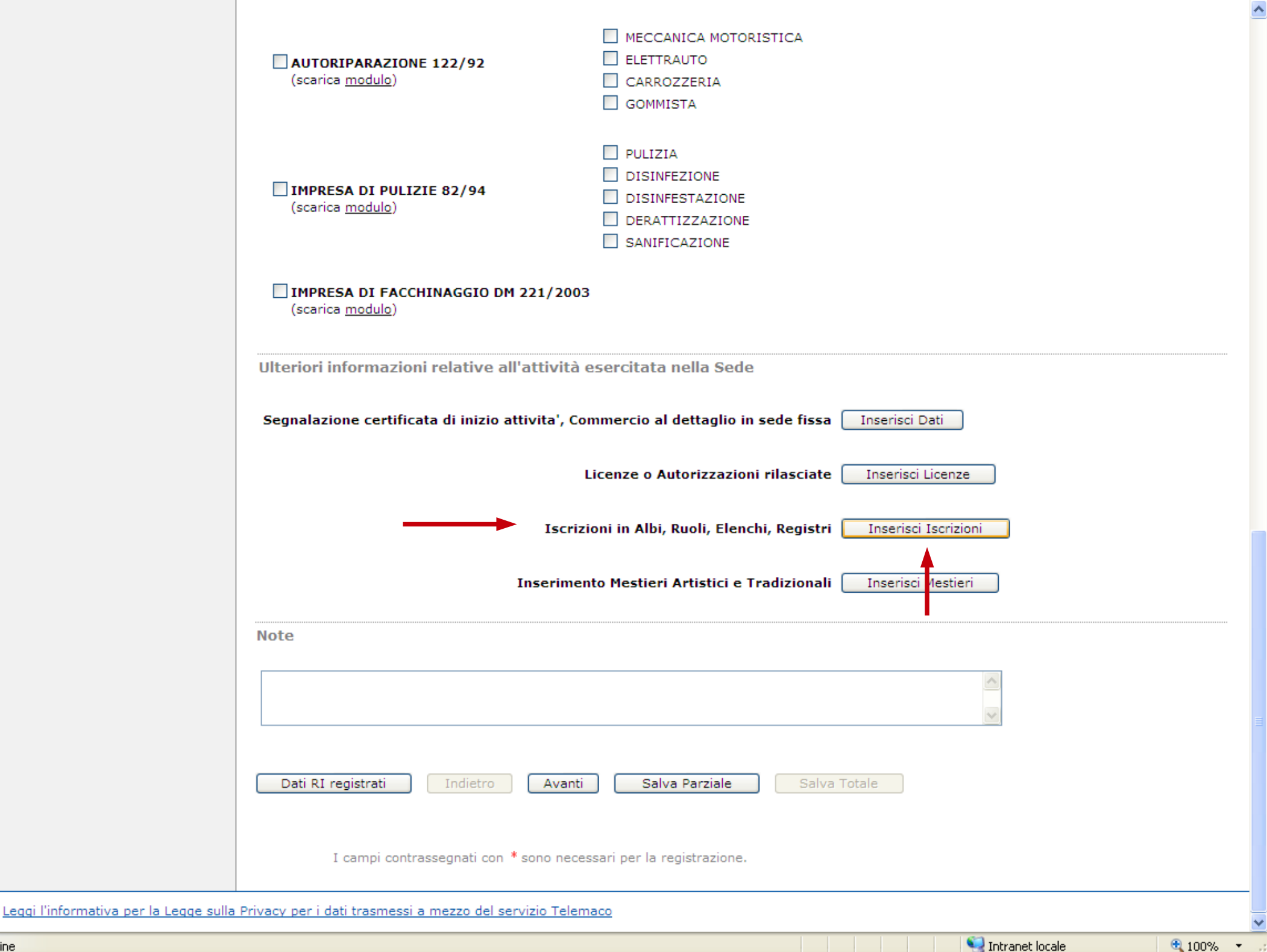

aggiorna la posizione con il passaggio dei requisiti dal "ex elenco" al registro imprese. Per questo compila il campo iscrizione in albi, ruoli, elenchi e registri, indicando nel campo data quella in cui compilo istanza e la invio al registro delle imprese

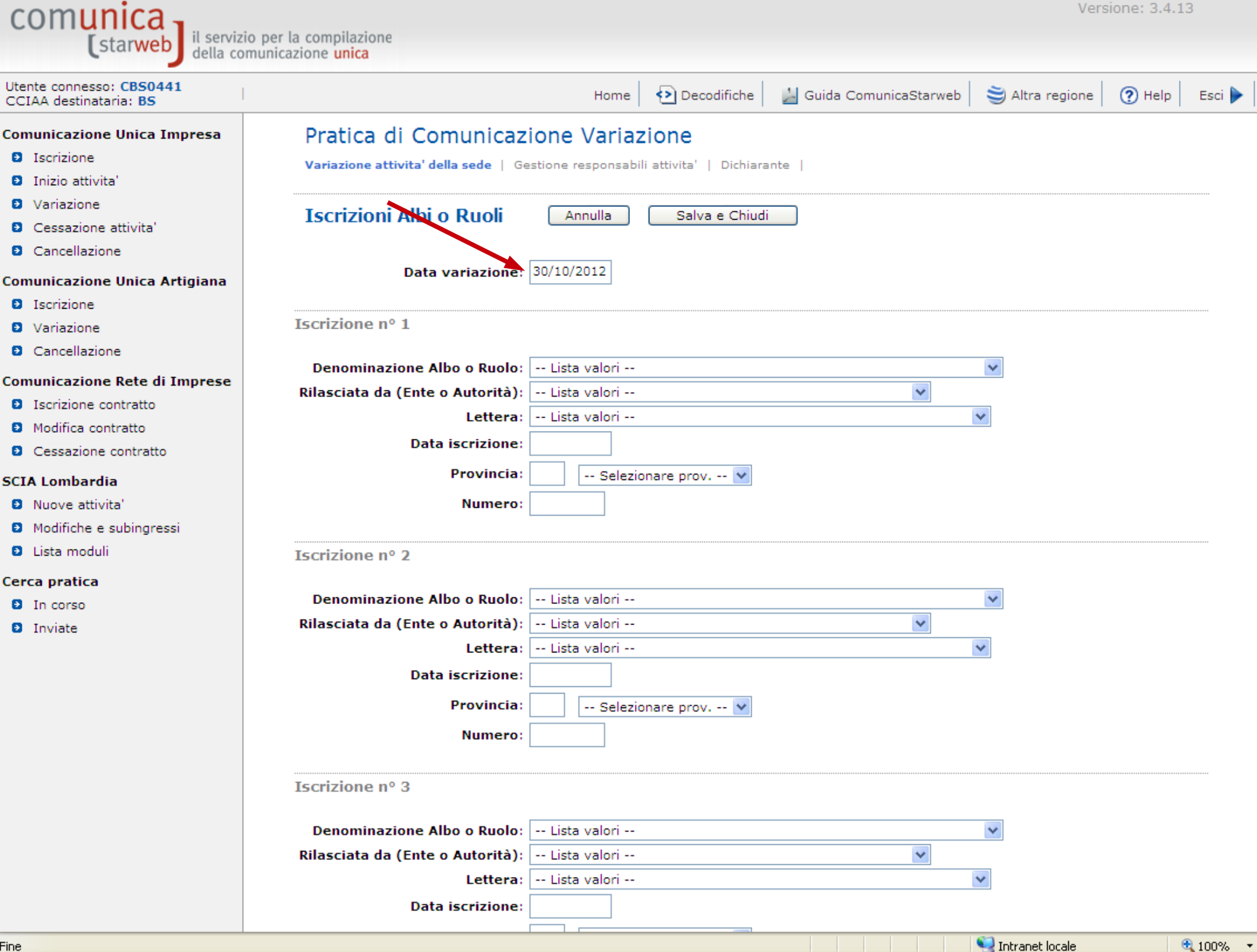

Fine

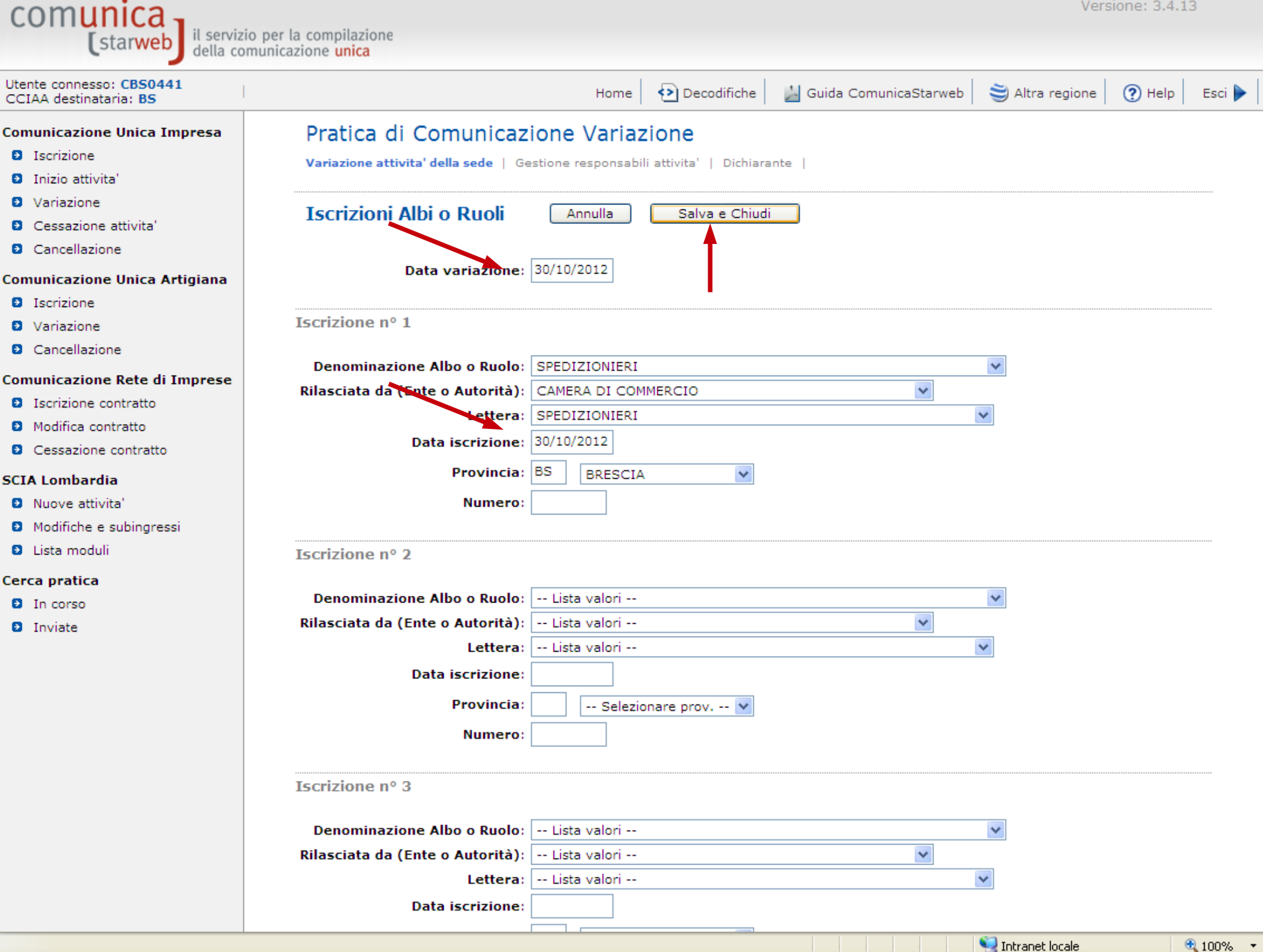

| AUTORIPARAZIONE 122/92<br>(scarica modulo)           | MECCANICA MOTORISTICA ELETTRAUTO CARROZZERIA GOMMISTA                                                                                                    |  |
|------------------------------------------------------|----------------------------------------------------------------------------------------------------|--|
| IMPRESA DI PULIZIE 82/94<br>(scarica <u>modulo</u> ) | <ul> <li>PULIZIA</li> <li>DISINFEZIONE</li> <li>DISINFESTAZIONE</li> <li>DERATTIZZAZIONE</li> <li>SANIFICAZIONE</li> </ul>                                                                                                |  |
| Scarica modulo)                                      | 1/2003                                                                                                    |  |
| Ulteriori informazioni relative all'at               | tività esercitata nella Sede                                                                                                    |  |
| Segnalazione certificata di inizio attiv             | ita', Commercio al dettaglio in sede fissa Inserisci Dati                                                                                                    |  |
|                                                      |                                                                                                    |  |
|                                                      | Licenze o Autorizzazioni rilasciate Inserisci Licenze                                                                                                    |  |
|                                                      | Licenze o Autorizzazioni rilasciate Inserisci Licenze Iscrizioni in Albi, Ruoli, Elenchi, Registri Inserisci Iscrizioni                                                                                                   |  |
| Ins                                                  | Licenze o Autorizzazioni rilasciate Inserisci Licenze Iscrizioni in Albi, Ruoli, Elenchi, Registri Inserisci Iscrizioni serimento Mestieri Artistici e Tradizionali Inserisci Mestieri                                    |  |
| Ins                                                  | Licenze o Autorizzazioni rilasciate Inserisci Licenze Iscrizioni in Albi, Ruoli, Elenchi, Registri Inserisci Iscrizioni serimento Mestieri Artistici e Tradizionali Inserisci Mestieri                                    |  |
| Ins                                                  | Licenze o Autorizzazioni rilasciate Inserisci Licenze Iscrizioni in Albi, Ruoli, Elenchi, Registri Inserisci Iscrizioni serimento Mestieri Artistici e Tradizionali Inserisci Mestieri                                    |  |
| In: Note Dati RI registrati Indietro                 | Licenze o Autorizzazioni rilasciate Inserisci Licenze Iscrizioni in Albi, Ruoli, Elenchi, Registri Inserisci Iscrizioni serimento Mestieri Artistici e Tradizionali Inserisci Mestieri Avanti Salva Parziale Salva Totale |  |

Fine

Leggi l'informativa per la Legge

😒 Intranet locale 🛛 🔍 100% 🔹 🔬

Il legale rappresentante nell'intercalare P del responsabile tecnico compila solo il campo iscrizioni in albi, ruoli, elenchi e registri indicando la data di effettiva nomina

| \ | 1 | e | r | s | i | D | r | 1 | e | : | 3 | 4 | .1 | 3 | 3 |
|---|---|---|---|---|---|---|---|---|---|---|---|---|----|---|---|
|   |   |   |   |   |   |   |   |   |   |   |   |   |    |   |   |

| comunica | il servizio per la compilazione |
|----------|---------------------------------|
| (starweb | della comunicazione unica       |
| (Stalweb | della comunicazione unica       |

| Utente connesso: CBS0441<br>CCIAA destinataria: BS | Home 🔁 Decodifiche 🔛 Guida ComunicaStarweb 💐 Altra regione                                                                                                    |  |  |  |  |  |  |  |  |
|----------------------------------------------------|----------------------------------------------------------------------------------------------------|--|--|--|--|--|--|--|--|
| Comunicazione Unica Impresa                        | Pratica di Comunicazione Variazione                                                                                                    |  |  |  |  |  |  |  |  |
| Iscrizione                                         | Variazione attivita' della sede   Gestione responsabili attivita'   Dichiarante                                                                                                    |  |  |  |  |  |  |  |  |
| Inizio attivita'                                   |                                                                                                    |  |  |  |  |  |  |  |  |
| Variazione                                         | Gestione Responsabili Attivita'                                                                                                    |  |  |  |  |  |  |  |  |
| Cessazione attivita'                               |                                                                                                    |  |  |  |  |  |  |  |  |
| Cancellazione                                      | Queste funzioni si utilizzano per gestire le persone che rivestono particolari qualifiche o responsabilità tecniche previste da leggi speciali<br>di cui sia disposta la comunicazione alla camera di commercio. |  |  |  |  |  |  |  |  |
| Comunicazione Unica Artigiana                      |                                                                                                    |  |  |  |  |  |  |  |  |
| Iscrizione                                         | Indicare il numero di persone da nominare:                                                                                                    |  |  |  |  |  |  |  |  |
| Variazione                                         |                                                                                                    |  |  |  |  |  |  |  |  |
| Cancellazione                                      | Indicare il numero di persone da revocare: 0 Modulo Revoca                                                                                                    |  |  |  |  |  |  |  |  |
| Comunicazione Rete di Imprese                      | Indicare il numero di persone di cui vuoi modificare l'anagrafica: 0 Modulo Anagrafica                                                                                                    |  |  |  |  |  |  |  |  |
| Iscrizione contratto                               | Indicare il numero di persone di cui vuoi modificare il domicilio:                                                                                                    |  |  |  |  |  |  |  |  |
| Modifica contratto                                 |                                                                                                    |  |  |  |  |  |  |  |  |
| Cessazione contratto                               | Indicare il numero di persone di cui vuoi comunicare l'iscrizione in Albi,Ruoli,Elenchi: 1 Modulo Iscrizione                                                                                                    |  |  |  |  |  |  |  |  |
| SCIA Lombardia                                     |                                                                                                    |  |  |  |  |  |  |  |  |
| Nuove attivita'                                    |                                                                                                    |  |  |  |  |  |  |  |  |
| Modifiche e subingressi                            |                                                                                                    |  |  |  |  |  |  |  |  |
| Lista moduli                                       | Dati RI registrati Indietro Avanti Salva Parziale Salva Totale                                                                                                    |  |  |  |  |  |  |  |  |
| Cerca pratica                                      |                                                                                                    |  |  |  |  |  |  |  |  |
| In corso                                           |                                                                                                    |  |  |  |  |  |  |  |  |
| Inviate                                            | I campi contrassegnati con * sono necessari per la registrazione.                                                                                                    |  |  |  |  |  |  |  |  |
|                                                    |                                                                                                    |  |  |  |  |  |  |  |  |
|                                                    |                                                                                                    |  |  |  |  |  |  |  |  |
|                                                    |                                                                                                    |  |  |  |  |  |  |  |  |

Leggi l'informativa per la Legge sulla Privacy per i dati trasmessi a mezzo del servizio Telemaco

~

| comunica 1                                                                                                    |                                                                                                    |                          |               |                  |            |                 | ioner or nize  |        |  |
|----------------------------------------------------------------------------------------------------|----------------------------------------------------------------------------------------------------|--------------------------|---------------|------------------|------------|-----------------|----------------|--------|--|
| [starweb] il serviz                                                                                                    | io per la compilazione                                                                                                    |                          |               |                  |            |                 |                |        |  |
| uella co                                                                                                    |                                                                                                    |                          |               |                  |            |                 |                |        |  |
| Utente connesso: CBS0441<br>CCIAA destinataria: BS                                                                                                    |                                                                                                    | Home                     | 🔁 Decodifiche | 🎽 Guida Comuni   | caStarweb  | 😂 Altra regione | (?) Help       | Esci 🕨 |  |
| Comunicazione Unica Impresa <ul> <li>Iscrizione</li> <li>Inizio attivita'</li> <li>Variazione</li> <li>Cessazione attivita'</li> <li>Cancellazione</li> </ul> Comunicazione Unica Artigiana | Pratica di Comunicazione Variazione         Variazione attivita' della sede   Gestione responsabili attivita'   Dichiarante           Gestione Iscrizione Albi, Ruoli, Elenchi, Registri di persona         pagina 1 di 1       Indietro         Avanti       Annulla         Salva e Chiudi |                          |               |                  |            |                 |                |        |  |
| Iscrizione                                                                                                    | Dati Anagrafici                                                                                                    |                          |               |                  |            |                 |                |        |  |
| Variazione                                                                                                    |                                                                                                    |                          |               |                  |            |                 |                |        |  |
| Cancellazione                                                                                                    | Codice Fiscale:*                                                                                                    |                          | Lista Respons | abili Attività 🔡 | Cancella T | utto Contr      | olla Dati Pers | sona   |  |
| Comunicazione Rete di Imprese<br>D Iscrizione contratto<br>D Modifica contratto<br>D Cessazione contratto<br>SCIA Lombardia                                                                 | Cognome: *<br>Nome: *<br>Data di Nascita: *<br>Cittadinanza: *<br>Sesso: *                                                                                                    | Selezionare stato        | )             | ~                |            |                 |                |        |  |
| <ul> <li>Modifiche e subingressi</li> <li>Lista moduli</li> </ul>                                                                                                    | Luogo di Nascita                                                                                                    |                          |               |                  |            |                 |                |        |  |
| Cerca pratica<br>D In corso<br>D Inviate                                                                                                    | Stato: *<br>Provincia: *<br>Comune: *<br>Rappresentante dell'impresa: *                                                                                                    | I ITALIA Selezionare pro | )V            |                  |            |                 |                |        |  |
|                                                                                                    | Localizzazione della Persona<br>Tipo: [<br>Progressivo: * [                                                                                                    | SEDE 🖌<br>O Lista UL     |               |                  |            |                 |                |        |  |
|                                                                                                    | Iscrizioni in Albi e Ruoli<br>Dal:                                                                                                    |                          |               |                  |            |                 |                |        |  |

¥

| 🖉 http://starweb.infocamere.it/st                                                                                  | arweb/jsp/pages/r                   | iquadri/modifica/                                          | /elencoRespTec.jsp - W    | 'indows In 🔳 🗖 🚺        | 3                |                | Vers            | sione: 3.4.13   | 3               |
|----------------------------------------------------------------------------------------------------|-------------------------------------|------------------------------------------------------------|---------------------------|-------------------------|------------------|----------------|-----------------|-----------------|-----------------|
| Lista Responsabili Attivita':                                                                                      |                                     |                                                            |                           | 2                       | 2                |                |                 |                 |                 |
| Codice Fiscale                                                                                                    | Cognome No                          | ome                                                        | Carica                    | Localizzazione          | uida Co          | omunicaStarweb | 🟐 Altra regione | Help            | Esci 🕨          |
|                                                                                                    | D                                   | ata di Nascita:*                                           |                           | SEDE                    | a<br>)<br>tività | Cancella       | 1 Tutto Cont    | rolla Dati Pers | iona            |
| <ul> <li>SCIA Lombardia</li> <li>Nuove attivita'</li> <li>Modifiche e subingressi</li> <li>Lista moduli</li> </ul> | Luogo di Nasci                      | Cittadinanza: *<br>Sesso: *<br>ta                          | Selezionare sta           | ato                     | ~                |                |                 |                 |                 |
| Cerca pratica<br>In corso<br>Inviate                                                                               | Rappresentante                      | Stato: *<br>Provincia: *<br>Comune: *<br>e dell'impresa: * | I ITALIA<br>Selezionare p | rov 💉                   | )                |                |                 |                 |                 |
|                                                                                                    | Localizzazione<br>Iscrizioni in All | e della Persona<br>Tipo:<br>Progressivo:*<br>bi e Ruoli    | SEDE V<br>0 Lista UL      |                         |                  |                |                 |                 |                 |
|                                                                                                    | BA SPEDIZI                          | Dal:                                                       | ComunicaStarweb - S       | A http://starweb.ipfocs |                  |                | TT              |                 | <b>N 1</b> 8 16 |

^

| comunica<br>(starweb) il servizi<br>della co                                                                                                    | o per la compilazione<br>municazione <mark>unica</mark>                                                                                                    |
|----------------------------------------------------------------------------------------------------|----------------------------------------------------------------------------------------------------|
| Utente connesso: <b>CBS0441</b><br>CCIAA destinataria: <b>BS</b>                                                                                                    | Home 🔁 Decodifiche 🔛 Guida ComunicaStarweb 😂 Altra regione 🕜 Help 🛛 Esci 🕨                                                                                                    |
| <ul> <li>Comunicazione Unica Impresa</li> <li>Iscrizione</li> <li>Inizio attivita'</li> <li>Variazione</li> <li>Cessazione attivita'</li> <li>Cancellazione</li> </ul>                   | Pratica di Comunicazione Variazione         Variazione attivita' della sede   Gestione responsabili attivita'   Dichiarante           Gestione Iscrizione Albi, Ruoli, Elenchi, Registri di persona         pagina 1 di 1       Indietro         Avanti       Annulla         Salva e Chiudi |
| Comunicazione Unica Artigiana<br>Iscrizione<br>Variazione                                                                                                    | Dati Anagrafici Codice Fiscale: * Lista Persone Cancella Tutto Controlla Dati Persona                                                                                                    |
| <ul> <li>Cancellazione</li> <li>Comunicazione Rete di Imprese</li> <li>Iscrizione contratto</li> <li>Modifica contratto</li> <li>Cessazione contratto</li> <li>SCIA Lombardia</li> </ul> | Cognome: * Nome: * Data di Nascita: * Gittadinanza: * I ITALIA                                                                                                    |
| <ul> <li>Nuove attivita'</li> <li>Modifiche e subingressi</li> <li>Lista moduli</li> </ul>                                                                                               | Luogo di Nascita                                                                                                    |
| Cerca pratica<br>In corso<br>Inviate                                                                                                    | Stato: * I ITALIA  Provincia: * BS BRESCIA Comune: * Rappresentante dell'impresa: * SI                                                                                                    |
|                                                                                                    | Localizzazione della Persona<br>Tipo: SEDE V<br>Progressivo: * 0 Lista UL                                                                                                    |
|                                                                                                    | Iscrizioni in Albi e Moli<br>Dal: 30/10/2012                                                                                                    |

¥

## in iscrizione in albi e ruoli dal .....

*inserisce la data di aggiornamento dell'impresa al registro delle imprese* 

mentre come data iscrizione quella in cui il responsabile tecnico venne nominato

| Iscrizioni in Albi e Ruoli       |                     |          |                   |       |
|----------------------------------|---------------------|----------|-------------------|-------|
| Dal:                             | 30/10/2012          |          |                   |       |
| Iscrizione nº 1                  |                     |          |                   |       |
| Denominazione Albo o Ruolo:      | SPEDIZIONIERI       |          | ~                 |       |
| Rilasciata da (Ente o Autorità): | CAMERA DI COMMERCIO | ~        |                   |       |
| Lettera:                         | SPEDIZIONIERI       |          | ~                 |       |
| Data iscrizione:                 | 30/04/2010          |          |                   |       |
| Provincia:                       | BS BRESCIA          |          |                   |       |
| Numero:                          |                     |          |                   |       |
| Iscrizione nº 2                  |                     |          |                   |       |
| Denominazione Albo o Ruolo:      | Lista valori        |          | *                 |       |
| Rilasciata da (Ente o Autorità): | Lista valori        | <b>v</b> |                   |       |
| Lettera:                         | Lista valori        |          | ~                 |       |
| Data iscrizione:                 |                     |          |                   |       |
| Provincia:                       | Selezionare prov 💙  |          |                   |       |
| Numero:                          |                     |          |                   |       |
| Iscrizione nº 3                  |                     |          |                   |       |
| Denominazione Albo o Ruolo:      | Lista valori        |          | *                 |       |
| Rilasciata da (Ente o Autorità): | Lista valori        | <b>v</b> |                   |       |
| Lettera:                         | Lista valori        |          | ~                 |       |
| Data iscrizione:                 |                     |          |                   |       |
| Provincia:                       | Selezionare prov 💌  |          |                   |       |
| Numero:                          |                     |          |                   |       |
|                                  |                     |          |                   |       |
| Note                             |                     |          |                   |       |
|                                  |                     |          | ~                 |       |
|                                  |                     |          | ~                 |       |
|                                  |                     |          |                   |       |
|                                  |                     |          | 🔍 Intranet locale | 3 100 |

🧐 Intranet locale

🕄 100% -

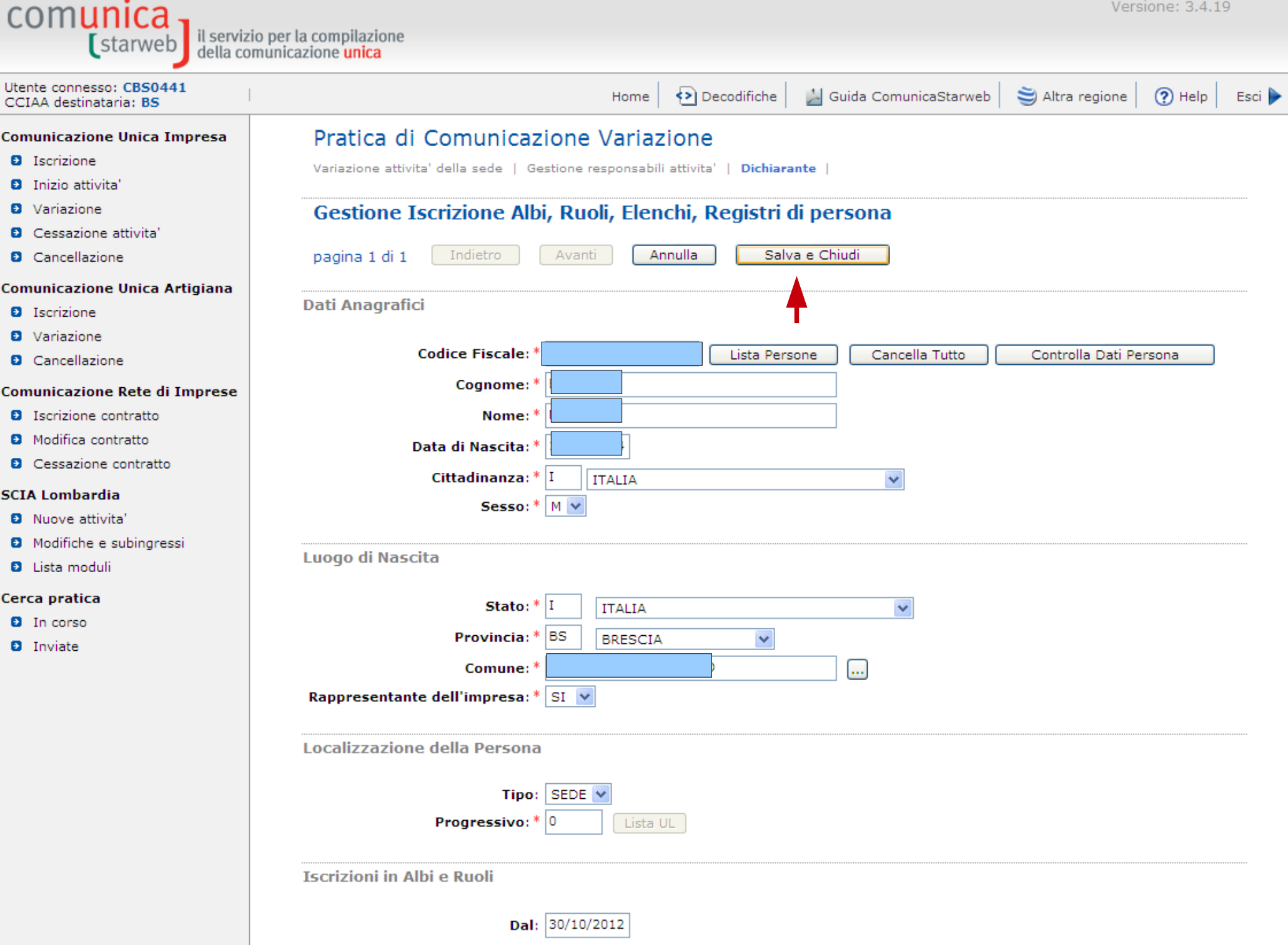

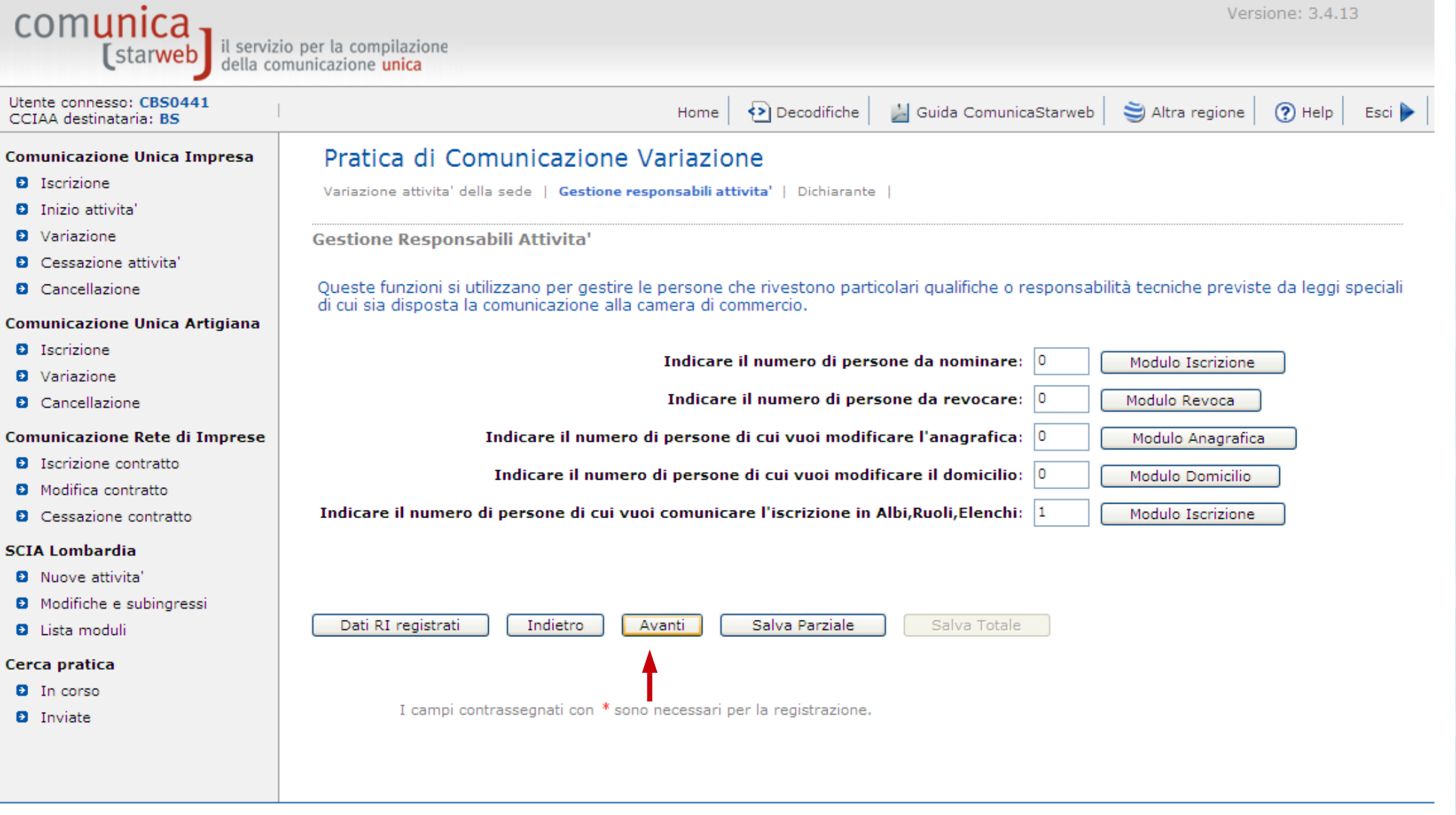

Leggi l'informativa per la Legge sulla Privacy per i dati trasmessi a mezzo del servizio Telemaco

| Comunicazione Unica Impresa   | Pratica di Comunicazione Variazione                                                                                                    |   |
|-------------------------------|----------------------------------------------------------------------------------------------------|---|
| Iscrizione                    | Variazione attivita' della sede   Gestione responsabili attivita'   <b>Dichiarante</b>                                                                                                    |   |
| Inizio attivita'              |                                                                                                    |   |
| Variazione                    | Dati del Dichiarante                                                                                                    |   |
| Cessazione attivita'          |                                                                                                    |   |
| Cancellazione                 | ricorda dati del dichiarante                                                                                                    |   |
| Comunicazione Unica Artigiana | Codice Fiscale: *                                                                                                    |   |
| Iscrizione                    | Cognome: *                                                                                                    |   |
| Variazione                    | Nome: *                                                                                                    |   |
| Cancellazione                 |                                                                                                    |   |
| Comunicazione Rete di Imprese | Qualifica: * LEGALE RAPPRESENTANTE                                                                                                    |   |
| Iscrizione contratto          | Telefono: *                                                                                                    |   |
| Modifica contratto            | E-mail o PEC: *                                                                                                    |   |
| Cessazione contratto          |                                                                                                    |   |
| SCIA Lombardia                | Domicilio elettronico (posta Elettronica Certificata) dell'impresa dove notificare le ricevute previste                                                                                                    |   |
| Nuove attivita'               |                                                                                                    |   |
| Modifiche e subingressi       | La casella PEC indicata sarà utilizzata solo per le comunicazioni relative alla pratica, non sarà registrata nel Registro Imprese e non compa<br>El possibile indicare la casella PEC dell'intermediario incaricato dall'impresa                                     | а |
| Lista moduli                  | L'iscrizione o la modifica della casella PEC nel Registro Imprese si richiede compilando l'analogo dato presente nella sezione "Sede dell'Im                                                                                                    | 1 |
| Cerca pratica                 |                                                                                                    |   |
|                               | Domicilio di PEC: *                                                                                                    |   |
|                               |                                                                                                    |   |
| • Inviace                     | Richiesta di poter attivare un indirizzo PEC                                                                                                    |   |
|                               | Richiesta indirizzo PEC (in caso di richiesta è necessario compilare il campo Email Notifica attivazione PEC)                                                                                                    |   |
|                               | Email Notifica attivazione PEC:                                                                                                    |   |
|                               |                                                                                                    |   |
|                               | Modalita' di presentazione                                                                                                    |   |
|                               |                                                                                                    |   |
|                               | CCIAA destinataria: BRESCIA                                                                                                    |   |
|                               | Modo Bollo:* ESENTE BOLLO                                                                                                    |   |
|                               | Eventuali estremi di autorizzazione per l'assolvimento virtuale                                                                                                    |   |
|                               | del bollo in distinta : BS: aut. n. 10055/80/111 del 6.5.1980 38598/98 del 2                                                                                                    |   |
|                               |                                                                                                    |   |
|                               | Il dichiarante ELEGGE (deselezionare in caso di non elezione) domicilio speciale, per tutti gli atti e le comunicazioni inerenti il                                                                                                    | - |
|                               | Scegli V procedimento, presso i indirizzo di posta elettronica dei soggetto che provvede alla trasmissione telematica, a cui viene conferita<br>la facoltà di presentare, su richiesta dell'ufficio, eventuali rettifiche di errori formali inerenti la modulistica. |   |
|                               |                                                                                                    |   |
|                               |                                                                                                    |   |
|                               | Dati RI registrati Indietro Avanti Salva Parziale Salva Totale                                                                                                    | × |
| <                             |                                                                                                    |   |
| Fine                          | 🔍 Intranet locale 🔍 100% 🔻                                                                                                    |   |
| Comunicazione Unica Impresa    | Pratica di Comunicazione Variazione                                                                                                    | ^   |
|--------------------------------|----------------------------------------------------------------------------------------------------|-----|
| <ul> <li>Iscrizione</li> </ul> |                                                                                                    |     |
| Inizio attivita'               | Variazione attivita della sede   Gestione responsabili attivita   Dichiarante                                                                                                    |     |
| Variazione                     | Dati del Dichiarante                                                                                                    |     |
| Cessazione attivita'           |                                                                                                    |     |
| Cancellazione                  | ricorda dati del dichiarante                                                                                                    |     |
| Comunicazione Unica Artigiana  | Codice Fiscale: *                                                                                                    |     |
| Iscrizione                     | Cognome: *                                                                                                    |     |
| Variazione                     |                                                                                                    |     |
| Cancellazione                  | Nome:                                                                                                    |     |
| Comunicazione Rete di Imprese  | Qualifica: * LEGALE RAPPRESENTANTE                                                                                                    |     |
| Iscrizione contratto           | Telefono: * 03037251                                                                                                    |     |
| Modifica contratto             | E-mail o PEC: *                                                                                                    |     |
| Cessazione contratto           |                                                                                                    |     |
| SCIA Lombardia                 | Domicilio elettronico (posta Elettronica Certificata) dell'impresa dove notificare le ricevute previste                                                                                                    |     |
| Nuove attivita'                |                                                                                                    |     |
| Modifiche e subingressi        | La casella PEC indicata sarà utilizzata solo per le comunicazioni relative alla pratica, non sarà registrata nel Registro Imprese e non con                                                                                                    | npa |
| Lista moduli                   | L'iscrizione o la modifica della casella PEC nel Registro Imprese si richiede compilando l'analogo dato presente nella sezione "Sede dell                                                                                                    | 'Im |
| Cerca pratica                  |                                                                                                    |     |
|                                | Domicilio di PEC: *                                                                                                    |     |
|                                |                                                                                                    |     |
| a mviate                       | Richiesta di poter attivare un indirizzo PEC                                                                                                    |     |
|                                | Richiesta indirizzo PEC (in caso di richiesta è necessario compilare il campo Email Notifica attivazione PEC)                                                                                                    |     |
|                                | Email Notifica attivazione PEC:                                                                                                    |     |
|                                |                                                                                                    |     |
|                                | Modalita' di presentazione                                                                                                    |     |
|                                |                                                                                                    |     |
|                                | CCIAA destinataria: BRESCIA                                                                                                    |     |
|                                | Modo Bollo:* ESENTE BOLLO                                                                                                    |     |
|                                | Eventuali estremi di autorizzazione per l'accolvimento virtuale                                                                                                    |     |
|                                | del belle in dictinte i BS; aut. n. 10055/80/111 del 6.5.1980 38598/98 del 2                                                                                                    |     |
|                                |                                                                                                    |     |
|                                | Il dichiarante ELEGGE (deselezionare in caso di non elezione) domicilio speciale, per tutti gli atti e le comunicazioni inerenti il                                                                                                    |     |
|                                | Scegli 🗹 procedimento, presso l'indirizzo di posta elettronica del soggetto che provvede alla trasmissione telematica, a cui viene conferita la facoltà di presentare, su richiesta dell'ufficio, eventuali rettifiche di errori formali inerenti la modulistica. |     |
|                                |                                                                                                    |     |
|                                |                                                                                                    |     |
|                                | Dati RI registrati Indietro Avanti Salva Parziale Salva Totale                                                                                                    |     |
| <                              |                                                                                                    | >   |
| Fine                           | Totranet locale 🛞 100%                                                                                                    |     |

^

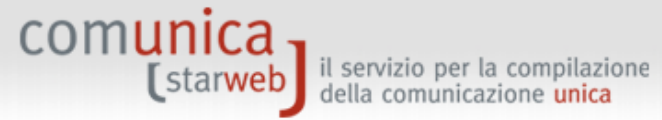

| Utente connesso: CBS0441<br>CCIAA destinataria: BS                                                                                                    | Home                                                                                                    | 🕗 Decodifiche                                                                                                    | 🕌 Guida ComunicaStarweb                                                                                                    | 💐 Altra regione                                                                                                    | 🕐 Help                                                                   | Esci 🕨 |
|----------------------------------------------------------------------------------------------------|----------------------------------------------------------------------------------------------------|----------------------------------------------------------------------------------------------------|----------------------------------------------------------------------------------------------------|----------------------------------------------------------------------------------------------------|--------------------------------------------------------------------------|--------|
| <ul> <li>Comunicazione Unica Impresa</li> <li>Iscrizione</li> <li>Inizio attivita'</li> <li>Variazione</li> </ul>                                                                                                    | Dettaglio pratica<br>Annulla   Dati Pratica   Allegati RI   Firma                                                                                                    | <u>Distinta</u>                                                                                                    |                                                                                                    |                                                                                                    |                                                                          |        |
| <ul><li>Cessazione attivita'</li><li>Cancellazione</li></ul>                                                                                                    | La pratica e' nello stato di lavorazione <b>APERTA.</b><br>Per modificare i dati selezionare " <b>Dati Pratica</b> ", per                                                                                                    | r allegare document                                                                                                    | ti selezionare <b>"Allegati RI"</b>                                                                                                    |                                                                                                    |                                                                          |        |
| Comunicazione Unica Artigiana <ul> <li>Iscrizione</li> <li>Variazione</li> <li>Cancellazione</li> </ul> <li>Comunicazione Rete di Imprese <ul> <li>Iscrizione contratto</li> <li>Modifica contratto</li> <li>Cessazione contratto</li> </ul> </li> | SCHEDA DETTAGLIO PRATICA: A30H2126         CCIAA destinataria: BRESCIA (BS)         Denominazione:         Codice Fiscale:         Dati Impresa         CREATA in data 30/10/2012         Stato: APERTA dal 30/10/2012         Adempimento: VARIAZIONE         Ufficio: REGISTRO IMPRESE                                                                                                    |                                                                                                    |                                                                                                    |                                                                                                    |                                                                          |        |
| SCIA Lombardia<br>Nuove attivita'<br>Modifiche e subingressi<br>Lista moduli<br>Cerca pratica<br>In corso<br>Inviate                                                                                                    | LISTA ALLEGATI REGISTRO IMPRESE         Tipo       Da         Modello mediatori, agenti e rappresentanti di commercio, spedizionieri, mediatori marittimi                                                                                                    | ta Descri                                                                                                    | zione                                                                                                    | Inser                                                                                                    | risci Allegati<br>na Modello                                             |        |
|                                                                                                    | La pratica di Comunicazione Unica puo' essere integri<br>La modulistica per l' <b>Agenzia delle Entrate</b> puo' ess<br>compilazione "Dati Pratica" lo richiede espressamente<br><u>predisposto dall'Agenzia delle Entrate</u> .<br>Per preparare i moduli in formato elettronico per <b>INF</b><br>coltivatori diretti e IAP imprenditori agricoli professio<br>gratuitamente dal link: <u>Comunica INPS/INAIL</u><br>E' possibile allegare alla pratica di Comunicazione Un<br>possibilita'. | ata allegando i risp<br>sere generata gia' c<br>e selezionando app<br><b>?S</b> (DM iscrizione im<br>nali) e per <b>INAIL</b> l'<br>iica anche una SCI/ | ettivi moduli per l'Agenzia delle t<br>compilata direttamente da Comur<br>osite caselle. Altrimenti l'utente p<br>nprese con dipendenti, DA impre:<br>utente puo' utilizzare il software<br>A indirizzata al <b>SUAP</b> : verificare | Entrate, l'INAIL, l'INP<br>nicaStarweb, se l'uter<br>puo' utilizzare il <u>softw</u><br>se agricole con manc<br>di compilazione scari<br>quali <u>Comuni</u> hanno a | S e il SUAP.<br>nte in<br>are<br>odopera, CD<br>candolo<br>attivato ques | ita    |
|                                                                                                    | ELENCO ULTERIORI ADEMPIMENTI DA ASSOLVER                                                                                                    | E CON QUESTA C                                                                                                    |                                                                                                    | S Intranet locale                                                                                                    | 6                                                                        | 100%   |

deve compilare digitalmente il modello ministeriale (modello spedizionieri) e sottoscriverlo digitalmente, diversamente il registro delle imprese non lo riceve

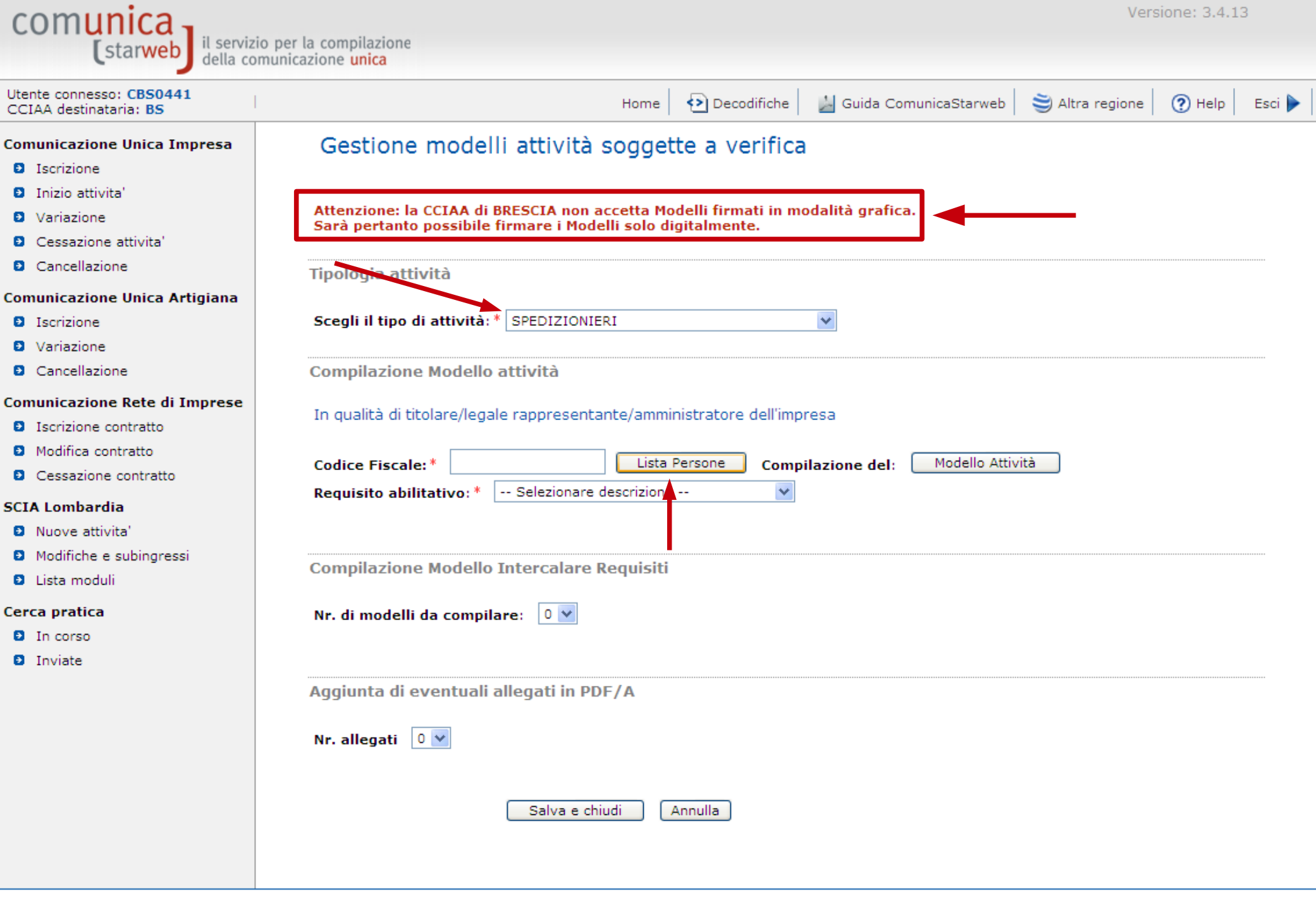

Leggi l'informativa per la Legge sulla Privacy per i dati trasmessi a mezzo del servizio Telemaco

🧐 Intranet locale

| 🖉 Risultato della ricerca per N°Re                                                                                 | ea e Provincia - Windows I           | nternet Explore                 | r                   |             |                       | Vers            | sione: 3.4.1 | 3      |
|----------------------------------------------------------------------------------------------------|--------------------------------------|---------------------------------|---------------------|-------------|-----------------------|-----------------|--------------|--------|
| Lista Legeli Rappresentanti:                                                                                       |                                      |                                 |                     | <u> </u>    |                       |                 |              |        |
| Codice Fiscale                                                                                                    | Cognome                              | Nome                            | Carica              | D           | uida ComunicaStarweb  | 💐 Altra regione | Help         | Esci 🕨 |
|                                                                                                    |                                      |                                 |                     |             | ı grafica.            |                 |              |        |
| <ul> <li>Produce contratto</li> <li>Cessazione contratto</li> </ul>                                                | Codice Fiscale: *                    |                                 | Lista Persone       | Compilazior | ne del: Modello Attiv | ità             |              |        |
| <ul> <li>SCIA Lombardia</li> <li>Nuove attivita'</li> <li>Modifiche e subingressi</li> <li>Lista moduli</li> </ul> | Requisito abilitat<br>Compilazione M | odello Interca                  | alare Requisiti     |             |                       |                 |              |        |
| Cerca pratica<br>In corso<br>Inviate                                                                               | Nr. di modelli da<br>Aggiunta di eve | compilare: 0<br>ntuali allegati | in PDF/A            |             |                       |                 |              |        |
|                                                                                                    | Nr. allegati 🛛 🛚                     |                                 |                     |             |                       |                 |              |        |
| Leggi l'informativa per la Legge sulla                                                                             | Privacy per į dati tracmesei         | a mezzo del ser                 | va e chiudi Annulla |             |                       |                 |              |        |

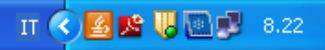

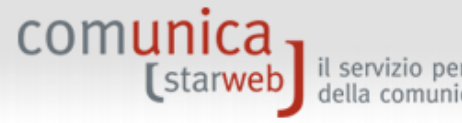

| I | il servizio per la compilazione |
|---|---------------------------------|
| J | della comunicazione unica       |

| Utente connesso: <b>CBS0441</b><br>CCIAA destinataria: <b>BS</b>                                                   | Home 🔁 Decodifiche 🕍 Guida ComunicaStarweb 🍣 Altra regione ၇ Help 🛛 Esci 🕨                                                                       |
|----------------------------------------------------------------------------------------------------|----------------------------------------------------------------------------------------------------|
| Comunicazione Unica Impresa<br>Iscrizione                                                                          | Gestione modelli attività soggette a verifica                                                                                                    |
| <ul> <li>Inizio attivita'</li> <li>Variazione</li> <li>Cessazione attivita'</li> </ul>                             | Attenzione: la CCIAA di BRESCIA non accetta Modelli firmati in modalità grafica.<br>Sarà pertanto possibile firmare i Modelli solo digitalmente. |
| Cancellazione     Comunicazione Unica Artigiana                                                                    | Tipologia attività                                                                                                    |
| <ul> <li>Iscrizione</li> <li>Variazione</li> <li>Concellazione</li> </ul>                                          | Scegli il tipo di attività: * SPEDIZIONIERI                                                                                                    |
| Comunicazione Rete di Imprese Iscrizione contratto Modifica contratto Cessazione contratto                         | In qualità di titolare/legale rappresentante/amministratore dell'impresa Codice Fiscale:* Lista Persone Compilazione del: Modello Attività       |
| <ul> <li>SCIA Lombardia</li> <li>Nuove attivita'</li> <li>Modifiche e subingressi</li> <li>Lista moduli</li> </ul> | Requisito abilitativo: * PRECEDENTE ISCRIZIONE  Compilazione Modello Intercalare Requisiti                                                       |
| Cerca pratica<br>In corso<br>Inviate                                                                               | Nr. di modelli da compilare: 💵 2                                                                                                    |
|                                                                                                    | Aggiunta di eventuali allegati in PDF/A<br>Nr. allegati                                                                                          |
| Leggi l'informativa per la Legge sulla Pr                                                                          | ivacy per i dati trasmessi a mezzo del servizio Telemaco                                                                                         |

^

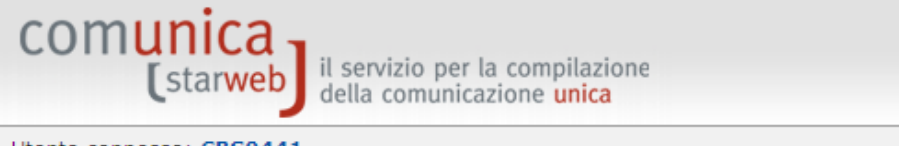

| Utente connesso: CBS0441<br>CCIAA destinataria: BS                                                                                                  | Home                                                                                                    | e Decodifiche                                                                                                    | 🕌 Guida ComunicaStarweb                                                                                                    | 💐 Altra regione                                             | ? Help      | Esci 🕨      |
|----------------------------------------------------------------------------------------------------|----------------------------------------------------------------------------------------------------|----------------------------------------------------------------------------------------------------|----------------------------------------------------------------------------------------------------|-------------------------------------------------------------|-------------|-------------|
| <ul> <li>Comunicazione Unica Impresa</li> <li>Iscrizione</li> <li>Inizio attivita'</li> <li>Variazione</li> </ul>                                   | Modello SPEDIZIONIERI<br>Intestazione                                                                                                    |                                                                                                    |                                                                                                    |                                                             |             |             |
| <ul> <li>Cessazione attivita</li> <li>Cancellazione</li> </ul>                                                                                      | Allegato ai moduli DI/DEA 11/12/INT P/S5/UL della pratica                                                                                                    | codice A30H2126                                                                                                    |                                                                                                    |                                                             |             |             |
| Comunicazione Unica Artigiana <ul> <li>Iscrizione</li> <li>Variazione</li> <li>Cancellazione</li> </ul> Comunicazione Rete di Imprese .             | Il sottoscritto:                                                                                                    |                                                                                                    |                                                                                                    |                                                             |             |             |
| <ul> <li>Iscrizione contratto</li> <li>Modifica contratto</li> <li>Cessazione contratto</li> <li>SCIA Lombardia</li> <li>Nuove attivita'</li> </ul> | Sezione Anagrafica          In qualità di titolare/legale rappresentante amministratore dell'impresa:         C.F.:                                                                                                    |                                                                                                    |                                                                                                    |                                                             | <           |             |
| <ul> <li>Modifiche e subingressi</li> <li>Lista moduli</li> <li>Cerca pratica</li> <li>La supra</li> </ul>                                          | (compilare le sottostanti sezioni come necessario, con 'X' s<br><b>A Impresa esercente attività di spedizioniere</b> (comp<br>sezione 'Modifiche')                                                                                                    | ulle caselle di scelta)<br>ilare la sezione anagra                                                                  | fica impresa, la sezione 'SCIA'                                                                                                    | e 'Requisiti', eventual                                     | e           |             |
| <ul> <li>Inviate</li> </ul>                                                                                                    | B Impresa esercente attivita' di spedizioniere nel p<br>'Aggiornamento posizione') art. 10, c. 1, del decreto<br>C Altre segnalazioni d'impresa (compilare la sezione a                                                                                                    | <b>eriodo transitorio</b> (c<br>nagrafica impresa e la                                                              | ompilare la sezione anagrafica<br>sezione 'Modifiche') art. 9 del d                                                                            | impresa e la sezione<br>lecreto                             |             |             |
|                                                                                                    | Sezione Scia<br>Segnala l'inizio dell' attività di spedizioniere indicati sui mo<br>presso la sede o localizzazione per la quale e' stata dichiar<br>che l'attivita' in questione puo' essere iniziata solo successi<br>Dichiara pertanto, ai sensi degli articoli 46 e 47 del D.P.I<br>di false dichiarazioni, ai sensi dell'articolo 76 del medesimo | oduli RI/REA della sopr<br>ata la corrispondente a<br>vamente alla presenta<br>R. n. 445 del 2000, cor<br>) D.P.R.: | aindicata pratica (riquadro Albi)<br>attivita' sui moduli RI/REA della<br>zione della presente segnalazio<br>asapevole delle responsabilita' p | :<br>sopraindicata pratica,<br>ne.<br>enali cui puo' andare | consapevole | e<br>caso   |
| <                                                                                                    |                                                                                                    |                                                                                                    |                                                                                                    | 💟 Intranet locale                                           | (           | ▶<br>100% ▼ |

| 1       BRESCIA       30/04/2010         N.B.: la sezione va presentata presso la sede e presso ogni posizione (numero rea) fuori della provincia sede ove si eserciti l'attivita'         Sezione REQUISITI, per l'indicazione dei requisiti posseduti dal titolare/legale rappresentante/amministratore, dal pu<br>clascuno un modello intercalare REQUISITI)         dichiara, ai sensi degli articoli 46 e 47 del D.P.R. n. 445 del 2000, consapevole delle responsabilità penali cui può andare incontro in caso di false or<br>ai sensi dell'articolo 76 del medesimo D.P.R.:         • di non trovarsi in una delle situazioni di incompatibilita' previste dall'articolo 6 della legge 14 novembre 1941, n. 1442         (barrare l'ipotesi che interessa)         • di avere conseguito in data         A) il diploma di istruzione secondaria di secondo grado in materie commerciali:         rilasciato dall'istituto:         pv:         via/piazza:         pv:         b) il diploma universitario o laurea in materie giuridico-economiche (specificare):         rilasciato dall'Universita' degli studi di :         rilasciato dall'Universita' degli studi di :                                                                                                    | BRESCIA       30/04/2010         W.B.: la sezione va presentata presso la sade a presso ogni posizione (numero rea) fuori della provincia sade ove si eserciti l'attivita'         viezione REQUISITI, per l'indicazione dei requisiti posseduti dal titolare/legale rappresentante/amministratore, dal prepos<br>fascuno un modello intercalare REQUISITI         dichiara, ai sensi degli articoli 46 e 47 del D.P.R. n. 445 del 2000, consapevole delle responsabilità penali cui può andare incontro in caso di false dichiar<br>is ensi dell'ontercalare REQUISITI         di non trovarsi in una delle situazioni di incompatibilità' previste dall'articolo 5 della legge 14 novembre 1941, n. 1442         (barrare l'ipotesi che interessa)         di avere conseguito in data         ni di ploma di istruzione secondaria di secondo grado in materie commerciali:         rilasciato dall'istituto:         pri         ini         spipure         a) il diploma universitario o laures in materie giuridico-economiche (specificare):         rilasciato dall'Universita' degli studi di :         con sede a:         pri         n:         spipure         a) il diploma universitario o laures in materie giuridico-economiche (specificare):         rilasciato dall'Universita' degli studi di :         pri         pri         pri         pri         pri         pri diploma universitari                                                                                                    | Nome e Cognome                                                                                                    | Codice Fiscale                                | n. iscrizione al ruolo                                                  | della CCIAA di            | dal                     |                                 |             |
|----------------------------------------------------------------------------------------------------|----------------------------------------------------------------------------------------------------|----------------------------------------------------------------------------------------------------|-----------------------------------------------|-------------------------------------------------------------------------|---------------------------|-------------------------|---------------------------------|-------------|
| N.B.: la sezione va presentata presso la sede e presso ogni posizione (numero rea) fuori della provincia sede ove si eserciti l'attivita'   Sezione REQUISITI, per l'indicazione dei requisiti posseduti dal titolare/legale rappresentante/amministratore, dal presentata presso i degli articoli 46 e 47 del D.P.R. n. 445 del 2000, consapevole delle responsabilità penali cui può andare incontro in caso di false o ai sensi degli articolo 76 del medesimo D.P.R.:   • di non trovarsi in una delle situazioni di incompatibilita' previste dall'articolo 6 della legge 14 novembre 1941, n. 1442   (barrare l'ipotesi che interessa)   • di avere conseguito in data   n:   via / piazza:   n:   Oppure B) il diploma universitario o laurea in materie giuridico-economiche (specificare): rilasciato dall'Universita' degli studi di : con sede a: i con sede a: i | W.B.: la sezione va presentata presso la sede e presso ogni posizione (numero rea) fuori della provincia sede ove si eserciti l'attivita'         viezione REQUISITI, per l'indicazione dei requisiti posseduti dal titolare/legale rappresentante/amministratore, dal preposiziascuno un modello intercalare REQUISITI)         tichiara, si sensi degli articoli 46 e 47 del D.P.R. n. 445 del 2000, consapevole delle responsabilità penali cui può andare incontro in caso di false dichiari isensi dell'anticolo 76 del mediationo DP.R.:         • di non trovarsi in una delle situazioni di incompatibilita' previste dall'articolo 6 della legge 14 novembre 1941, n. 1442         tiparrare l'ipotesi che interessa)         • di avere conseguito in data         n:         rilasciato dall'istituto:         rilasciato dall'istituto:         n:         pp:         n:         spipure         a) il diploma universitario o laurea in materie giuridico-economiche (specificare):         rilasciato dall'Universita' degli studi di :         py:         py:         n:         py:         n:                                                                                                    | I                                                                                                    |                                               | ]                                                                       | BRESCIA                   | 30/04/2010              |                                 |             |
| N.B.: la sezione va presentata presso la sede e presso ogni posizione (numero rea) fuori della provincia sede ove si eserciti l'attivita'         Sezione REQUISITI, per l'indicazione dei requisiti posseduti dal titolare/legale rappresentante/amministratore, dal pr          Gichiara, ai sensi degli articoli 46 e 47 del D.P.R. n. 445 del 2000, consapevole delle responsabilità penali cui può andare incontro in caso di false o         ai sensi dell'articolo 76 del medesimo D.P.R.:         • di non trovarsi in una delle situazioni di incompatibilita' previste dall'articolo 6 della legge 14 novembre 1941, n. 1442         (barrare l'ipotesi che interessa)          • di avere conseguito in data          A) il diploma di istruzione secondaria di secondo grado in materie commerciali:          rilasciato dall'istituto:          pv:         via/piazza:         n:         Oppure         B) il diploma universitario o laurea in materie giuridico-economiche (specificare):          rilasciato dall'Universita' degli studi di :          rilasciato dall'Universita' degli studi di :                                                                                                    | V.B.: la sezione va presentata presso la sede e presso agni posizione (numero rea) fuori della provincia sede ove si eserciti l'attivita'   vezione REQUISITI, per l'indicazione dei requisiti posseduti dal titolare/legale rappresentante/amministratore, dal preposiziascuno un modello intercalare REQUISITI)   dichiara, ai sensi degli articoli 46 e 47 del D.P.R. n. 445 del 2000, consapevole delle responsabilità penali cui può andare incontro in caso di false dichiar ai sensi dell'articolo 76 del medesimo D.P.R.:   • di non troversi in una delle situazioni di incompatibilita' previste dall'articolo 6 della legge 14 novembre 1941, n. 1442   >barrare l'ipotesi che interessa)   • di avere conseguito in data   n:   via/piazza:   n:   via/piazza:   n:   oti di diploma universitario o laurea in materie giuridico-economiche (specificare):   rilasciato dall'Universita' degli studi di :   con sede a:   pv:   a) il diploma universitario o laurea in materie giuridico-economiche (specificare):   rilasciato dall'Universita' degli studi di :   pv:   pv:                                                                                                    |                                                                                                    |                                               |                                                                         |                           |                         |                                 |             |
| N.B.: la sezione va presentata presso la sede e presso ogni posizione (numero rea) fuori della provincia sede ove si eserciti l'attivita'         Sezione REQUISITI, per l'indicazione dei requisiti posseduti dal titolare/legale rappresentante/amministratore, dal pu          dichiara, ai sensi degli articoli 46 e 47 del D.P.R. n. 445 del 2000, consapevole delle responsabilità penali cui può andare incontro in caso di false o         ai sensi dell'articolo 76 del medesimo D.P.R.:         • di non trovarsi in una delle situazioni di incompatibilita' previste dall'articolo 6 della legge 14 novembre 1941, n. 1442         (barrare l'ipotesi che interessa)          • di avere conseguito in data          A) il diploma di istruzione secondaria di secondo grado in materie commerciali:          rilasciato dall'istituto:          pv:         via/piazza:          n:         oppure         B) il diploma universitario o laurea in materie giuridico-economiche (specificare):          rilasciato dall'Universita' degli studi di :                                                                                                    | Image: Instant series       Image: Instant series       Image: Image: Im                                                                                                    |                                                                                                    |                                               |                                                                         |                           |                         |                                 |             |
| Sezione REQUISITI, per l'indicazione dei requisiti posseduti dal titolare/legale rappresentante/amministratore, dal pr<br>clascuno un modello intercalare REQUISITI)<br>dichiara, ai sensi degli articoli 46 e 47 del D.P.R. n. 445 del 2000, consapevole delle responsabilità penali cui può andare incontro in caso di false d<br>ai sensi dell'articolo 76 del medesimo D.P.R.:<br>• di non trovarsi in una delle situazioni di incompatibilita' previste dall'articolo 6 della legge 14 novembre 1941, n. 1442<br>(barrare l'ipotesi che interessa)<br>ai ai avere conseguito in data<br>A) il diploma di istruzione secondaria di secondo grado in materie commerciali:<br>rilasciato dall'istituto:<br>con sede a:<br>pv:<br>via/piazza:<br>n:<br>B) il diploma universitario o laurea in materie giuridico-economiche (specificare):<br>rilasciato dall'Universita' degli studi di :<br>con sede a:                                                                                                    | Sezione REQUISITI, per l'indicazione dei requisiti posseduti dal titolare/legale rappresentante/amministratore, dal prepos<br>fascuno un modello intercalare REQUISITI) dichiara, ai sensi degli articoli 46 e 47 del D.P.R. n. 445 del 2000, consapevole delle responsabilità penali cui può andare incontro in caso di false dichiar<br>ai sensi dell'articolo 76 del medesimo D.P.R.: <ul> <li>di non trovarsi in una delle situazioni di incompatibilita' previste dall'articolo 6 della legge 14 novembre 1941, n. 1442</li> <li>(barrare l'ipotesi che interessa)</li> <li>di avere conseguito in data</li> <li>a) il diploma di istruzione secondaria di secondo grado in materie commerciali:</li> <li>rilasciato dall'istituto:</li> <li>uia/piazza:</li> <li>n:</li> </ul> oppure a) il diploma universitario o laurea in materie giuridico-economiche (specificare): <ul> <li>rilasciato dall'Universita' degli studi di :</li> <li>con sede a:</li> <li>pv:</li> <li>ii diploma universitario o laurea in materie giuridico-economiche (specificare):</li> <li>rilasciato dall'Universita' degli studi di :</li> <li>con sede a:</li> <li>pv:</li> <li>ii di diploma universitario o laurea in materie giuridico-economiche (specificare):</li> <li>rilasciato dall'Universita' degli studi di :</li> <li>con sede a:</li> <li>pv:</li> </ul>                                                                                                    | N.B.: la sezione va pres                                                                                                    | entata presso la sede                         | e presso ogni posizione (i                                              | numero rea) fuori della   | provincia sede ove s    | si eserciti <b>l</b> 'attivita' |             |
| <pre>clascuno un modello intercalare REQUISITI) dichiara, ai sensi degli articoli 46 e 47 del D.P.R. n. 445 del 2000, consapevole delle responsabilità penali cui può andare incontro in caso di false (</pre>                                                                                                    | discuno un modello intercalare REQUISITI)  dichiara, ai sensi degli articoli 46 e 47 del D.P.R. n. 445 del 2000, consapevole delle responsabilità penali cui può andare incontro in caso di false dichiar ai sensi dell'articolo 76 del medesimo D.P.R.:  • di non trovarsi in una delle situazioni di incompatibilita' previste dall'articolo 6 della legge 14 novembre 1941, n. 1442 (barrare l'ipotesi che interessa)  • di avere conseguito in data  A) il diploma di istruzione secondaria di secondo grado in materie commerciali:  rilasciato dall'istituto:  rilasciato dall'istituto:  rilasciato dall'istituto:  s) il diploma universitario o laurea in materie giuridico-economiche (specificare):  rilasciato dall'Universita' degli studi di :  con sede a:  pv:  pv:  con sede a:  pv:  di diploma universitario o laurea in materie giuridico-economiche (specificare):  rilasciato dall'Universita' degli studi di :  pv:  con sede a:  pv:  di diploma universitario o laurea in materie giuridico-economiche (specificare):  rilasciato dall'Universita' degli studi di :  con sede a:  pv:  di diploma universitario o laurea in materie giuridico-economiche (specificare):  rilasciato dall'Universita' degli studi di :  con sede a:  pv:  di diploma universitario o laurea in materie giuridico-economiche (specificare):  rilasciato dall'Universita' degli studi di :  con sede a:  pv:  di diploma universitario o laurea in materie giuridico-economiche (specificare):  rilasciato dall'Universita' degli studi di :  con sede a:  pv:  di diploma universitario o laurea in materie giuridico-economiche (specificare):  rilasciato dall'Universita' degli studi di :  con sede a:  pv:  di diploma universitario di diploma universitario di diploma universitario di diploma universitario di diploma universitario di diploma universitario di diploma universitario di diploma universitario diploma universitario diploma universitario diploma universitario diploma universitario diploma universitario diploma universitario diploma universitario diploma universitario diploma unive                                                                                                    | Sezione REQUISITI,                                                                                                    | per l'indicazione                             | dei requisiti possedu                                                   | iti dal titolare/lega     | le rappresentan         | te/amministratore, da           | l prepos    |
| dichiara, ai sensi degli articoli 46 e 47 del D.P.R. n. 445 del 2000, consapevole delle responsabilità penali cui può andare incontro in caso di false o<br>ai sensi dell'articolo 76 del medesimo D.P.R.:  • di non trovarsi in una delle situazioni di incompatibilita' previste dall'articolo 6 della legge 14 novembre 1941, n. 1442<br>(barrare l'ipotesi che interessa)  • di avere conseguito in data A) il diploma di istruzione secondaria di secondo grado in materie commerciali:  rilasciato dall'istituto:  pv: via/piazza: n:  b) il diploma universitario o laurea in materie giuridico-economiche (specificare):  rilasciato dall'Universita' degli studi di :  rilasciato dall'Universita' degli studi di :                                                                                                    | dichiara, ai sensi degli articoli 46 e 47 del D.P.R. n. 445 del 2000, consapevole delle responsabilità penali cui può andare incontro in caso di false dichiara i sensi dell'articolo 76 del medesimo D.P.R.:  di non trovarsi in una delle situazioni di incompatibilita' previste dall'articolo 6 della legge 14 novembre 1941, n. 1442 (barrare l'ipotesi che interessa)  di avere conseguito in data  A) il diploma di istruzione secondaria di secondo grado in materie commerciali:  rilasciato dall'istituto:  rilasciato dall'istituto:  rilasciato dall'astituto:  rilasciato dall'universitari o laurea in materie giuridico-economiche (specificare):  rilasciato dall'Universita' degli studi di :  rilasciato dall'Universita' degli studi di :  pv:  pv:  di diploma di struzione laurea in materie giuridico-economiche (specificare):  rilasciato dall'Universita' degli studi di :  pv:  pv:  di diploma di struzione laurea in materie giuridico-economiche (specificare):  rilasciato dall'Universita' degli studi di :  rilasciato dall'Universita' degli studi di :                                                                                                    | ciascuno un modello                                                                                                    | o intercalare REQU                            | JISITI)                                                                 |                           |                         |                                 |             |
| dichiara, ai sensi degli articoli 46 e 47 del D.P.R. n. 445 del 2000, consapevole delle responsabilità penali cui può andare incontro in caso di false (<br>ai sensi dell'articolo 76 del medesimo D.P.R.:  • di non trovarsi in una delle situazioni di incompatibilita' previste dall'articolo 6 della legge 14 novembre 1941, n. 1442 (barrare l'ipotesi che interessa)                                                                                                    | dichiara, ai sensi degli articoli 45 e 47 del D.P.R. n. 445 del 2000, consapevole delle responsabilità penali cui può andare incontro in caso di false dichiar ai sensi dell'articolo 76 del medesimo D.P.R.:   • di non trovarsi in una delle situazioni di incompatibilità' previste dall'articolo 6 della legge 14 novembre 1941, n. 1442   (barrare l'ipotesi che interessa)   • di avere conseguito in data   A) il diploma di istruzione secondaria di secondo grado in materie commerciali:   rilasciato dall'istituto:   pv:   via/piazza:   n:   B) il diploma universitario o laurea in materie giuridico-economiche (specificare): rilasciato dall'Universita' degli studi di : pv:                                                                                                    |                                                                                                    |                                               |                                                                         |                           |                         |                                 |             |
| ai sensi dell'articolo 76 del medesimo D.P.R.:  • di non trovarsi in una delle situazioni di incompatibilita' previste dall'articolo 6 della legge 14 novembre 1941, n. 1442 (barrare l'ipotesi che interessa)  • di avere conseguito in data A) il diploma di istruzione secondaria di secondo grado in materie commerciali:  rilasciato dall'istituto: con sede a: pv: via/piazza: n:  oppure B) il diploma universitario o laurea in materie giuridico-economiche (specificare): rilasciato dall'Universita' degli studi di : con sede a:                                                                                                    | ai sensi dell'articolo 76 del medesimo D.P.R.:  • di non trovarsi in una delle situazioni di incompatibilita' previste dall'articolo 6 della legge 14 novembre 1941, n. 1442 (barrare l'ipotesi che interessa)  • di avere conseguito in data  A) il diploma di istruzione secondaria di secondo grado in materie commerciali:  rilasciato dall'istituto: con sede a: pv: via/piazza: n:  pp: pp: pi. pv: pv: pv: pv: pv: pv: pv: pv: pv: pv:                                                                                                    | dichiara, ai sensi degli                                                                                                    | articoli 46 e 47 del D.F                      | P.R. n. 445 del 2000, cons                                              | sapevole delle responsa   | bilità penali cui può a | andare incontro in caso di fal  | lse dichiar |
| <ul> <li>di non trovarsi in una delle situazioni di incompatibilita' previste dall'articolo 6 della legge 14 novembre 1941, n. 1442</li> <li>(barrare l'ipotesi che interessa) </li> <li>di avere conseguito in data </li> <li>A) il diploma di istruzione secondaria di secondo grado in materie commerciali: </li> <li>rilasciato dall'istituto: </li> <li>con sede a: </li> <li>pv: </li> <li>ii diploma universitario o laurea in materie giuridico-economiche (specificare): </li> </ul>                                                                                                    | <ul> <li>• di non trovarsi in una delle situazioni di incompatibilità' previste dell'articolo 6 della legge 14 novembre 1941, n. 1442</li> <li>(barrare l'ipotesi che interessa) </li> <li>di avere conseguito in data </li> <li>A) il diploma di istruzione secondaria di secondo grado in materie commerciali: </li> <li>rilasciato dall'istituto: </li> <li>pv: </li> <li>via/piazza: </li> <li>n: </li> </ul> S) il diploma universitario o laurea in materie giuridico-economiche (specificare): <ul> <li>rilasciato dall'Universita' degli studi di : </li> <li>con sede a: </li> <li>pv: </li> <li>con sede a: </li> <li>pv: </li> <li>con sede a: </li> <li>pv: </li> </ul>                                                                                                    | ai sensi dell'articolo 76 (                                                                                                    | del medesimo D.P.R.:                          |                                                                         |                           |                         |                                 |             |
| • Under drovars in dria delle statzioni di incompatibilità previste dall'articolo o della legge 14 novembre 1941, il: 1442 (barrare l'ipotesi che interessa) • di avere conseguito in data A) il diploma di istruzione secondaria di secondo grado in materie commerciali: rilasciato dall'istituto: con sede a: pv: via/piazza: n: oppure B) il diploma universitario o laurea in materie giuridico-economiche (specificare): rilasciato dall'Universita' degli studi di :                                                                                                    | i di non trovaris in una delle studzioni di nicolingatorita previste dall'anticolo o della regge 14 novembre 1942, nr. 1442 (barrare l'ipotesi che interessa) di avere conseguito in data a) il diploma di istruzione secondaria di secondo grado in materie commerciali: rilasciato dall'istituto: pv: via/piazza: n: oppure a) il diploma universitario o laurea in materie giuridico-economiche (specificare): rilasciato dall'Universita' degli studi di : pv: pv: pv: pv: pv: pv: pv: pv: pv: pv: pv: pv: pv: pv: pv: pv: pv: pv:                                                                                                    | <ul> <li>di pop trovarsi in upa</li> </ul>                                                                                                    | delle cituazioni di inco                      | montibilita' provinte dall's                                            | articolo 6 della legge 1/ | povembre 1941 p         | 1445                            |             |
| (barrare l'ipotesi che interessa)  di avere conseguito in data  A) il diploma di istruzione secondaria di secondo grado in materie commerciali:  rilasciato dall'istituto:  rilasciato dall'istituto:  via/piazza: n:  pv: via/piazza: n:  pi:  pi: pi: pi: pi: pi: pi: pi: pi:                                                                                                    | <pre>(barrare l'ipotesi che interessa)  di avere conseguito in data  A) il diploma di istruzione secondoria di secondo grado in materie commerciali:  rilasciato dall'istituto:  rilasciato dall'istituto:  rilasciato dall'universitario o laurea in materie giuridico-economiche (specificare):  rilasciato dall'Universita' degli studi di :  rilasciato dall'Universita' degli studi di :  pv: pv: pv: pv: pv: pv: pv: pv: pv: p</pre>                                                                                                    |                                                                                                    | delle situazioni di moo                       | impatibilita previste dalla                                             | articolo o della legge 1- | 10Venibre 1941, 11.     | 1442                            |             |
| di avere conseguito in data A) il diploma di istruzione secondaria di secondo grado in materie commerciali: rilasciato dall'istituto: con sede a: pv: via/piazza: n: Oppure B) il diploma universitario o laurea in materie giuridico-economiche (specificare): rilasciato dall'Universita' degli studi di :                                                                                                    | di avere conseguito in data A) il diploma di istruzione secondaria di secondo grado in materie commerciali: rilasciato dall'istituto: con sede a: pv: via/piazza: n: oppure a) il diploma universitario o laurea in materie giuridico-economiche (specificare): rilasciato dall'Universita' degli studi di : pv: con sede a: pv: i di diploma universitario o laurea in materie giuridico-economiche (specificare):                                                                                                    | (barrare l'ipotesi che int                                                                                                    | eressa)                                       |                                                                         |                           |                         |                                 |             |
| A) il diploma di istruzione secondaria di secondo grado in materie commerciali:                                                                                                    | A) il diploma di istruzione secondaria di secondo grado in materie commerciali:<br>rilasciato dall'istituto:<br>con sede a:<br>pv:<br>via/piazza:<br>n:<br>boppure<br>B) il diploma universitario o laurea in materie giuridico-economiche (specificare):<br>rilasciato dall'Universita' degli studi di :<br>con sede a:<br>pv:<br>i di diploma universitario o laurea in materie giuridico-economiche (specificare):<br>rilasciato dall'Universita' degli studi di :<br>con sede a:<br>pv:<br>i di diploma universitario o laurea in materie giuridico-economiche (specificare):<br>rilasciato dall'Universita' degli studi di :<br>pv:<br>i di diploma universitario o laurea in materie giuridico-economiche (specificare):<br>pv:<br>i di diploma universitario o laurea in materie giuridico-economiche (specificare):<br>i diploma universitario o laurea in materie giuridico-economiche (specificare):<br>i diploma universitario o laurea in materie giuridico-economiche (specificare):<br>i diploma universitario o laurea in materie giuridico-economiche (specificare):<br>i diploma universitario o laurea in materie giuridico-economiche (specificare):<br>i diploma universitario o laurea in materie giuridico-economiche (specificare):<br>i diploma universitario o laurea in materie giuridico-economiche (specificare):<br>i diploma universitario o laurea in materie giuridico-economiche (specificare):<br>i diploma universitario o laurea in materie giuridico-economiche (specificare):<br>i diploma universitario degli studi di :<br>i diploma universitario degli studi di :<br>diploma universitario degli studi di :<br>diploma universitario degli studi di :<br>diploma universitario degli studi di :<br>diploma universitario degli studi di :<br>diploma universitario degli studi di :<br>diploma universitario degli studi di :<br>diploma universitario degli studi di :<br>diploma universitario degli studi di :<br>diploma universitario degli studi di :<br>diploma universitario degli studi di :<br>diploma universitario degli studi di :<br>diploma universitario degli studi di :<br>diploma universitario degli studi di :<br>diploma universitario degli studi di                                                | di avere conse                                                                                                    | equito in data                                |                                                                         |                           |                         |                                 |             |
| A) il diploma di istruzione secondaria di secondo grado in materie commerciali:<br>rilasciato dall'istituto:<br>con sede a:<br>pv:<br>via/piazza:<br>n:<br>B) il diploma universitario o laurea in materie giuridico-economiche (specificare):<br>rilasciato dall'Universita' degli studi di :<br>con sede a:                                                                                                    | A) il diploma di istruzione secondaria di secondo grado in materie commerciali:<br>rilasciato dall'istituto:<br>con sede a:<br>pv:<br>via/piazza:<br>n:<br>bippure<br>B) il diploma universitario o laurea in materie giuridico-economiche (specificare):<br>rilasciato dall'Universita' degli studi di :<br>con sede a:<br>pv:<br>pv:<br>interimentationali di interimentationali di in                                                                                                    | _                                                                                                    |                                               |                                                                         |                           |                         |                                 |             |
| x) in diploma di secondo grado in materie commerciai:   rilasciato dall'istituto:   con sede a:   pv:   via/piazza:   n:   B) il diploma universitario o laurea in materie giuridico-economiche (specificare):   rilasciato dall'Universita' degli studi di :                                                                                                    | <pre>con sede a:<br/>pv:<br/>via/piazza:<br/>n:<br/>bpppure<br/>a) il diploma universitario o laurea in materie giuridico-economiche (specificare):<br/>rilasciato dall'Universita' degli studi di :</pre>                                                                                                    |                                                                                                    |                                               |                                                                         |                           |                         |                                 |             |
| rilasciato dall'istituto: con sede a: pv: via/piazza: n: B) il diploma universitario o laurea in materie giuridico-economiche (specificare): rilasciato dall'Universita' degli studi di : con sede a:                                                                                                    | rilasciato dall'istituto:<br>con sede a:<br>pv:<br>via/piazza:<br>n:<br>b) il diploma universitario o laurea in materie giuridico-economiche (specificare):<br>rilasciato dall'Universita' degli studi di :<br>con sede a:<br>pv:<br>inticologi studi di :<br>con sede a:<br>pv:<br>inticologi studi di :<br>con sede a:<br>pv:<br>inticologi studi di :<br>con sede a:<br>pv:<br>inticologi studi di :<br>con sede a:<br>pv:<br>inticologi studi di :<br>inticologi studi di :<br>inticologi studi di :<br>inticologi studi di :<br>inticologi studi di :<br>pv:<br>inticologi studi di :<br>pv:<br>inticologi studi studi st | A) il diploma di istruzion                                                                                                    | e secondaria di secon                         | lo arado in materia como                                                | oercialiu                 |                         |                                 |             |
| rilasciato dall'istituto:<br>con sede a:<br>pv:<br>via/piazza:<br>n:<br>B) il diploma universitario o laurea in materie giuridico-economiche (specificare):<br>rilasciato dall'Universita' degli studi di :<br>con sede a:                                                                                                    | rilasciato dall'istituto:<br>con sede a:<br>pv:<br>via/piazza:<br>n:<br>B) il diploma universitario o laurea in materie giuridico-economiche (specificare):<br>rilasciato dall'Universita' degli studi di :<br>con sede a:<br>pv:<br>i i i i i i i i i i i i i i i i i i i                                                                                                     | A) il diploma di istruzion                                                                                                    | e secondaria di secono                        | do grado in materie comn                                                | nerciali:                 |                         |                                 |             |
| con sede a:   pv:   via/piazza:   n:       B) il diploma universitario o laurea in materie giuridico-economiche (specificare):                                                                                                    | con sede a:   pv:   via/piazza:   n:                                                                                                    | A) il diploma di istruzion                                                                                                    | e secondaria di secono                        | do grado in materie comn                                                | nerciali:                 |                         |                                 |             |
| pv:                                                                                                    | pv:                                                                                                    | A) il diploma di istruzion<br>rilasciato dal                                                                                                    | e secondaria di secono                        | do grado in materie comn                                                | nerciali:                 |                         |                                 |             |
| pv:   via/piazza:   n:   Oppure B) il diploma universitario o laurea in materie giuridico-economiche (specificare): rilasciato dall'Universita' degli studi di : con sede a:                                                                                                    | pv:   via/piazza:   n:                                                                                                    | A) il diploma di istruzion<br>rilasciato dal<br>con sede a:                                                                                              | e secondaria di secono                        | do grado in materie comn                                                | nerciali:                 |                         |                                 |             |
| via/piazza:   n:   oppure B) il diploma universitario o laurea in materie giuridico-economiche (specificare): rilasciato dall'Universita' degli studi di : con sede a:                                                                                                    | via/piazza:   n:                                                                                                    | A) il diploma di istruzion<br>rilasciato dal<br>con sede a:                                                                                              | e secondaria di secono                        | do grado in materie comn                                                | nerciali:                 |                         |                                 |             |
| n:<br>oppure<br>B) il diploma universitario o laurea in materie giuridico-economiche (specificare):<br>rilasciato dall'Universita' degli studi di :<br>con sede a:                                                                                                    | n:                                                                                                    | A) il diploma di istruzion<br>rilasciato dal<br>con sede a:<br>pv:                                                                                       | e secondaria di secono                        | do grado in materie comn                                                | nerciali:                 |                         |                                 |             |
| n:<br>oppure<br>B) il diploma universitario o laurea in materie giuridico-economiche (specificare):<br>rilasciato dall'Universita' degli studi di :<br>con sede a:                                                                                                    | n:<br>poppure<br>B) il diploma universitario o laurea in materie giuridico-economiche (specificare):<br>rilasciato dall'Universita' degli studi di :<br>con sede a:<br>pv:<br>                                                                                                    | A) il diploma di istruzion<br>rilasciato dal<br>con sede a:<br>pv:<br>via/piazza:                                                                        | e secondaria di secono                        | do grado in materie comn                                                | nerciali:                 |                         |                                 |             |
| oppure B) il diploma universitario o laurea in materie giuridico-economiche (specificare): rilasciato dall'Universita' degli studi di : con sede a:                                                                                                    | B) il diploma universitario o laurea in materie giuridico-economiche (specificare):  rilasciato dall'Universita' degli studi di :  con sede a:  pv:                                                                                                    | A) il diploma di istruzion<br>rilasciato dal<br>con sede a:<br>pv:<br>via/piazza:                                                                        | e secondaria di secono                        | do grado in materie comn                                                | nerciali:                 |                         |                                 |             |
| oppure B) il diploma universitario o laurea in materie giuridico-economiche (specificare): rilasciato dall'Universita' degli studi di : con sede a:                                                                                                    | B) il diploma universitario o laurea in materie giuridico-economiche (specificare):  rilasciato dall'Universita' degli studi di :  con sede a:  pv:                                                                                                    | A) il diploma di istruzion<br>rilasciato dal<br>con sede a:<br>pv:<br>via/piazza:<br>n:                                                                  | e secondaria di secono                        | do grado in materie comn                                                | nerciali:                 |                         |                                 |             |
| B) il diploma universitario o laurea in materie giuridico-economiche (specificare): rilasciato dall'Universita' degli studi di : con sede a:                                                                                                    | 3) il diploma universitario o laurea in materie giuridico-economiche (specificare):  rilasciato dall'Universita' degli studi di :  con sede a:  pv:                                                                                                    | A) il diploma di istruzion<br>rilasciato dal<br>con sede a:<br>pv:<br>via/piazza:<br>n:                                                                  | e secondaria di secono                        | do grado in materie comn                                                | nerciali:                 |                         |                                 |             |
| rilasciato dall'Universita' degli studi di :                                                                                                    | rilasciato dall'Universita' degli studi di :<br>con sede a:<br>pv:                                                                                                    | A) il diploma di istruzion<br>rilasciato dal<br>con sede a:<br>pv:<br>via/piazza:<br>n:<br>oppure                                                        | e secondaria di secono                        | do grado in materie comn                                                | nerciali:                 |                         |                                 |             |
| rilasciato dall'Universita' degli studi di :                                                                                                    | rilasciato dall'Universita' degli studi di :<br>con sede a:<br>pv:<br>                                                                                                    | A) il diploma di istruzion<br>rilasciato dal<br>con sede a:<br>pv:<br>via/piazza:<br>n:<br>oppure                                                        | e secondaria di secono                        | do grado in materie comn                                                | nerciali:                 |                         |                                 |             |
| con sede a:                                                                                                    | con sede a:   pv:                                                                                                    | A) il diploma di istruzion<br>rilasciato dal<br>con sede a:<br>pv:<br>via/piazza:<br>n:<br>oppure<br>B) il diploma universitar                           | e secondaria di secono                        | do grado in materie comn                                                | ecificare):               |                         |                                 |             |
|                                                                                                    | pv:                                                                                                    | A) il diploma di istruzion<br>rilasciato dal<br>con sede a:<br>pv:<br>via/piazza:<br>n:<br>oppure<br>B) il diploma universitar<br>rilasciate             | io o laurea in materie                        | do grado in materie comn<br>giuridico-economiche (spa                   | ecificare):               |                         |                                 |             |
|                                                                                                    |                                                                                                    | A) il diploma di istruzion<br>rilasciato dal<br>con sede a:<br>pv:<br>via/piazza:<br>n:<br>oppure<br>B) il diploma universitar<br>rilasciate<br>con sede | io o laurea in materie                        | do grado in materie comn<br>giuridico-economiche (spe<br>gli studi di : | ecificare):               |                         |                                 |             |
| pv:                                                                                                    |                                                                                                    | A) il diploma di istruzion<br>rilasciato dal<br>con sede a:<br>pv:<br>via/piazza:<br>n:<br>B) il diploma universitar<br>rilasciati<br>con sede           | io o laurea in materie<br>dall'Universita' de | do grado in materie comn<br>giuridico-economiche (spe                   | ecificare):               |                         |                                 |             |
|                                                                                                    |                                                                                                    | diploma di istruzion<br>rilasciato dal<br>con sede a:<br>pv:<br>via/piazza:<br>n:<br>ure<br>diploma universitar<br>rilasciato<br>con sede<br>pv:         | io o laurea in materie io dall'Universita' de | do grado in materie comn<br>giuridico-economiche (spe                   | ecificare):               |                         |                                 |             |

< Fine

|                                       |                                          |                                                            |                                                                         |                              |                                 | ^                              |
|---------------------------------------|------------------------------------------|------------------------------------------------------------|-------------------------------------------------------------------------|------------------------------|---------------------------------|--------------------------------|
|                                       | dal                                      | presso l'impresa                                           |                                                                         |                              | iscritta presso il registro de  | lle imprese tenuto             |
|                                       | dalla Camera d                           | li commercio di                                            | al n./c.f.                                                              | n. REA                       | ,                               |                                |
|                                       | con sede in                              |                                                            |                                                                         |                              |                                 |                                |
|                                       |                                          |                                                            |                                                                         |                              |                                 |                                |
|                                       | dal                                      | presso l'impresa                                           |                                                                         |                              | iscritta presso il registro de  | lle imprese tenuto             |
|                                       | dalla Camera d                           | li commercio di                                            | al n./c.f.                                                              | n. REA                       | ,                               |                                |
|                                       | con sede in                              |                                                            |                                                                         |                              |                                 |                                |
|                                       |                                          |                                                            |                                                                         |                              |                                 |                                |
|                                       | oppure (opzione<br>diverso dall'Italia   | possibile per i soli cittadini<br>o in paese terzo):       | che abbiano conseguito il titolo                                        | di studio o l'esperienza p   | professionale in un paese dell' | Unione europea                 |
|                                       | che il proprie                           | o titolo professionale è stat                              | o riconosciuto, ai sensi del titol                                      | o III del decreto legislativ | ro n. 206 del 2007, con provv   | edimento del Ministero         |
|                                       | dello svilupp                            | o economico in data                                        |                                                                         |                              |                                 |                                |
|                                       | che il proprio                           | titolo professionale e' stat                               | o riconosciuto, ai sensi del titol                                      | o III del decreto legislativ | ro n. 206 del 2007, con provvo  | adimento del Ministero dello   |
|                                       | Allega a tal uopo:<br>1)                 |                                                            |                                                                         |                              |                                 |                                |
|                                       | 2)                                       |                                                            |                                                                         |                              |                                 |                                |
|                                       | 4)                                       |                                                            |                                                                         |                              |                                 |                                |
|                                       | 5)<br>Per i soggetti elen                | esti pell'articolo 6, comma                                | 2 e pell'articolo 7 della legge 1                                       | 4 povembre 1941 p. 144       | 2 e pell'articolo 3 comma 3     | del presente decreto:          |
|                                       | - di non trovarsi i                      | n una delle situazioni di inc                              | ompatibilita' previste dall'artico                                      | lo 6 della legge 14 novem    | bre 1941, n. 1442               | ter presente decreto.          |
|                                       | Per i soggetti elen                      | cati nell'articolo 6, comma                                | 2, e nell'articolo 7 della legge1                                       | 4 novembre 1941, n. 144      | 2, e nell'articolo 3, comma 3 d | lel presente decreto:          |
|                                       | <ul> <li>di non trovarsi</li> </ul>      | in una delle situazioni di in                              | compatibilità previste dall'artico                                      | lo 6 della legge14 novem     | bre 1941, n. 1442               |                                |
|                                       |                                          |                                                            |                                                                         | ~                            |                                 |                                |
|                                       | Note:                                    |                                                            |                                                                         | *                            |                                 |                                |
|                                       | Informativa previs                       | sta dall'art. 13 del decreto                               | legislativo n. 196 del 2003:<br>ate per il procedimento ammini          | strativo in corso. La prese  | ntazione dell'istanza presupp   | one che gli interessati abbiar |
|                                       | letto l'informativa<br>per comunicazioni | contenuta nel foglio 'Privad<br>relative alla procedura pe | cy', disponibile sui siti internet e<br>r i quali sono stati acquisiti. | agli sportelli di ciascuna   | camera di commercio. I dati a   | acquisiti potranno essere util |
|                                       | Titolare del trattar                     | nento è la Camera di comi                                  | mercio presso la quale è preser                                         | tato il modello.             |                                 |                                |
|                                       | Salvataggio PD                           | F                                                          |                                                                         |                              |                                 |                                |
| Logoi Pinformativa por la Logoa avila | Drivoov posi i doži ž                    | raemoodi a measa del esta                                  | izio Tolomaco                                                           |                              |                                 |                                |
| Leggi i mormativa per la Legge sulla  | Privacy per i dati t                     | rasmessi a mezzo dei serv                                  |                                                                         |                              |                                 | ~                              |
|                                       |                                          |                                                            |                                                                         |                              | 🔛 Intranet locale               | 👻 100% 👻 .;                    |

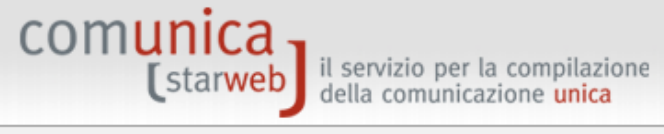

| Utente connesso: CBS0441<br>CCIAA destinataria: BS                                     | Home 🔁 Decodifiche 🕌 Guida ComunicaStarweb 💐 Altra regione 🧿 Help 🛛 Esci 🕨                                                                                                    |
|----------------------------------------------------------------------------------------|----------------------------------------------------------------------------------------------------|
| Comunicazione Unica Impresa<br>Iscrizione                                              | Gestione modelli attività soggette a verifica                                                                                                    |
| <ul> <li>Inizio attivita'</li> <li>Variazione</li> <li>Cessazione attivita'</li> </ul> | Attenzione: la CCIAA di BRESCIA non accetta Modelli firmati in modalità grafica.<br>Sarà pertanto possibile firmare i Modelli solo digitalmente.                                       |
| <ul> <li>Cancellazione</li> <li>Comunicazione Unica Artigiana</li> </ul>               | Tipologia attività                                                                                                    |
| <ul><li>Iscrizione</li><li>Variazione</li></ul>                                        | Scegli il tipo di attività: * SPEDIZIONIERI                                                                                                    |
| D Cancellazione                                                                        | Compilazione Modello attività                                                                                                    |
| Comunicazione Rete di Imprese     Iscrizione contratto                                 | In qualità di titolare/legale rappresentante/amministratore dell'impresa                                                                                                    |
| <ul><li>Modifica contratto</li><li>Cessazione contratto</li></ul>                      | Codice Fiscale: * Lista Persone Compilazione del: Modello Attività<br>Requisito abilitativo: * PRECEDENTE ISCRIZIONE<br>E' state inservite il segurate modelle: C38_MODELLO_SPEDIZ PDE |
| SCIA Lombardia<br>Nuove attivita'                                                      | E state inserte in sequente modello-spebiz.pbr                                                                                                    |
| <ul><li>Modifiche e subingressi</li><li>Lista moduli</li></ul>                         | Compilazione Modello Intercalare Requisiti                                                                                                    |
| Cerca pratica<br>D In corso<br>D Inviate                                               | Nr. di modelli da compilare: 0 💌                                                                                                    |
|                                                                                        | Aggiunta di eventuali allegati in PDF/A                                                                                                    |
|                                                                                        | Nr. allegati 0 💌                                                                                                    |
| Leggi l'informativa per la Legge sulla Pr                                              | ivacy per i dati trasmessi a mezzo del servizio Telemaco                                                                                                    |

Fine

*il registro delle imprese di Brescia con l'istanza di aggiornamento richiede anche la compilazione del modello di revisione "rev\_sp" affinché possa confermare la sussistenza dei requisiti professionali, di capacità finanziaria, ecc. con un'unica pratica*  per la revisione deve compilare on line il modello "rev\_sp", trasformare il modello in .pdf, sottoscriverlo digitalmente e allegarlo alla modulistica ministeriale

| Comunicazione Unica Impresa                        | Gestione modelli attività soggette a verifica                                                                                                    | -           |
|----------------------------------------------------|----------------------------------------------------------------------------------------------------|-------------|
| Iscrizione                                         |                                                                                                    |             |
| Inizio attivita'                                   |                                                                                                    |             |
| Variazione                                         | Attenzione: la CCIAA di BRESCIA non accetta Modelli firmati in modalità grafica.<br>Sarà pertanto possibile firmare i Modelli solo digitalmente. |             |
| Cessazione attivita'                               |                                                                                                    |             |
| Cancellazione                                      | Tipologia attività                                                                                                    |             |
| Comunicazione Unica Artigiana                      |                                                                                                    |             |
| Iscrizione                                         | Scegli il tipo di attività: * SPEDIZIONIERI                                                                                                    |             |
| Variazione                                         |                                                                                                    |             |
| Cancellazione                                      | Compilazione Modello attività                                                                                                    |             |
| Comunicazione Rete di Imprese                      | In qualità di titolare/legale rappresentante/amministratore dell'impresa                                                                         |             |
| Iscrizione contratto                               |                                                                                                    |             |
| Modifica contratto                                 | Codice Fiscale:* BRSMRA54L18C408Q Lista Persone Compilazione del: Modello Attività                                                               |             |
| Cessazione contratto                               | Requisito abilitativo: * PRECEDENTE ISCRIZIONE                                                                                                   |             |
| SCIA Lombardia                                     | E' stato inserito il seguente modello: C38-MODELLO-SPEDIZ.PDF                                                                                    |             |
| Nuove attivita'                                    |                                                                                                    |             |
| Modifiche e subingressi                            |                                                                                                    |             |
| <ul> <li>Lista moduli</li> </ul>                   | Compilazione Modello Intercalare Requisiti                                                                                                    |             |
| Cerca pratica                                      | Nr. di modelli da compilare: 🛛 💌                                                                                                    |             |
| In corso                                           |                                                                                                    |             |
| Inviate                                            |                                                                                                    |             |
|                                                    | Aquiunta di eventuali allegati in PDF/A                                                                                                    |             |
|                                                    |                                                                                                    |             |
|                                                    | Nr. allegati 🖪 🗸                                                                                                    |             |
|                                                    |                                                                                                    |             |
|                                                    | Allegate 1.*                                                                                                    |             |
|                                                    |                                                                                                    |             |
|                                                    |                                                                                                    |             |
|                                                    | Allegato 2:* Sfoglia                                                                                                    |             |
|                                                    |                                                                                                    |             |
|                                                    |                                                                                                    |             |
|                                                    | Allegato 3:*                                                                                                    |             |
|                                                    |                                                                                                    |             |
|                                                    |                                                                                                    |             |
|                                                    | Salva e chiudi Annulla                                                                                                    |             |
|                                                    |                                                                                                    |             |
|                                                    |                                                                                                    |             |
|                                                    |                                                                                                    |             |
| Lengi l'informativa per la Lenge sulla Pri<br>Sina | vacy per i dati trasmessi a mezzo del servizio Telemaco                                                                                          | ▲ 100% -    |
| rite                                               | Thranet locale                                                                                                    | × 100% ▼ ;; |

^

| ь.           | ······································                                                                                                    |
|--------------|----------------------------------------------------------------------------------------------------|
| •            | Schermo intero 🔻                                                                                                    |
| ·            | Schermo intero                                                                                                    |
| :            | CAMERA·DI·COMMERCIO·INDUSTRIA·ARTIGIANATO·E·AGRICOLTURA·DI                                                                                                    |
|              | BRESCIA¶                                                                                                    |
| :            |                                                                                                    |
| N            | Modello· <u>Rev</u> /SP· <sup>*</sup> ¶                                                                                                    |
| :            | Revisione · delle · imprese · esercenti · l'attività · di · spedizioniere ¶                                                                                                    |
| ო            |                                                                                                    |
| 1            | AI 1 III-della comerma della permanenza del requisiti per il esercizio dell'attivita di specuziomere 1                                                                                                    |
| 4            | la/il·sottoscritta/o·                                                                                                    |
| :<br>-       | nata/o·a·                                                                                                    |
| ص            | in · qualità · di ·                                                                                                    |
| -            | c.f. $\cdot$                                                                                                    |
| 0            |                                                                                                    |
| -            |                                                                                                    |
| ~            | consapevole·che·la·dichiarazione·mendace,·la·laisita·negn·atti·e·l´uso·di·atti·laisi·sono·puniti·ai·sensi·del·codice                                                                                                    |
| -            | penale·secondo·quanto·previsto·dall'art.·76·del·D.P.R.·445/00·e·che,·se·dal·controllo·effettuato,·emergerà·la·non                                                                                                    |
| 00           | veridicità·del·contenuto·di·taluna·delle·dichiarazioni·rese,·decadrà·dai·benefici·conseguenti·al·provvedimento                                                                                                    |
| -            | eventualmente·emanato·sulla·base·della·dichiarazione·non·veritiera¶                                                                                                    |
| б            |                                                                                                    |
| -            | DICHIARA                                                                                                    |
| -<br>10<br>1 | A) → REQUISITI·DI·CAPACITÀ·FINANZIARIA· <sup>2</sup> ¶                                                                                                    |
| -            | di · essere · in · possesso · del · seguente · requisito · di · adeguata · capacità · finanziaria · (capitale · sociale · sottoscritto · e                                                                                 |
|              | versite di almeno euro 100.000.00):¶                                                                                                    |
|              |                                                                                                    |
| -            | (per·le·societa)¶                                                                                                    |
| ໆ            | $- \rightarrow capitale \cdot sociale, \cdot interamente \cdot sottoscritto \cdot e \cdot versato, \cdot pari \cdot a \cdot euro \cdot \dots = \P$                                                                         |
|              | $- \rightarrow fide iussione \cdot rilasciata \cdot da \cdot compagnia \cdot di \cdot assicurazione \cdot o \cdot da \cdot azienda \cdot di \cdot credito \cdot (allegata \cdot in \cdot copia \cdot alla \cdot presente)$ |
| 14<br>·      | domanda, con dichiarazione di conformità, e presentata in originale all'ufficio) per euro                                                                                                    |
| ·            |                                                                                                    |

| L           | <u>···1 ···∑</u> ···1 ː··2 ·ː·3 ··ː4 ···5 ···6 ː··7 ·ː·8 ··ː9 ···10 ···11 ː··12 ·ː·13 ··ː14 ···15 ···16 ː··1 <mark>2</mark> ····                                                                                                    |
|-------------|----------------------------------------------------------------------------------------------------|
| - 12        | Schermo intero 🔻 (per·le·società)¶                                                                                                    |
| -<br>ຕ      | $ = \rightarrow capitale sociale, interamente sotto scritto e versato, pari a euro $                                                                                                    |
| -<br>-      | $- \rightarrow fideius sione \cdot rilas ciata \cdot da \cdot compagnia \cdot di \cdot as sicurazione \cdot o \cdot da \cdot azienda \cdot di \cdot credito \cdot (allegata \cdot in \cdot copia \cdot alla \cdot presente \cdot da \cdot azienda \cdot di \cdot credito \cdot (allegata \cdot in \cdot copia \cdot alla \cdot presente \cdot da \cdot azienda \cdot di \cdot credito \cdot (allegata \cdot in \cdot copia \cdot alla \cdot presente \cdot da \cdot azienda \cdot di \cdot credito \cdot (allegata \cdot in \cdot copia \cdot alla \cdot presente \cdot da \cdot azienda \cdot di \cdot credito \cdot (allegata \cdot in \cdot copia \cdot alla \cdot presente \cdot da \cdot azienda \cdot di \cdot credito \cdot (allegata \cdot in \cdot copia \cdot alla \cdot presente \cdot da \cdot azienda \cdot di \cdot credito \cdot (allegata \cdot in \cdot copia \cdot alla \cdot presente \cdot da \cdot azienda \cdot di \cdot credito \cdot (allegata \cdot in \cdot copia \cdot alla \cdot presente \cdot da \cdot azienda \cdot di \cdot credito \cdot (allegata \cdot in \cdot copia \cdot alla \cdot presente \cdot da \cdot azienda \cdot di \cdot azienda \cdot di \cdot $                                                                                                    |
| 14          | $domanda, \cdot con \cdot dichiarazione \cdot di \cdot conformità, \cdot e \cdot presentata \cdot in \cdot originale \cdot all'ufficio) \cdot per \cdot euro \cdot \ldots = \P = \P = \P = \P = \P = \P = \P = \P = \P =$                                                                                                    |
| -           | (per·le·imprese·individuali·e·le·cooperative)¶                                                                                                    |
| - 11        | $- \rightarrow beni \cdot immobili \cdot di \cdot proprietà \cdot per \cdot euro \cdot \dots \cdot siti \cdot nel \cdot Comune \cdot di \cdot \dots \cdot siti \cdot nel \cdot Comune \cdot di \cdot \dots \cdot oble \cdot di \cdot \dots \cdot oble \cdot di \cdot \dots \cdot oble \cdot di \cdot \dots \cdot oble \cdot di \cdot \dots \cdot oble \cdot di \cdot \dots \cdot oble \cdot di \cdot \dots \cdot oble \cdot di \cdot \dots \cdot oble \cdot di \cdot \dots \cdot oble \cdot di \cdot \dots \cdot oble \cdot di \cdot \dots \cdot oble \cdot oble \cdot obl$ |
| 16 ·        | prov. · · costituiti · da ·                                                                                                    |
| •<br>•<br>• | di ·                                                                                                    |
| - 17        |                                                                                                    |
| -<br>8]     | formalità·particolare·                                                                                                    |
| -           | $- \rightarrow deposito \cdot vincolato \cdot in \cdot denaro \cdot o \cdot tramite \cdot titoli \cdot di \cdot Stato \cdot per \cdot euro \cdot \dots \cdot (di \cdot cui \cdot allega \cdot relativa \cdot relativa \cdot di \cdot di \cdot di \cdot di \cdot di \cdot di \cdot di \cdot d$                                                                                                    |
| . 19 .      | do cumentazione)¶                                                                                                    |
| -           | $- \rightarrow fideius sione \cdot rilasciata \cdot da \cdot compagnia \cdot di \cdot assicurazione \cdot o \cdot da \cdot azienda \cdot di \cdot credito \cdot (allegata \cdot in \cdot copia \cdot alla \cdot presente)$                                                                                                    |
| - 5         | $domanda, con \cdot dichiarazione \cdot di \cdot conformità, \cdot e \cdot presentata \cdot in \cdot originale \cdot all'ufficio) \cdot per \cdot euro \cdot \dots = n \cdot n \cdot n \cdot n \cdot n \cdot n \cdot n \cdot n \cdot n \cdot n$                                                                                                    |
| - 21 -      | B) → REQUISITI·DI·ONORABILITÀ¶                                                                                                    |
| -<br>       | $- \rightarrow di\cdot non\cdot essere\cdot stato\cdot condannato\cdot per\cdot delitti\cdot contro\cdot l'amministrazione\cdot della\cdot giustizia, \cdot la\cdot fede\cdot pubblica, \cdot l'economiano della\cdot giustizia, \cdot la\cdot fede\cdot pubblica, \cdot l'economiano della\cdot giustizia, \cdot la\cdot fede\cdot pubblica, \cdot la\cdot fede\cdot pubblica, \cdot la\cdot fed$                                                                                                    |
| -           | pubblica, `l'industria, `il `commercio, `il `patrimonio, `nonché `per `ogni `altro `delitto `non `colposo `per `il `quale `la `legge (altro `delitto `non `colposo `per `il `quale `la `legge (altro `delitto `non `colposo `per `il `quale `la `legge (altro `delitto `non `colposo `per `il `quale `la `legge (altro `delitto `delitto `non `colposo `per `il `quale `la `legge (altro `delitto `delitto 'delitto `delitto `delitto `delitto `delitto `delitto `delitto `delitto `delitto `delitto `delitto `delitto `delitto `delitto `delitto `delitto `delitto `delitto `delitto `delitto `delitto `delitto `delitto `delitto `delitto `delitto `d                                                                                                    |
| 8           | commini ·la · pena· della · reclusione · non ·inferiore · nel · minimo · a · due · anni · o , · nel · massimo, · a · cinque · anni, · salvo · che                                                                                                    |
| -<br>-      | non-sia-intervenuta-la-riabilitazione;¶                                                                                                    |
| . 24        | $- \rightarrow di \cdot non \cdot essere \cdot sottoposto \cdot alle \cdot misure \cdot di \cdot prevenzione \cdot antimafia, \cdot divenute \cdot definitive, \cdot a \cdot norma \cdot delle \cdot leggi \cdot 27$                                                                                                    |
| 52 -        | $dicembre \cdot 1956, \cdot n. \cdot 1423, \cdot 10 \cdot febbraio \cdot 1962, \cdot n. \cdot 57, \cdot 31 \cdot maggio \cdot 1965, \cdot n. \cdot 575, \cdot 13 \cdot settembre \cdot 1982, \cdot n. \cdot 646 \cdot (requisiton) = 0.000 \cdot 1000 \cdot 10000 \cdot 10000 \cdot 1000 \cdot$                                                                                                    |
| -           | $che \cdot deve \cdot possedere \cdot anche \cdot ogni \cdot membro \cdot dell' organo \cdot amministrativo). \P$                                                                                                    |
| . 1 . 26 .  | 1 II presente modello deve essere compilato in formato elettronico e trasformato in formato PDF; il modello in formato PDF deve essere firmato digitalmente dal soggetto che rilascia le dichiarazioni sostitutive e allegato all'istanza.                                                                                                    |
| - 27        | 2 Eliminare-la-parte-che-non-interessa.¶                                                                                                    |
| <           |                                                                                                    |

~

| L | <u>···1···∑</u> ···1 <u>·</u> · | $1 + 2 + \frac{1}{2} + 3 + \frac{1}{2} + \frac{1}{2} + $ | 18 · · · |
|---|---------------------------------|----------------------------------------------------------------------------------------------------|----------|
|   | Schermo intero 💌                |                                                                                                    |          |
|   | Schermo intero                  | C O N F E R M A¶                                                                                                    |          |
|   | $C) \rightarrow RI$             | ESPONSABILE · TECNICO ·³¶                                                                                                    |          |
|   | pe                              | er·la·sede·operativa·ubicata·nel·comune·di·                                                                                                    |          |
|   | via                             | iaquale responsabile tecnico.⁴¶                                                                                                    |          |
|   |                                 | se stesso ¶                                                                                                    |          |
|   |                                 | · la/il · signora/signor ·                                                                                                    |          |
|   | (                               | ) $\cdot$ il $\cdot$                                                                                                    |          |
|   | <u>c.a</u>                      | $\underline{a} \underline{p}$ ·                                                                                                    |          |
|   | <u>c.f</u>                      | $\mathbf{f}$                                                                                                    |          |
|   | pe                              | er·la·sede·operativa·ubicata·nel·comune·di·                                                                                                    |          |
|   | via                             | iaquale responsabile tecnico ¶                                                                                                    |          |
|   | -·s                             | se stesso-¶                                                                                                    |          |
|   | 1                               | ·la/il · signora/signor ·                                                                                                    | =        |
|   | (                               | ) · il ·                                                                                                    |          |
|   | <u>c.a</u>                      | <u>a.p.</u> ·                                                                                                    |          |
|   | <u>c.t</u>                      | $\mathbf{f}_{\mathbf{r}}$                                                                                                    | _        |
|   |                                 | ALLEGA· <sup>5</sup> ¶                                                                                                    |          |
|   | fideiussio                      | one-o-polizza-assicurativa <sup>-§</sup> ;¶                                                                                                    |          |
|   | - copia del j                   | l·permesso·o·della·carta·di·soggiorno·(solo·per·i·cittadini·extracomunitari);¶                                                                                                    |          |
|   | - · altra · docu                | umentazione:                                                                                                    |          |
|   | 1                               |                                                                                                    | ~        |
|   |                                 | NOTE · T                                                                                                    |          |
|   |                                 |                                                                                                    | Ē        |
|   |                                 |                                                                                                    | -        |

<

|                   | 1 + 2 + 1 + 3 + 1 + 4 + 1 + 5 + 1 + 6 + 1 + 7 + 1 + 8 + 1 + 9 + 1 + 10 + 11 + 12 + 12 + 13 + 14 + 14 + 15 + 16 + 14 + 12 + 18                                                                                                    |
|-------------------|----------------------------------------------------------------------------------------------------|
| ntero ▼<br>opia·  | ·del·permesso·o·della·carta·di·soggiorno·(solo·per·i·cittadini·extracomunitari);¶                                                                                                    |
| - altra c         | documentazione:                                                                                                    |
| ¶                 |                                                                                                    |
|                   | NOTE                                                                                                    |
|                   | NOTE                                                                                                    |
|                   | ٩T                                                                                                    |
|                   |                                                                                                    |
|                   |                                                                                                    |
| ſ                 |                                                                                                    |
|                   | INFORMATIVA·DI·CUI·ALL'ART.·13·DEL·D.·LGS.·196/03¶                                                                                                    |
| I∙dati∙a          | cquisiti saranno utilizzati esclusivamente per il procedimento amministrativo in corso.¶                                                                                                    |
| Lauro             | anteriore, dell'istenze, programmene, che, cli interaggeti, abbiene, lette l'informative, contempte, pel, faclie, "Drivery"                                                                                                    |
| Lapres            | sentazione den istanza presuppone cne gn interessati aborano retto i informativa contenuta nel fogno. "Privacy",                                                                                                    |
| disponi           | ıbile-sui-siti-internet-e-agli-sportelli-di-ciascuna-Camera-di-commercio.¶                                                                                                    |
| L'intere          | $essato \cdot \dot{\mathbf{e}} \cdot \mathbf{a} \cdot conoscenza \cdot che \cdot \mathbf{i} \cdot propri \cdot dati \cdot potranno \cdot essere \cdot utilizzati \cdot per \cdot comunicazioni \cdot relative \cdot alla \cdot procedura \cdot per \cdot \mathbf{i}$                           |
| auali∙sa          | ono stati acquisiti.¶                                                                                                    |
| 1                 |                                                                                                    |
| ſ                 | $\rightarrow$ $\rightarrow$ $\rightarrow$ $\rightarrow$ $\rightarrow$ $\rightarrow$ $\rightarrow$ <i>FIRMADIGITALE</i>                                                                                                    |
|                   |                                                                                                    |
| II                |                                                                                                    |
|                   |                                                                                                    |
|                   |                                                                                                    |
|                   |                                                                                                    |
|                   |                                                                                                    |
|                   |                                                                                                    |
| 3 Nella<br>albi   | a modulistica del registro delle imprese, per ciascun responsabile tecnico l'impresa compila il requisito professionale nel·campo "Iscrizioni<br>registri relenchi e muli" re l'eventuale conferma alla qualifica di responsabile tecnico (codice RTC), se por già comunicata con l'istanza di |
| inizi             | .o-attività.¶                                                                                                    |
| 4 Elim            | ninare la parte che non interessa.¶                                                                                                    |
| 5 Elim<br>6 In ca | imare 1 · documenti · cne-non·vengono · allegati · all'istanza. ¶<br>al ce alla · copia· della · fi deiussione· allegati · all'istanza· telematica· deve· essere· apposta· la· dichiar azione· di· conformità· all'originale· resa· ai                                                         |
| sens              | i · dell'art. · 47 · D.P.R. · 445/2000; · il · file · contenente · la · fideiussione · deve · essere · sottoscritto · digitalmente · dal · titolare · o · dal · legale                                                                                                    |
| rapp              | presentante-dell'impresa.: L'originale-dell'esemplare-del-beneficiario-deve-essere-presentato,-entro-30-giorni,-all'ufficio-con·lettera<br>umpagnatoria -firmata-dal-titolare-o-legale rappresentante - contenente-gli-estremi-dell'istanza-telematica ¶                                       |
| 7 Flim            | inare se non compilato.¶                                                                                                    |

<

L

~

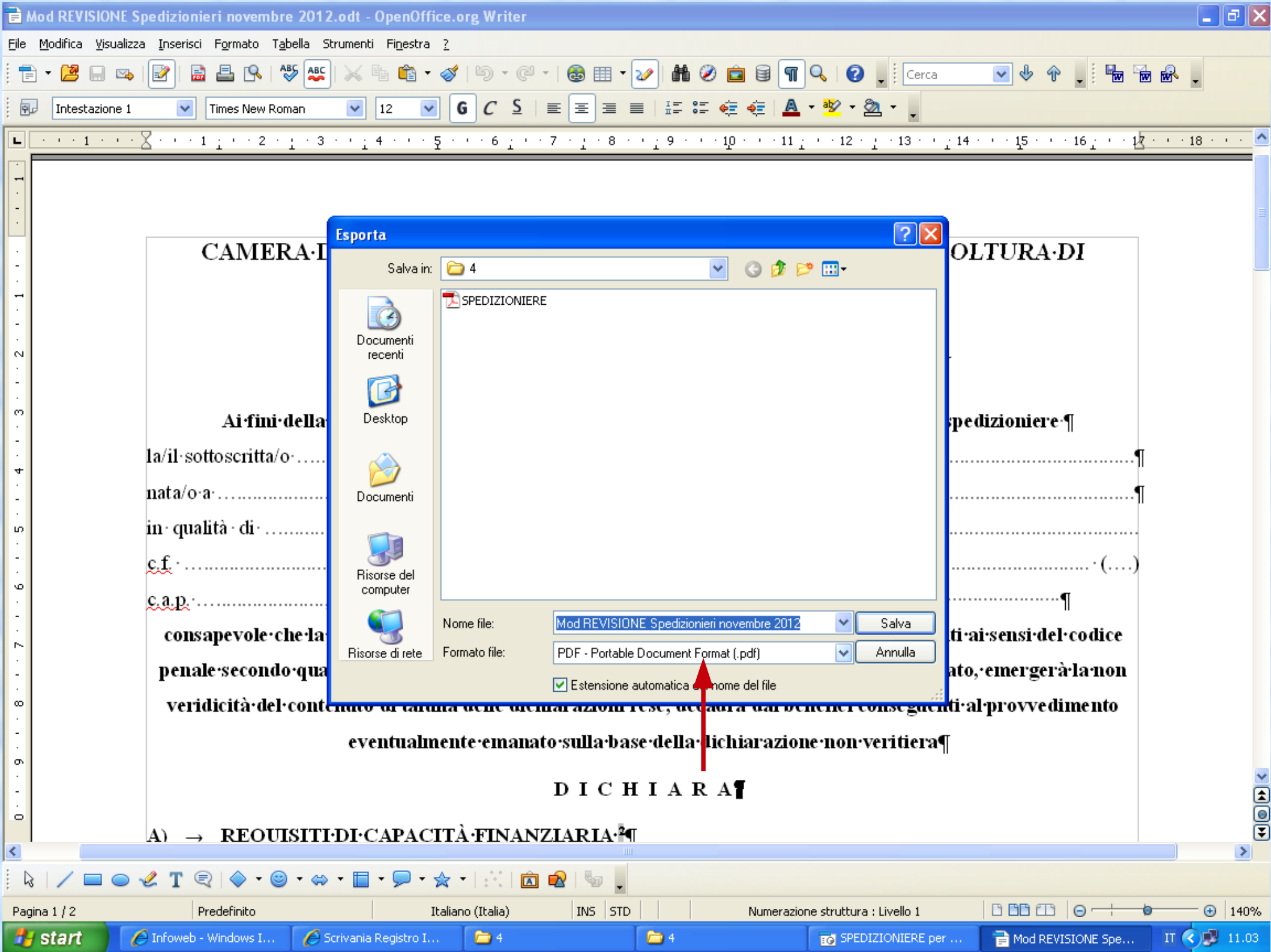

| 🔁 Mod REVISIONE Spedizionieri novembre 2012.pdf - Adobe Reader                                       | _ 7 🗙 |
|----------------------------------------------------------------------------------------------------|-------|
| File Modifica Vista Documento Strumenti Finestra ?                                                   | ×     |
| 🖶 💩 + 🎼 🛧 👆 1 / 2 💿 🖲 119% + 🔚 🔂 Trova                                                               |       |
| Il documento viene visualizzato in modalità PDF/A.                                                   |       |
| CAMERA DI COMMERCIO INDUSTRIA ARTIGIANATO E AGRICOLTURA DI<br>BRESCIA<br>Modello Rev/SP <sup>1</sup> |       |
| Revisione delle imprese esercenti l'attività di spedizioniere                                        | _     |
| Ai fini della conferma della permanenza dei requisiti per l'esercizio dell'attività di spedizioniere |       |
| la/il sottoscritta/o                                                                                 |       |
| nata/o a () il di cittadinanza                                                                       |       |
| in qualità di dell'impresa                                                                           |       |

c.a.p. ....., via ...... n. ....

consapevole che la dichiarazione mendace, la falsità negli atti e l'uso di atti falsi sono puniti ai sensi del codice penale secondo quanto previsto dall'art. 76 del D.P.R. 445/00 e che, se dal controllo effettuato, emergerà la non veridicità del contenuto di taluna delle dichiarazioni rese, decadrà dai benefici conseguenti al provvedimento eventualmente emanato sulla base della dichiarazione non veritiera

### DICHIARA

# A) REQUISITI DI CAPACITÀ FINANZIARIA<sup>2</sup>

6 🔁

di essere in possesso del seguente requisito di adeguata capacità finanziaria (capitale sociale sottoscritto e versato di almeno euro 100.000,00):

#### (per le società)

IT < 🗾 10.50

1

12

File Modifica Vista Documento Strumenti Finestra ?

#### Il documento viene visualizzato in modalità PDF/A.

POF

domanda, con dichiarazione di conformità, e presentata in originale all'ufficio) per euro .....

#### (per le imprese individuali e le cooperative)

÷.

Trova

119% 🔻

- fideiussione rilasciata da compagnia di assicurazione o da azienda di credito (allegata in copia alla presente domanda, con dichiarazione di conformità, e presentata in originale all'ufficio) per euro

### B) REQUISITI DI ONORABILITÀ

- di non essere stato condannato per delitti contro l'amministrazione della giustizia, la fede pubblica, l'economia pubblica, l'industria, il commercio, il patrimonio, nonché per ogni altro delitto non colposo per il quale la legge commini la pena della reclusione non inferiore nel minimo a due anni o, nel massimo, a cinque anni, salvo che non sia intervenuta la riabilitazione;
- di non essere sottoposto alle misure di prevenzione antimafia, divenute definitive, a norma delle leggi 27 dicembre 1956, n. 1423, 10 febbraio 1962, n. 57, 31 maggio 1965, n. 575, 13 settembre 1982, n. 646 (requisito che deve possedere anche ogni membro dell'organo amministrativo).

6 🔁

6 🔁

2 Eliminare la parte che non interessa.

🖉 Infoweb - Windows I... 🛛 🌈 Scrivania Registro I...

9p

Ø

Il presente modello deve essere compilato in formato elettronico e trasformato in formato PDF; il modello in formato PDF deve essere firmato digitalmente dal soggetto che rilascia le dichiarazioni sostitutive e allegato all'istanza.

| 🛓 Mod REVISIO     | NE Spedizionieri                                                                                                    | i novembre 2012.pdf - Adobe Read  | ler                   |                   |                                 |                   | _ 0 ×        |
|-------------------|----------------------------------------------------------------------------------------------------|-----------------------------------|-----------------------|-------------------|---------------------------------|-------------------|--------------|
| File Modifica Vis | sta Documento Sti                                                                                                    | rumenti Finestra ?                |                       |                   |                                 |                   | ×            |
| 🖶 🔬 -             | A     A     A | 2 / 2 💿 🖲 119% 🕶                  | Trova                 | •                 |                                 |                   |              |
| il documen        | to viene visualizzato i                                                                                                    | in modalità PDF/A.                |                       |                   |                                 |                   |              |
|                   |                                                                                                    |                                   | СОМ                   | NFERM             | A                               |                   | <u>^</u>     |
|                   | C)                                                                                                    | RESPONSABILE TECN                 | ICO <sup>3</sup>      |                   |                                 |                   |              |
|                   |                                                                                                    | per la sede operativa ubica       | ata nel comune di     |                   | ) c.a.p                         |                   |              |
|                   |                                                                                                    | via                               |                       | n quale res       | sponsabile tecnico <sup>4</sup> |                   |              |
|                   |                                                                                                    | - se stesso                       |                       |                   |                                 |                   |              |
|                   |                                                                                                    | - la/il signora/signor            |                       |                   | nata/o a                        |                   |              |
|                   |                                                                                                    | () il                             | , di cittadinanz      | a                 | residente a                     | )                 |              |
|                   |                                                                                                    | c.a.p.                            | via                   |                   |                                 | n,                |              |
|                   |                                                                                                    | c.f                               |                       |                   |                                 |                   |              |
|                   |                                                                                                    | per la sede operativa ubica       | ata nel comune di     |                   | ) c.a.p                         |                   |              |
|                   |                                                                                                    | via                               |                       | n quale res       | sponsabile tecnico              |                   |              |
|                   |                                                                                                    | - se stesso                       |                       |                   |                                 |                   |              |
|                   |                                                                                                    | - la/il signora/signor            |                       |                   | nata/o a                        |                   |              |
|                   |                                                                                                    | () il                             | , di cittadinanz      | a                 | residente a                     | )                 |              |
|                   |                                                                                                    | c.a.p                             | via                   |                   |                                 | n,                |              |
|                   |                                                                                                    | c.f                               |                       |                   |                                 |                   |              |
|                   |                                                                                                    |                                   | A L                   | LEGA              | 5                               |                   |              |
|                   | - fidei                                                                                                    | ussione o polizza assicurativa    | 1 <sup>6</sup> ;      |                   |                                 |                   |              |
| <b>F</b> p        | - copia                                                                                                    | a del permesso o della carta d    | i soggiorno (solo per | r i cittadini ext | racomunitari);                  |                   |              |
| R                 | - altra                                                                                                    | documentazione:                   |                       |                   |                                 |                   |              |
| Ø                 |                                                                                                    |                                   |                       |                   |                                 |                   | ~            |
| 💾 start           | 🖉 Infoweb - Wi                                                                                                    | indows I 🥢 🌈 Scrivania Registro I | ► 4                   | <b>6</b> 4        | SPEDIZIONIERE per               | Mod REVISIONE Spe | TT 🖉 🗖 10.51 |

| 🔎 Mo   | d REVISIONE Spedizionieri novembre 2012.pdf - Adobe Reader | _ @ [ | × |
|--------|------------------------------------------------------------|-------|---|
| File M | 1odifica Vista Documento Strumenti Finestra ?              |       | × |
| 8      | 🔬 - 🚱 🛖 👆 2 / 2 💿 💿 119% - 拱 🚼 Trova                       |       |   |
| i      | Il documento viene visualizzato in modalità PDF/A.         |       |   |
| ľ      | NOTE <sup>7</sup>                                          |       | ^ |
|        |                                                            |       |   |
|        |                                                            | - 1   |   |

### INFORMATIVA DI CUI ALL'ART. 13 DEL D. LGS. 196/03

I dati acquisiti saranno utilizzati esclusivamente per il procedimento amministrativo in corso.

La presentazione dell'istanza presuppone che gli interessati abbiano letto l'informativa contenuta nel foglio "Privacy", disponibile sui siti internet e agli sportelli di ciascuna Camera di commercio.

L'interessato è a conoscenza che i propri dati potranno essere utilizzati per comunicazioni relative alla procedura per i quali sono stati acquisiti.

### FIRMA DIGITALE

🔏 Scrivania Registro I...

**6** 4

6 🔁

🖉 Infoweb - Windows I...

**%** 

<sup>3</sup> Nella modulistica del registro delle imprese, per ciascun responsabile tecnico l'impresa compila il requisito professionale nel campo "Iscrizioni albi, registri, elenchi e ruoli" e l'eventuale conferma alla qualifica di responsabile tecnico (codice RTC), se non già comunicata con l'istanza di inizio attività.

<sup>4</sup> Eliminare la parte che non interessa.

<sup>5</sup> Eliminare i documenti che non vengono allegati all'istanza.

<sup>6</sup> In calce alla copia della fideiussione allegata all'istanza telematica deve essere apposta la dichiarazione di conformità all'originale resa ai sensi dell'art. 47 D.P.R. 445/2000; il file contenente la fideiussione deve essere sottoscritto digitalmente dal titolare o dal legale rappresentante dell'impresa. L'originale dell'esemplare del beneficiario deve essere presentato, entro 30 giorni, all'ufficio con lettera accompagnatoria, firmata dal titolare o legale rappresentante, contenente gli estremi dell'istanza telematica.

<sup>7</sup> Eliminare se non compilato.

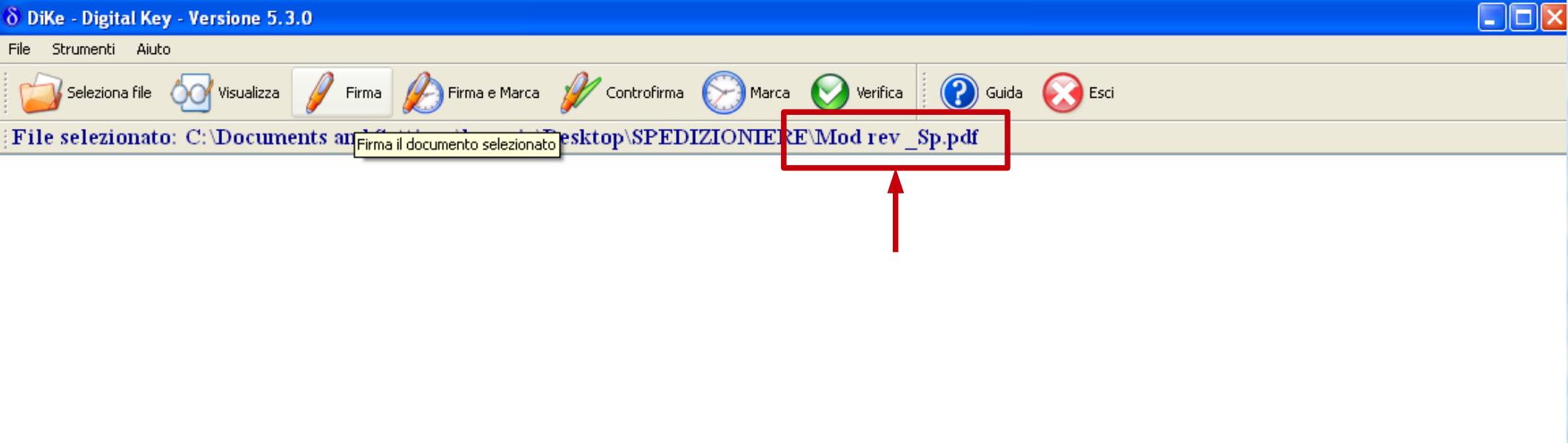

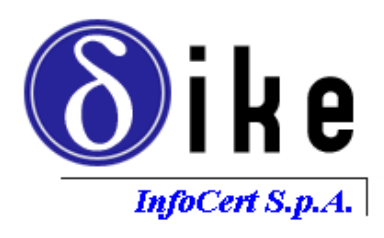

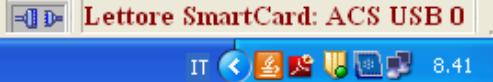

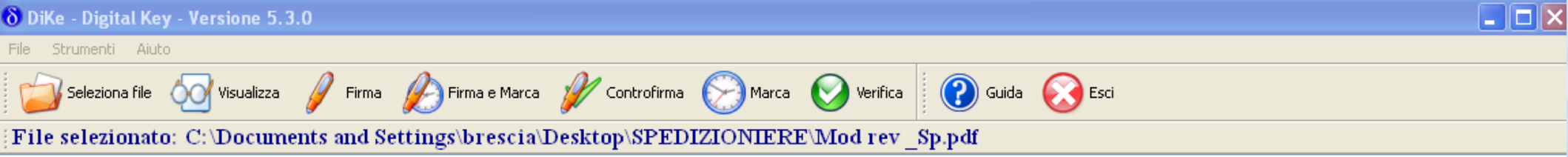

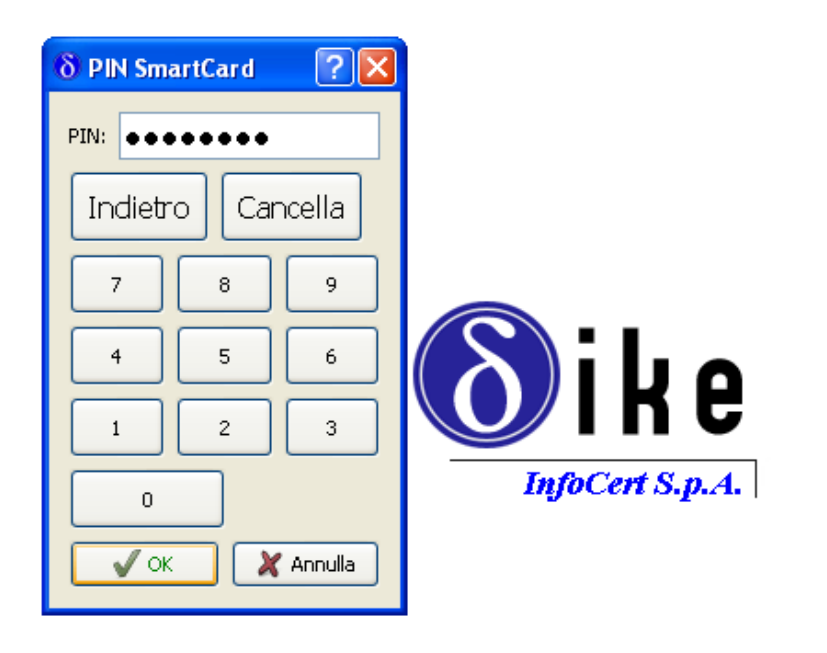

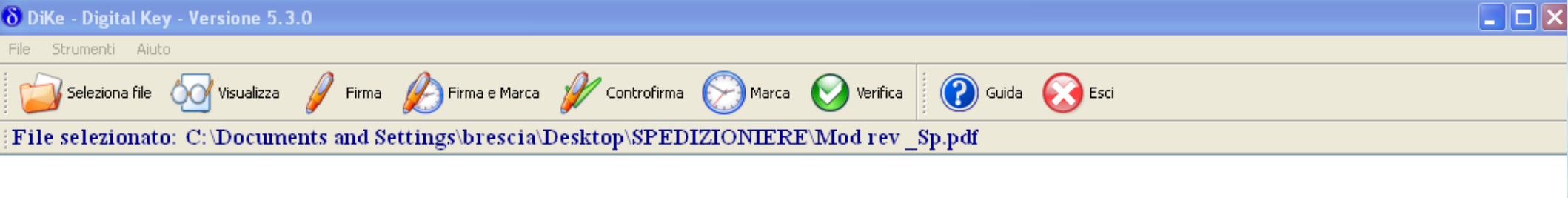

![](_page_60_Picture_1.jpeg)

![](_page_60_Picture_2.jpeg)

| Scegliere file                                                                                                    |                     |                                |                           | ? 🔀                                                     | e 🕑 Decodifiche                                                     | 🎽 Guida Comi        | unicaStarweb     | 💐 Altra regione   | Help | Esci 🕨   |
|----------------------------------------------------------------------------------------------------|---------------------|--------------------------------|---------------------------|---------------------------------------------------------|---------------------------------------------------------------------|---------------------|------------------|-------------------|------|----------|
| Cerca in:                                                                                                    |                     | RE                             | ] 3 🕫 🖻 🖽 -               |                                                         | ette a verifica                                                     |                     |                  |                   |      |          |
| Documenti   Pocumenti   Cerenti   Mod Ono Spedizionieri agosto 2012   Mod rev _Sp   Mod rev _Sp.pdf   Mod REVISIONE Spedizionieri agosto 2012   Polizza fideiussoria spedizioniere   SPEDIZIONIERI |                     |                                |                           | Modelli firmati in modalità grafica.<br>• digitalmente. |                                                                     |                     |                  |                   |      |          |
| Risorse del<br>computer                                                                                                    |                     |                                |                           |                                                         | ministratore dell'impo<br>Persone Compila<br>NE<br>DELLO-SPEDIZ.PDF | resa<br>nzione del: | Modello Attività | à                 |      |          |
| Risorse di rete                                                                                                    | Nome file:          | Mod rev _Sp.pdf                | <b></b>                   | Apri                                                    |                                                                     |                     |                  |                   |      |          |
|                                                                                                    | Tipo file:          | Tutti i file (*.*)             | <u> </u>                  | Annulla                                                 |                                                                     |                     |                  |                   |      |          |
| <ul> <li>Lista modul</li> <li>Cerca pratica</li> <li>In corso</li> <li>Inviate</li> </ul>                                                                                                    | i                   | Nr. di modelli                 | da compilare: 0           | ×                                                       |                                                                     |                     |                  |                   |      |          |
|                                                                                                    |                     | Aggiunta di e                  | eventuali allegati<br>2 🗸 | in PDF/A                                                |                                                                     |                     |                  |                   |      |          |
|                                                                                                    |                     | Allegato 1:*                   |                           |                                                         | Sfoglia                                                             |                     |                  |                   |      |          |
|                                                                                                    |                     | Allegato 2:*                   |                           |                                                         | Sfoglia                                                             |                     |                  |                   |      |          |
|                                                                                                    |                     |                                | Salv                      | va e chiudi                                             | Annulla                                                             |                     |                  |                   |      |          |
| Leggi l'informat                                                                                                    | tiva per la Legge : | sulla Privacy per i dati trasm | essi a mezzo del serv     | vizio Telemaco                                          |                                                                     |                     |                  |                   |      |          |
|                                                                                                    |                     |                                |                           |                                                         |                                                                     |                     |                  | 🧐 Intranet locale |      | 🕄 100% 🝷 |

| Scegliere file                                                       |                                                                                                    |                                                              |                                                          | ? 🗙                             | e 🕗 Decodifiche                                                              | 🕌 Guida Con         | nunicaStarweb    | 💐 Altra regione   | Help | Esci 🕨 🕹 |
|----------------------------------------------------------------------|----------------------------------------------------------------------------------------------------|--------------------------------------------------------------|----------------------------------------------------------|---------------------------------|------------------------------------------------------------------------------|---------------------|------------------|-------------------|------|----------|
| Scegliere file<br>Cerca in:<br>Documenti<br>recenti<br>Desktop       | e file ? X<br>Cerca in: SPEDIZIONIERE SECONDERI.odp#<br>Lettera aggiornamento revisione<br>Mod Ono Spedizionieri agosto 2012<br>Mod rev _Sp<br>Mod rev _Sp.pdf<br>Mod REVISIONE Spedizionieri<br>Appedizza fideiussoria spedizioniere<br>SPEDIZIONIERI |                                                              |                                                          |                                 | e 🕑 Decodifiche<br>ette a verifica<br>Modelli firmati in mo<br>digitalmente. | J Guida Con         |                  | Altra regione     | Help | Esci 🕨 🛛 |
| Documenti<br>Risorse del<br>computer<br>Risorse di rete              | Nome file:                                                                                                    | Polizza fideiussoria spedizionier                            | -                                                        | Apri                            | ministratore dell'impr<br>Persone Compila<br>NE<br>DELLO-SPEDIZ.PDF          | resa<br>izione del: | Modello Attività | 3                 |      |          |
|                                                                      | i ipo nie:                                                                                                    |                                                              |                                                          |                                 | iti                                                                          |                     |                  |                   |      |          |
| <ul> <li>Cerca pratica</li> <li>In corso</li> <li>Inviate</li> </ul> | I                                                                                                    | Nr. di model<br>Aggiunta di<br>Nr. allegati<br>Allegato 1: * | li da compilare: 0 eventuali allegati 2 C:\Documents and | ▼<br>in PDF/A<br>Settings\bresc | ia\Desktor Sfoglia<br>Sfoglia                                                |                     |                  |                   |      |          |
| Leggi l'informat                                                     | iva per la Legge                                                                                                    | sulla Privacy per i dati trasi                               | messi a mezzo del serv                                   | vizio Telemaco                  | 2                                                                            |                     |                  |                   |      |          |
|                                                                      |                                                                                                    |                                                              |                                                          |                                 |                                                                              |                     |                  | 🧐 Intranet locale |      | 100% •   |

|                                                                                                    |                                                                                                    |                                                                                                    |                                                                                                    | · · · · · · · · ·                                                                                                    |  |  |  |  |  |
|----------------------------------------------------------------------------------------------------|----------------------------------------------------------------------------------------------------|----------------------------------------------------------------------------------------------------|----------------------------------------------------------------------------------------------------|----------------------------------------------------------------------------------------------------|--|--|--|--|--|
| POLIZZA                                                                                                    | FIDEJUSSORIA                                                                                                    |                                                                                                    |                                                                                                    |                                                                                                    |  |  |  |  |  |
| PER CAUZIONI A<br>(ai s<br>DATI DI POLIZZA                                                                                                    | GARANZIA DI OBBLIGA<br>ensi della Legge 10.06.19                                                                                                    | ZIONI VERSO LO STAT<br>982, n. 348 - G.U. del 14                                                                                                    | O ED ALTRI EN<br>.6.1982, n. 161)                                                                       | TI PUBBLICI                                                                                                    |  |  |  |  |  |
| NUMERO DI POLIZZA                                                                                                    | INTERMEDIARIO COMUNE                                                                                                    |                                                                                                    | VENDITORE                                                                                               | PRODOTTO                                                                                                    |  |  |  |  |  |
| DECORRE DAL SCADE IL<br>05/01/2012 05/01/20                                                                                                    | L3 SCADENZA FISSA                                                                                                    | DURATA AA MM-GG<br>100                                                                                                    | OASSICURAZIONE                                                                                          |                                                                                                    |  |  |  |  |  |
| ALTRI ALLEGATI CHE INTEGRANO IL PRESENTE COI<br>CZAPGE 3 ED 10/2011                                                                                                 | ITRATTO                                                                                                    |                                                                                                    |                                                                                                    | TOTALE ALLEGATI                                                                                                    |  |  |  |  |  |
| CONTRAENTE                                                                                                    |                                                                                                    | an an an an an an an an an an an an an a                                                                                                    | C.F./P.IVA                                                                                              |                                                                                                    |  |  |  |  |  |
| NDIRIZZO                                                                                                    |                                                                                                    | COMUNE                                                                                                    |                                                                                                    | CAP PROV.                                                                                                    |  |  |  |  |  |
|                                                                                                    |                                                                                                    |                                                                                                    | C.F. / P.IVA                                                                                            | Contraction of the second second second second second second second second second second second second second s        |  |  |  |  |  |
| AMERA DI COMMERCIO                                                                                                    | ······································                                                                                                    | COMUNE                                                                                                    |                                                                                                    | CAP PROV.                                                                                                    |  |  |  |  |  |
| CAUSALE DI GARANZIA E SOMMA ASSICURATA                                                                                                    |                                                                                                    |                                                                                                    |                                                                                                    |                                                                                                    |  |  |  |  |  |
| in seguito<br>tel ad esercitare le ass<br>con la presente polizza ed alle condi<br>per sé, per i propri successori ed av<br>agli obblighi di cui alla causale di ga | denominata Società, domiciliata in<br>icurazioni nel ramo cauzioni ed in re<br>izioni che seguono, si costituisce fide<br>enti causa, dichiarandosi con quest<br>ranzia, e comungue sino alla somma | egola con il disposto del 10.06.82<br>ejussore solidale a favore del com<br>il solidamente tenuto per le obblig<br>a massima garantita sottoindicata: | , autorizzata con pr<br>n. 348, e successive r<br>une e nell'interesse del<br>azioni derivanti dal pres | rovvedimento isvap n.<br>nodificazioni e integrazioni<br>contraente, il quale accetta<br>sente contratto, in relazione |  |  |  |  |  |
| CAUSALE GARANZIA<br>COPERTURA DI EVENTUALI                                                                                                    | INADEMPIEZE ALLE DIS                                                                                                    | POSIZIONI DELLA                                                                                                    |                                                                                                    |                                                                                                    |  |  |  |  |  |

| leiussoria spedizioniere.pdf - Adobe Rea    | ader           |                          |                                                                    |                                       |                     |                                             |  |  |  |  |
|---------------------------------------------|----------------|--------------------------|--------------------------------------------------------------------|---------------------------------------|---------------------|---------------------------------------------|--|--|--|--|
| Vista Documento Strumenti Finestra ?        |                |                          |                                                                    |                                       |                     |                                             |  |  |  |  |
| -   🚱   👍 👆 🚺   3 🛛 💿 🖲                     | 112% -         | 📑 🔂 Trov                 | ∕a ▼                                                               |                                       |                     |                                             |  |  |  |  |
| IMPUTABILI AL CONTRAEN                      | TE.            | E DEL CONSE              | GORNELL DENN                                                       |                                       |                     |                                             |  |  |  |  |
|                                             |                | ·                        |                                                                    |                                       |                     |                                             |  |  |  |  |
|                                             |                |                          |                                                                    |                                       |                     |                                             |  |  |  |  |
| CONDIZIONI PARTICOLARI                      |                |                          |                                                                    | · · · · · · · · · · · · · · · · · · · |                     |                                             |  |  |  |  |
|                                             |                |                          |                                                                    |                                       |                     |                                             |  |  |  |  |
|                                             |                |                          |                                                                    |                                       |                     |                                             |  |  |  |  |
| i<br>                                       |                |                          |                                                                    | x                                     |                     |                                             |  |  |  |  |
| SOMMA MASSIMA GARANTITA                     | \: € 88        | .000,00                  |                                                                    |                                       |                     |                                             |  |  |  |  |
| EURO Ottantottomila/0                       | 0              |                          |                                                                    |                                       |                     |                                             |  |  |  |  |
| TASSO LORDO 1 %                             | PAGA           | MENTO SOMME              | A SEMPLICE                                                         | RICHIESTA                             |                     |                                             |  |  |  |  |
|                                             |                |                          |                                                                    |                                       |                     |                                             |  |  |  |  |
| Prima rata alla firma                       |                | Premio                   | Diritti                                                            | Imponibile                            | Imposte             | Totale                                      |  |  |  |  |
| dal 05/01/2012 al 05/01/2                   | 2013           | 782,22                   | 0,00                                                               | 782,22                                | 97,78               | 880,00                                      |  |  |  |  |
| Rate successive                             |                | Premio                   | Diritti                                                            | Imponibile                            | Imposte             | Totale                                      |  |  |  |  |
| dal                                         |                | 0,00                     | 0,00                                                               | 0,00                                  | 0,00                | 0,00                                        |  |  |  |  |
|                                             |                |                          |                                                                    |                                       |                     |                                             |  |  |  |  |
| Il pagamento dell'importe dovuto per la pri | ima rata è sta | to effettuato alla firma | della                                                              | NTERMEDIARIO                          |                     | ,                                           |  |  |  |  |
|                                             |                |                          | -                                                                  |                                       |                     |                                             |  |  |  |  |
| II COM                                      | TRAENT         | E                        | t status ta se a distance da ana se ana se ana se a se a se a se a |                                       | LA SOCIETA'         |                                             |  |  |  |  |
| -                                           |                | -                        | i -                                                                |                                       |                     |                                             |  |  |  |  |
|                                             | - 12           |                          |                                                                    |                                       |                     | • P                                         |  |  |  |  |
| 4                                           |                | ÷                        |                                                                    |                                       |                     |                                             |  |  |  |  |
|                                             |                |                          |                                                                    |                                       |                     |                                             |  |  |  |  |
| La presente polizza è state messa in 8 p    | opie ad un se  | lo effetto in            | сіт                                                                |                                       | Stampata in data    | 09/01/2012                                  |  |  |  |  |
| N - 1                                       |                |                          | -                                                                  |                                       |                     | Pagina 1 di 2*<br>MOD. CZGEEP 1 ED. 10/2011 |  |  |  |  |
|                                             |                | -<br>                    |                                                                    |                                       | C                   | OPIA PER IL BENEFICIARIO                    |  |  |  |  |
|                                             |                |                          |                                                                    |                                       | · · · · ·           |                                             |  |  |  |  |
| - · · ·                                     |                |                          |                                                                    |                                       |                     |                                             |  |  |  |  |
| SPEDIZIONIERI oda -                         | icaStarweb - S |                          |                                                                    | olizza fideiuscoria co                | Mod rev Sp. odf - ( |                                             |  |  |  |  |

Il responsabile tecnico per denunciare i propri requisiti morali utilizza il modello"ono\_spedizionieri", compilato on line, lo trasforma in .pdf e lo sottoscrive digitalmente

| L    | · · · 1 · · ·    | x · · · 1 · · · 2 · · · 3 · · · 4 · · · 5 · · · 6 · · · 7 · · · 8 · · · 9 · · · 10 · · · 11 · · · 12 · · · 13 · · · 14 · · · 15 · · · 16 · · · 1 <mark>2 · · · 18 · ·</mark>                                                                                                    | • ^            |
|------|------------------|----------------------------------------------------------------------------------------------------|----------------|
| •    | Schermo intero   | CAMERA·DI·COMMERCIO·INDUSTRIA·ARTIGIANATO·E·AGRICOLTURA·DI                                                                                                    |                |
|      | 🔲 Schermo interc | BRESCIA                                                                                                    |                |
|      |                  |                                                                                                    |                |
|      |                  | Modello·Ono/SP·1                                                                                                    |                |
|      |                  | Dichiarazione·sostitutiva·di·certificazione·relativa·ai·requisiti·di·onorabilità·per·¶                                                                                                    |                |
| -    |                  | l'esercizio dell'attività di spedizioniere                                                                                                    |                |
|      |                  |                                                                                                    |                |
| -    |                  | ¶ I                                                                                                    |                |
| 4    |                  | La/il·sottoscritta/o·                                                                                                    |                |
| -    |                  | nata/o:a:                                                                                                    |                |
| Ω    |                  |                                                                                                    |                |
| -    |                  | m·quanta·cu·                                                                                                    |                |
|      |                  | $c.f. \cdot \dots \cdot con \cdot sede \cdot a \cdot \dots \cdot (\dots)$                                                                                                    |                |
| -    |                  | <u>c.a.p.</u> ·                                                                                                    |                |
|      |                  | consapevole·che·la·dichiarazione·mendace,·la·falsità·negli·atti·e·l'uso·di·atti·falsi·sono·puniti·ai·sensi·del·codice                                                                                                    |                |
|      |                  | penale-secondo-quanto-previsto-dall'art.·76·del·D.P.R.·445/00·e·che.·se·dal·controllo-effettuato.·emergerà·la·non                                                                                                    |                |
| ·    |                  |                                                                                                    |                |
| ნ    |                  | ver foren der contenuto of taruna dene ofenar azion rese, decaura dar benener conseguenti arprovvedimento                                                                                                    |                |
| •    |                  | eventualmente-emanato-sulla-base-della-dichiarazione-non-veritiera¶                                                                                                    |                |
| 9    |                  | DICHIARA                                                                                                    |                |
| -    |                  |                                                                                                    |                |
|      |                  | REQUISITI·DI·ONORABILITÀ¶                                                                                                    |                |
| _    |                  | $\bullet \rightarrow di\cdot non \cdot essere \cdot stato \cdot condannato \cdot per \cdot delitti \cdot contro \cdot l'amministrazione \cdot della \cdot giustizia, \cdot la \cdot fede \cdot pubblica, \cdot l'economia \cdot per \cdot delitti \cdot contro \cdot l'amministrazione \cdot della \cdot giustizia, \cdot la \cdot fede \cdot pubblica, \cdot l'economia \cdot per \cdot delitti \cdot contro \cdot l'amministrazione \cdot della \cdot giustizia, \cdot la \cdot fede \cdot pubblica, \cdot l'economia \cdot per \cdot delitti \cdot contro \cdot l'amministrazione \cdot della \cdot giustizia, \cdot la \cdot fede \cdot pubblica, \cdot l'economia \cdot per \cdot delitti \cdot contro \cdot l'amministrazione \cdot della \cdot giustizia, \cdot la \cdot fede \cdot pubblica, \cdot l'economia \cdot per \cdot delitti \cdot contro \cdot l'amministrazione \cdot della \cdot giustizia, \cdot la \cdot fede \cdot pubblica, \cdot l'economia \cdot per \cdot della \cdot giustizia, \cdot la \cdot fede \cdot pubblica, \cdot l'economia \cdot per \cdot della \cdot giustizia, \cdot la \cdot fede \cdot pubblica, \cdot l'economia \cdot per \cdot della \cdot giustizia, \cdot la \cdot fede \cdot pubblica, \cdot l'economia \cdot per \cdot della \cdot giustizia, \cdot la \cdot fede \cdot pubblica, \cdot l'economia \cdot per \cdot della \cdot giustizia, \cdot la \cdot fede \cdot pubblica, \cdot l'economia \cdot per \cdot della \cdot giustizia, \cdot la \cdot fede \cdot pubblica, \cdot l'economia \cdot per \cdot della \cdot giustizia, \cdot la \cdot fede \cdot pubblica, \cdot l'economia \cdot per \cdot della \cdot giustizia, \cdot la \cdot fede \cdot pubblica, \cdot l'economia \cdot per \cdot per \cdot $ |                |
| 12 · |                  | pubblica,·l'industria,·il·commercio,·il·patrimonio,·nonché·per·ogni·altro·delitto·non·colposo·per·il·quale·la·legge                                                                                                    |                |
| -    |                  | commini ·la · pena· della · reclusione · non ·inferiore · nel · minimo · a · due · anni · o , · nel · massimo, · a · cinque · anni, · salvo · che                                                                                                    |                |
| - 13 |                  | non-sia-intervenuta-la-riabilitazione;¶                                                                                                    |                |
| -    |                  | •  di. non. essere. sottonosto, alle, misure, di. prevenzione, antimatia , divenute, definitive , a. norma, delle, leggi, 27                                                                                                    |                |
| · 14 |                  | a non essere souoposto ane mistre di prevenzione antimaria, diventite derintive, a norma dene reggi 27                                                                                                    | **             |
| -    |                  | dicembre·1956, n.·1423, 10·febbraio·1962, n.·57, 31·maggio·1965, n.·575, 13·settembre·1982, n.·646·(requisito                                                                                                    |                |
| - 15 |                  | che deve possedere anche ogni membro dell'organo amministrativo).¶                                                                                                    | ()<br>()<br>() |
| <    |                  |                                                                                                    | >              |

<

![](_page_67_Picture_0.jpeg)

![](_page_68_Picture_0.jpeg)

#### REQUISITI DI ONORABILITÀ

di non essere stato condannato per delitti contro l'amministrazione della giustizia, la fede pubblica, l'economia

IT < 🗾 15.41

| 🖻 Mod Ono Spedizionieri gennaio 2013.pdf - Adobe Reader | - 7 |
|---------------------------------------------------------|-----|
| File Modifica Vista Documento Strumenti Finestra ?      | ×   |
| 🖶 🔬 -   🚱   🛧 🕂 1 / 1   💿 🖲 119% - 🔚 🔂   Trova -        |     |
| Il documento viene visualizzato in modalità PDF/A.      |     |

## DICHIARA

### **REQUISITI DI ONORABILITÀ**

- di non essere stato condannato per delitti contro l'amministrazione della giustizia, la fede pubblica, l'economia pubblica, l'industria, il commercio, il patrimonio, nonché per ogni altro delitto non colposo per il quale la legge commini la pena della reclusione non inferiore nel minimo a due anni o, nel massimo, a cinque anni, salvo che non sia intervenuta la riabilitazione;
- di non essere sottoposto alle misure di prevenzione antimafia, divenute definitive, a norma delle leggi 27 dicembre 1956, n. 1423, 10 febbraio 1962, n. 57, 31 maggio 1965, n. 575, 13 settembre 1982, n. 646 (requisito che deve possedere anche ogni membro dell'organo amministrativo).

#### INFORMATIVA DI CUI ALL'ART. 13 DEL D. LGS. 196/03

I dati acquisiti saranno utilizzati esclusivamente per il procedimento amministrativo in corso.

La presentazione dell'istanza presuppone che gli interessati abbiano letto l'informativa contenuta nel foglio "Privacy", disponibile sui siti internet e agli sportelli di ciascuna Camera di commercio.

L'interessato è a conoscenza che i propri dati potranno essere utilizzati per comunicazioni relative alla procedura per i quali sono stati acquisiti.

### FIRMA DIGITALE

start

POF

![](_page_70_Picture_0.jpeg)

![](_page_70_Picture_1.jpeg)

![](_page_71_Figure_0.jpeg)

![](_page_71_Picture_1.jpeg)
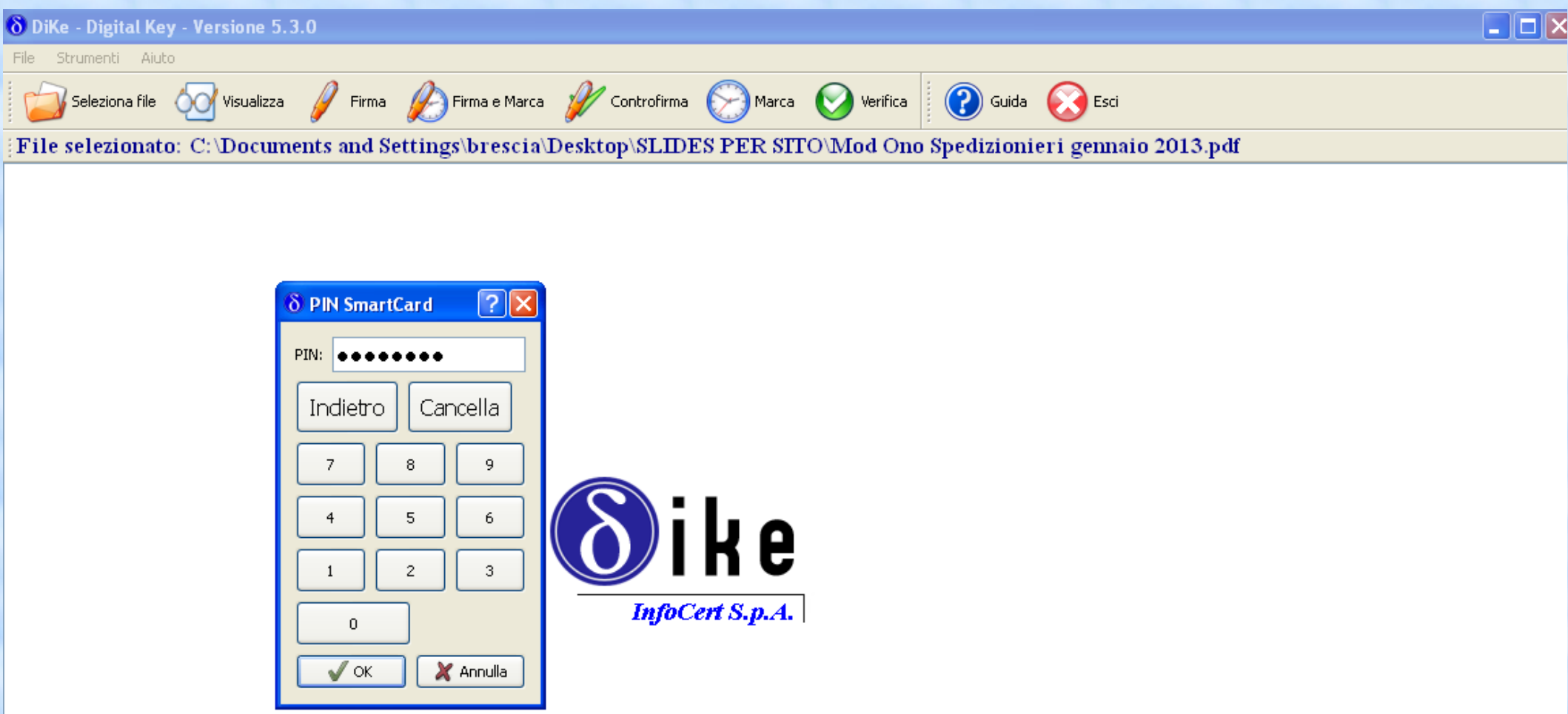

| InfoCert S.p.A | <ul> <li>Lettore SmartCar</li> </ul> | d: ACS USB 0        |                   |                    |                |                  |                     |              |
|----------------|--------------------------------------|---------------------|-------------------|--------------------|----------------|------------------|---------------------|--------------|
| 🛃 start        | ComunicaStarw                        | Contractore Lettere | C SLIDES PER SITO | 👩 guida spedizioni | Mod Ono Spediz | 🔁 Mod Ono Spediz | δ DiKe - Digital Ke | IT < 🗾 15.46 |

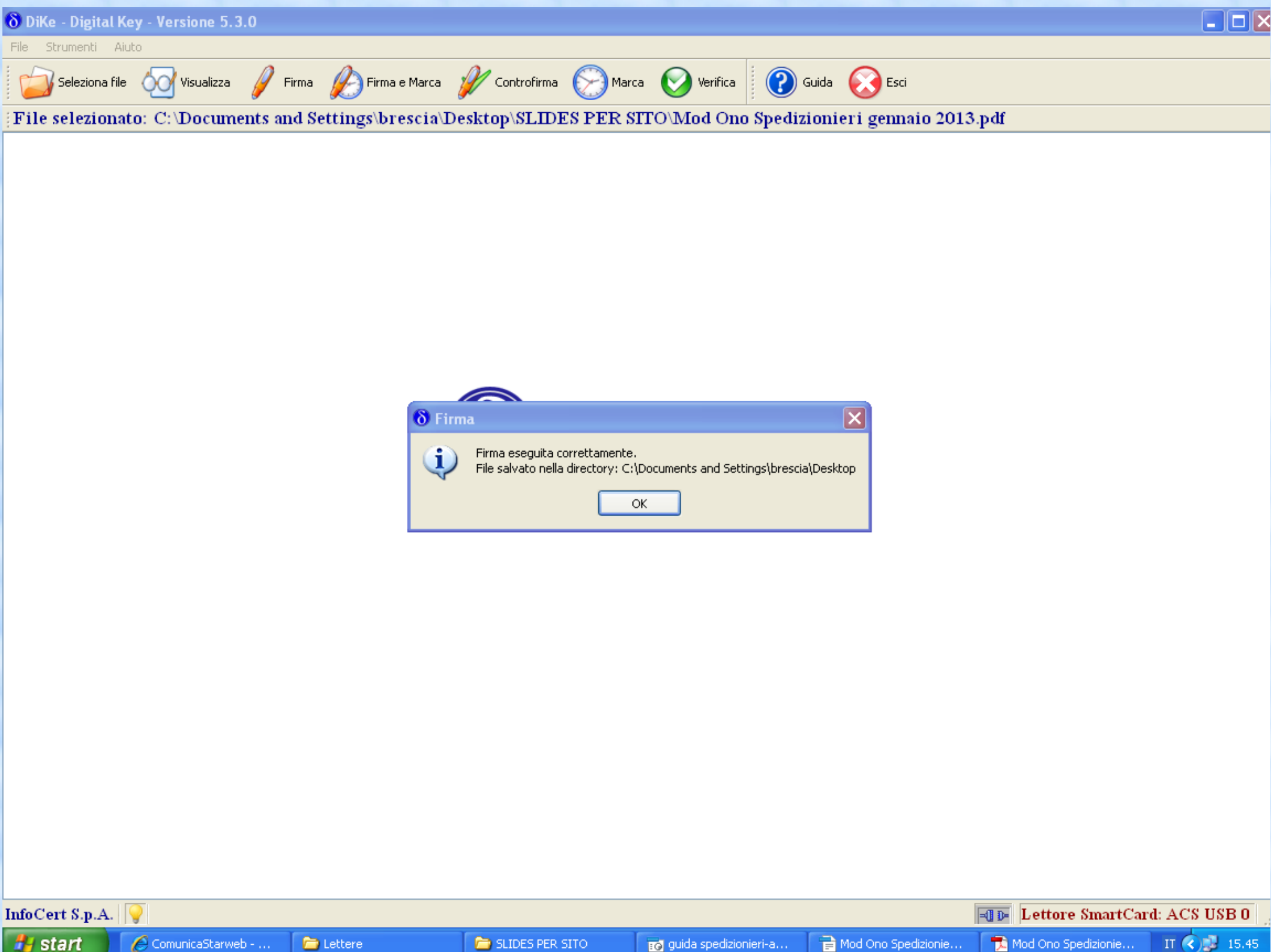

| Comunicazione Unica Impresa<br>Iscrizione                                                                                                 | Gestione modelli attività soggette a verifica                                                                                                    | ^      |
|----------------------------------------------------------------------------------------------------|----------------------------------------------------------------------------------------------------|--------|
| <ul> <li>Inizio attivita'</li> <li>Variazione</li> <li>Cessazione attivita'</li> </ul>                                                    | Attenzione: la CCIAA di BRESCIA non accetta Modelli firmati in modalità grafica.<br>Sarà pertanto possibile firmare i Modelli solo digitalmente.                                                            |        |
| Cancellazione                                                                                                    | Tipologia attività                                                                                                    |        |
| <ul> <li>Comunicazione Unica Artigiana</li> <li>Iscrizione</li> <li>Variazione</li> <li>Cancellazione</li> </ul>                          | Scegli il tipo di attività: * SPEDIZIONIERI<br>Compilazione Modello attività                                                                                                    |        |
| <ul> <li>Comunicazione Rete di Imprese</li> <li>Iscrizione contratto</li> <li>Modifica contratto</li> <li>Cessazione contratto</li> </ul> | In qualità di titolare/legale rappresentante/amministratore dell'impresa Codice Fiscale: * BRSMRA54L18C408Q Lista Persone Compilazione del: Modello Attività Requisito abilitativo: * PRECEDENTE ISCRIZIONE |        |
| SCIA Lombardia<br>Nuove attivita'                                                                                                    | E' stato inserito il seguente modello: C38-MODELLO-SPEDIZ.PDF                                                                                                    |        |
| <ul><li>Modifiche e subingressi</li><li>Lista moduli</li></ul>                                                                            | Compilazione Modello Intercalare Requisiti                                                                                                    |        |
| Cerca pratica<br>D In corso<br>D Inviate                                                                                                  | Nr. di modelli da compilare: 0 💌                                                                                                    | Ξ.     |
|                                                                                                    | Rogiunta di eventuali allegati in PDF/A<br>Nr. allegan 3 👽                                                                                                    |        |
|                                                                                                    | Allegato 1:* C:\Documents and Settings\brescia\Desktor Sfoglia                                                                                                    |        |
|                                                                                                    | Allegato 2:* C:\Documents and Settings\brescia\Desktor Sfoglia                                                                                                    |        |
|                                                                                                    | Allegato 3:* C:\Documents and Settings\brescia\Desktor Sfoglia                                                                                                    |        |
|                                                                                                    | Salva e chiudi Annulla                                                                                                    |        |
| Leoni l'informativa per la Leone sulla                                                                                                    | Privacy per i dati trasmessi a mezzo del servizio Telemaco                                                                                                    | •      |
| rine                                                                                                    | Sintranet locale                                                                                                    | 100% • |

| (starweb) della co              | rizio per la compilazione<br>comunicazione <mark>unica</mark>                                                                                                    |                                                            |
|---------------------------------|----------------------------------------------------------------------------------------------------|------------------------------------------------------------|
| nesso: CBS0441<br>tinataria: BS | Home 🔁 Decodifiche 🎽 Guida ComunicaStarweb 😂 Altra regione 🕜 Help Esci                                                                                                    |                                                            |
| zione Unica Impresa             | Dettaglio pratica                                                                                                    |                                                            |
| one                             | Annulla   Dati Pratica   Allegati RI   Firma   Distinta                                                                                                    |                                                            |
| attivita'                       |                                                                                                    |                                                            |
| one                             |                                                                                                    |                                                            |
| tione attivita'                 | La pratica e' nello stato di lavorazione APERTA.                                                                                                    |                                                            |
| lazione                         | Per modificare i dati selezionare "Dati Pratica", per allegare documenti selezionare "Allegati RI"                                                                                                    |                                                            |
| ione Unica Artigiana            | SCHEDA DETTAGLIO PRATICA: A30H2126                                                                                                    |                                                            |
| ne                              |                                                                                                    |                                                            |
| one                             | CCIAA destinataria: BRESCIA (BS)                                                                                                    |                                                            |
| lazione                         | Denominazione:                                                                                                    |                                                            |
| zione Rete di Imprese           | Codice Fiscale: Dati Impresa                                                                                                    |                                                            |
| one contratto                   | CREATA in data 30/10/2012                                                                                                    |                                                            |
| a contratto                     | Adempimento: VARIAZIONE                                                                                                    |                                                            |
| vione contratto                 | Ufficio: REGISTRO IMPRESE                                                                                                    |                                                            |
|                                 |                                                                                                    |                                                            |
| ardia                           |                                                                                                    |                                                            |
| attivita'                       | LISTA ALLEGATI REGISTRO IMPRESE                                                                                                    | sci Allegati                                               |
| he e subingressi                | Tipo Data Descrizione                                                                                                    |                                                            |
| ioduli                          |                                                                                                    |                                                            |
| ica<br>o                        | Modello mediatori, agenti e rappresentanti di<br>commercio, spedizionieri, mediatori marittimi       Definisci Modello       Firma                                                                                                    | a Modello                                                  |
|                                 |                                                                                                    |                                                            |
|                                 | Tutti i modelli compilati e generati in formato PDF, riportati nella lista sottostante, devono essere firmati dai sottoscrittori selezionando "Firm<br>So <del>la deno precedere alla firm</del> a digitale del Modello in formato XML selezionando "Firma Modello".                                                                                                    | na".                                                       |
|                                 | Tutti i modelli compilati e generati in formato PDF, riportati nella lista sottostante, devono essere firmati dai sottoscrittori selezionando "Firm<br>Solo depe precedere alla firma digitale del Modello in formato XML selezionando "Firma Modello".<br>> <u>C38-MODELLO-SPEDIZ.PDF</u>                                                                                                    | na".<br>na allegati                                        |
|                                 | Tutti i modelli compilati e generati in formato PDF, riportati nella lista sottostante, devono essere firmati dai sottoscrittori selezionando "Firr<br>Solo dopo procedere alla firma digitale del Modello in formato XML selezionando "Firma Modello".<br>C38-MODELLO-SPEDIZ.PDF<br>Firma<br>Elimin                                                                                                    | na".<br>na allegati                                        |
|                                 | Tutti i modelli compilati e generati in formato PDF, riportati nella lista sottostante, devono essere firmati dai sottoscrittori selezionando "Firr<br>Scio dopo procedere alla firma digitale del Modello in formato XML selezionando "Firma Modello". <ul> <li>C38-MODELLO-SPEDIZ.PDF</li> <li>Firma</li> <li>Elimin</li> </ul> La pratica di Comunicazione Unica puo' essere integrata allegando i rispettivi moduli per l'Agenzia delle Entrate, l'INAIL, l'INPS e il SUAP.                                                                                                    | na".<br>na allegati                                        |
|                                 | Tutti i modelli compilati e generati in formato PDF, riportati nella lista sottostante, devono essere firmati dai sottoscrittori selezionando "Firr Sciendape precedere alla firma digitale del Modello in formato XML selezionando "Firma Modello".         > C38-MODELLO-SPEDIZ.PDF       Firma         La pratica di Comunicazione Unica puo' essere integrata allegando i rispettivi moduli per l'Agenzia delle Entrate, l'INAIL, l'INPS e il SJAP.         La modulistica per l'Agenzia delle Entrate puo' essere generata gia' compilata direttamente da ComunicaStarweb, se l'utente in compilazione "Dati Pratica"                                                                                                    | na".<br>na allegati                                        |
|                                 | Tutti i modelli compilati e generati in formato PDF, riportati nella lista sottostante, devono essere firmati dai sottoscrittori selezionando "Firri Sciendopo procedere alla firma digitale del Modello in formato XML selezionando "Firma Modello".            C38-MODELLO-SPEDIZ.PDF             La pratica di Comunicazione Unica puo' essere integrata allegando i rispettivi moduli per l'Agenzia delle Entrate, l'INAIL, l'INPS e il SJAP.           La modulistica per l'Agenzia delle Entrate puo' essere generata gia' compilata direttamente da ComunicaStarweb, se l'utente in compilazione "Dati Pratrichiede espressamente selezionando apposite caselle. Altrimenti l'utente puo' utilizzare il <u>software predisposto dall'Agenzia delle Entrate</u> .                                                                                                    | na".<br>na allegati<br>tica" lo                            |
|                                 | Tutti i modelli compilati e generati in formato PDF, riportati nella lista sottostante, devono essere firmati dai sottoscrittori selezionando "Firm<br>Sciendapo procedere allo firma digitale del Modello in formato XML selezionando "Firma Modello".            C38-MODELLO-SPEDIZ.PDF             La pratica di Comunicazione Unica puo' essere integrata allegando i rispettivi moduli per l'Agenzia delle Entrate, l'INAIL, l'INPS e il SUAP.           La modulistica per l'Agenzia delle Entrate puo' essere generata gia' compilata direttamente da ComunicaStarweb, se l'utente in compilazione "Dati Pratrichiede espressamente selezionando apposite caselle. Altrimenti l'utente puo' utilizzare il <i>software predisposto dall'Agenzia delle Entrate.</i> Per preparare i moduli in formato elettronico per INPS (DM iscrizione imprese con dipendenti, DA imprese agricole con manodopera, CD coltivatori diretti imprenditori agricoli professionali) e per INAIL l'utente puo' utilizzare il software di compilazione scaricandolo gratuitamente dal link: <u>Comunica INPS/IN</u>                                                                                                    | na".<br>na allegati<br>tica" lo<br>i e IAP<br><b>NAIL</b>  |
|                                 | Tutti i modelli compilati e generati in formato PDF, riportati nella lista sottostante, devono essere firmati dai sottoscrittori selezionando "Firri Sole dopo procedere alle firma digitale del Modello in formato XML selezionando "Firma Modello".                                                                                                    | na".<br>na allegati<br>tica" lo<br>i e IAP<br><u>NAIL</u>  |
|                                 | Tutti i modelli compilati e generati in formato PDF, riportati nella lista sottostante, devono essere firmati dai sottoscrittori selezionando "Firm<br>Solo dopo procedere alle firma digitale del Modello in formato XML selezionando "Firma Modello".                                                                                                    | na".<br>na allegati<br>tica" lo<br>i e IAP<br><u>NAIL</u>  |
|                                 | Tutti i modelli compilati e generati in formato PDF, riportati nella lista sottostante, devono essere firmati dai sottoscrittori selezionando "Firrisco dopo procedere alle fima digitale del Modello in formato XML selezionando "Firma Modello".            C38-MODELLO-SPEDIZ.PDF             La pratica di Comunicazione Unica puo' essere integrata allegando i rispettivi moduli per l'Agenzia delle Entrate, l'INAIL, l'INPS e il SUAP.            La modulistica per l'Agenzia delle Entrate puo' essere generata gia' compilata direttamente da ComunicaStarweb, se l'utente in compilazione "Dati Prarichiede espressamente selezionando apposite caselle. Altrimenti l'utente puo' utilizzare il <i>software predisposto dall'Agenzia delle Entrate</i> .            Per preparare i moduli in formato elettronico per INPS (DM iscrizione imprese con dipendenti, DA imprese agricole con manodopera, CD coltivatori diretti imprenditori agricoli professionali) e per INAIL l'utente puo' utilizzare il software di compilazione scaricandolo gratuitamente dal link: <i>Comunica INPS/II</i> E' possibile allegare alla pratica di Comunicazione Unica anche una SCIA indirizzata al SUAP: verificare quali <i>Comuni</i> hanno attivato questa possibilita'.            ELENCO ULTERIORI ADEMPIMENTI DA ASSOLVERE CON QUESTA COMUNICAZIONE UNICA             AGENZIA ENTRATE             Data | na".<br>na allegati<br>tica" lo<br>ii e IAP<br><b>NAIL</b> |

🕄 100% 🔹 👉

Versione: 3.4.13

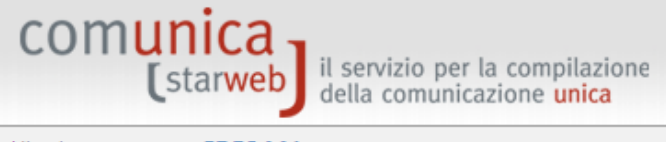

In corso Inviate

| CCIAA destinataria: BS        | Home 🔄 Decodifiche 🎽 Guida ComunicaStarweb 🍣 Altra regione 🕐 Help Es                                                                                                    | ci |  |  |  |  |  |  |  |
|-------------------------------|----------------------------------------------------------------------------------------------------|----|--|--|--|--|--|--|--|
| Comunicazione Unica Impresa   | Firma Modelli attività soggette a verifica: A30H2126                                                                                                    |    |  |  |  |  |  |  |  |
| Iscrizione                    |                                                                                                    |    |  |  |  |  |  |  |  |
| Inizio attivita'              | Attenzione: la CCIAA di BRESCIA non accetta Modelli firmati in modalità grafica.                                                                                                    |    |  |  |  |  |  |  |  |
| Variazione                    | Sara pertanto possibile firmare i Modelli solo digitalmente.                                                                                                    |    |  |  |  |  |  |  |  |
| Cessazione attivita'          |                                                                                                    |    |  |  |  |  |  |  |  |
| Cancellazione                 | Tutti i modelli PDF compilati devono essere firmati dai sottoscrittori.<br>Ci sono due modalità per firmare il modulo PDF: on-line digitalmente oppure off-line digitalmente o graficamente. |    |  |  |  |  |  |  |  |
| Comunicazione Unica Artigiana | Firma on-line                                                                                                    |    |  |  |  |  |  |  |  |
| Iscrizione                    | Prerequisiti:<br>a) sistema operativo Windows e browser IE Explorer v7.0. Mozilla Firefox v3.6 o versioni successive:                                                                        |    |  |  |  |  |  |  |  |
| Variazione                    | b) Java Runtime Environment (JRE) non inferiore alle versione 1.6.x;                                                                                                    |    |  |  |  |  |  |  |  |
| Cancellazione                 | c) dispositivo di firma digitale                                                                                                    |    |  |  |  |  |  |  |  |
| Comunicazione Rete di Imprese | <u>firma on-line</u>                                                                                                    |    |  |  |  |  |  |  |  |
| Iscrizione contratto          |                                                                                                    |    |  |  |  |  |  |  |  |
| Modifica contratto            | Firma off-line                                                                                                    |    |  |  |  |  |  |  |  |
| Cessazione contratto          | 1) Sepricare il file PDE/A C38-MODELLO-SPEDIZ PDE                                                                                                    |    |  |  |  |  |  |  |  |
| SCIA Lombardia                | <ol> <li>Firmare digitalmente il file utilizzando un dispositivo di firma digitale oppure firmare graficamente il file e poi scansionarlo</li> </ol>                                         |    |  |  |  |  |  |  |  |
| Nuove attivita'               | 3) <u>Allegare il file firmato dic talmente o graficamente</u>                                                                                                    |    |  |  |  |  |  |  |  |
| Modifiche e subingressi       |                                                                                                    |    |  |  |  |  |  |  |  |
| Lista moduli                  |                                                                                                    |    |  |  |  |  |  |  |  |
| Cerca pratica                 |                                                                                                    |    |  |  |  |  |  |  |  |

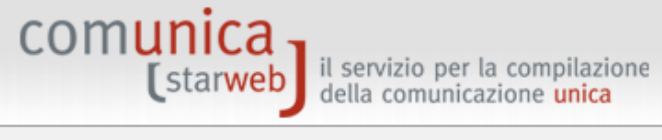

| Utente connesso: CBS0441<br>CCIAA destinataria: BS | Home 🕑 Decodifiche 🎽 Guida ComunicaStarweb 💐 Altra regione                                                        | (?) Help | Esci 🕨 |
|----------------------------------------------------|----------------------------------------------------------------------------------------------------|----------|--------|
| Comunicazione Unica Impresa                        | Firma Modelli attività soggette a verifica: A30H2126                                                              |          |        |
| Iscrizione                                         |                                                                                                    |          |        |
| Inizio attivita'                                   | Attenzione: la CCIAA di BRESCIA non accetta Modelli firmati in modalità grafica.                                  |          |        |
| Variazione                                         | Sara pertanto possibile firmare i Modelli solo digitalmente.                                                      |          |        |
| Cessazione attivita'                               | Tutti i madalli DDE compilati davena posena firmati dai setteopoittari                                            |          |        |
| Cancellazione                                      | Ci sono due modalità per firmare il modulo PDF: on-line digitalmente oppure off-line digitalmente o graficamente. |          |        |
| Comunicazione Unica Artigiana                      | Firma on-line                                                                                                    |          |        |
| Iscrizione                                         | Prerequisiti:                                                                                                    |          |        |
| Variazione                                         | b) Java Runtime E Download del file                                                                               |          |        |
| Cancellazione                                      | c) dispositivo di fi                                                                                              |          |        |
| Comunicazione Rete di Imprese                      | firma on-line                                                                                                    |          |        |
| Iscrizione contratto                               | Nome: C38-MODELLO-SPEDIZ.PDF                                                                                      |          |        |
| Modifica contratto                                 | Firma off-line Tipo: Adobe Acrobat Document                                                                       |          |        |
| Cessazione contratto                               | 1) Scaricar Da: starweb.infocamere.it                                                                             |          |        |
| SCIA Lombardia                                     | 2) Firmare April Salva Appula mare graficamente il file e poi scans                                               | onarlo   |        |
| Nuove attivita'                                    | 3) Allegare                                                                                                    |          |        |
| Modifiche e subingressi                            |                                                                                                    |          |        |
| Lista moduli                                       | I file scaricati da Internet possono essere utili, ma alcuni file possono                                         |          |        |
| Cerca pratica                                      | non aprire o salvare il file. Quali rischi si corrono                                                             |          |        |
| In corso                                           |                                                                                                    |          |        |
| Inviate                                            |                                                                                                    |          |        |
|                                                    |                                                                                                    |          |        |

| Salva con nom                                                                                    | ie                                |             |            |                                  |                                                      | ? 🗙                              |                                                 |                                   | Vers                      | one: 3.4.13 | }      |
|--------------------------------------------------------------------------------------------------|-----------------------------------|-------------|------------|----------------------------------|------------------------------------------------------|----------------------------------|-------------------------------------------------|-----------------------------------|---------------------------|-------------|--------|
| Salva in                                                                                         |                                   | RE          |            | <u> </u>                         | ) 🤣 📂 🛄-                                             |                                  |                                                 |                                   |                           |             |        |
| Documenti                                                                                        | Mod rev _Sp                       | oria spediz | zioniere   |                                  |                                                      |                                  | e   🕗 Decodifiche                               | Guida ComunicaStarweb             | 💐 Altra regione           | (?) Help    | Esci 🕨 |
| Desktop                                                                                          |                                   |             |            |                                  |                                                      |                                  | Modelli firmati in mo<br>digitalmente.          | odalità grafica.                  |                           |             |        |
| )<br>Documenti                                                                                   |                                   |             |            |                                  |                                                      |                                  | dai sottoscrittori.<br>n-line digitalmente oppu | re off-line digitalmente o grafic | amente.                   |             |        |
| Risorse del<br>computer                                                                          |                                   |             |            |                                  |                                                      |                                  | veb.infocamere.it                               | 2 5 o versioni successive;        |                           |             |        |
| Sisorse di rete                                                                                  | Nome file:<br>Salva come:         | C38-MOI     | DELLO-SPED | Z                                | ~                                                    | Salva<br>Annulla                 | arweb.infocamere.it                             |                                   |                           |             |        |
| SCIA Lombard<br>Nuove attiv<br>Modifiche e<br>Lista modu<br>Cerca pratica<br>In corso<br>Inviate | lia<br>vita'<br>subingressi<br>li |             | 2)<br>3)   | Firmare di<br><u>Allegare il</u> | Tempo residuo s<br>Scarica in:<br>Velocità di trasfe | erimato: :<br>stra di dialogo al | termine del download                            | Annulla                           | te il file e poi scansior | arlo        |        |

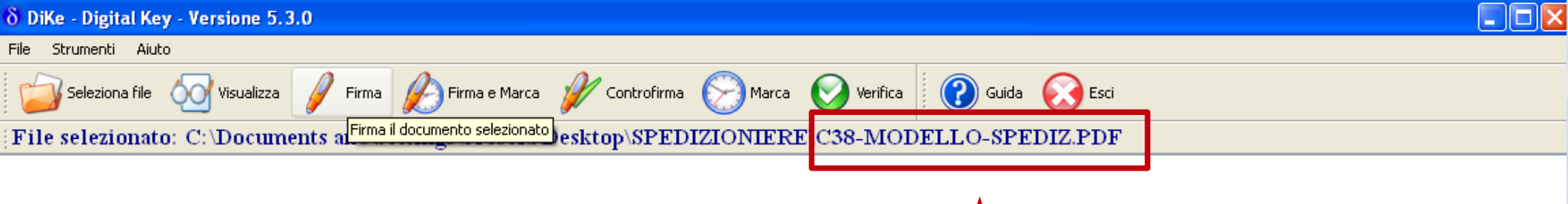

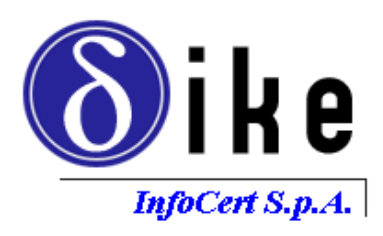

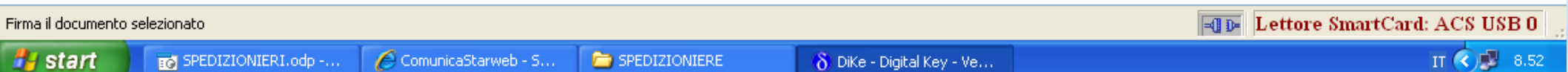

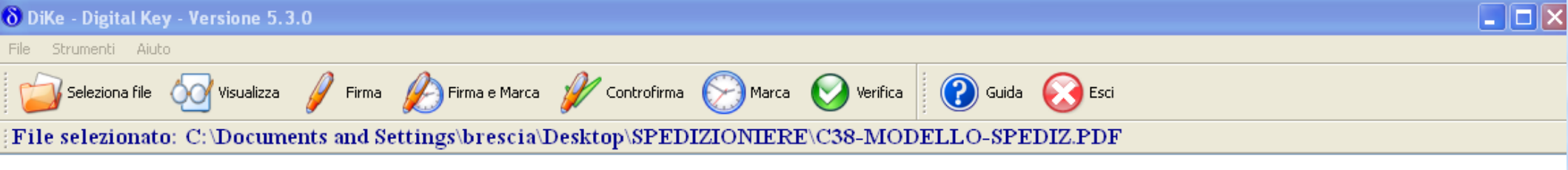

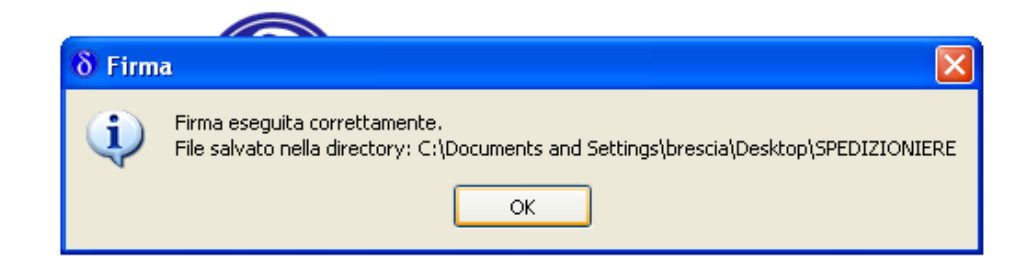

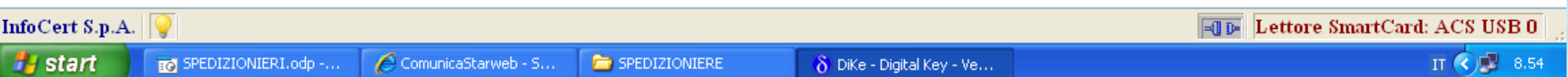

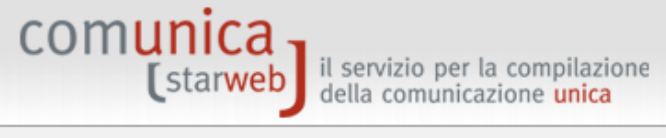

| Utente connesso: CBS0441<br>CCIAA destinataria: BS | Home 🕑 Decodifiche 🕌 Guida ComunicaStarweb 😂 Altra regione 🧿 Help Esci                                                                                                    |                                                                                                    |  |  |  |  |  |  |  |  |  |  |
|----------------------------------------------------|----------------------------------------------------------------------------------------------------|----------------------------------------------------------------------------------------------------|--|--|--|--|--|--|--|--|--|--|
| Comunicazione Unica Impresa                        | Firma Modelli attività soggette a verifica: A30H2126                                                                                                    |                                                                                                    |  |  |  |  |  |  |  |  |  |  |
| Iscrizione                                         |                                                                                                    |                                                                                                    |  |  |  |  |  |  |  |  |  |  |
| Inizio attivita'                                   | Attenzione: la CCIAA di BRESCIA non accetta Modelli firmati in modalità grafica.                                                                                                    |                                                                                                    |  |  |  |  |  |  |  |  |  |  |
| Variazione                                         | Sarà pertanto possibile firmare i Modelli solo digitalmente.                                                                                                    |                                                                                                    |  |  |  |  |  |  |  |  |  |  |
| Cessazione attivita'                               |                                                                                                    |                                                                                                    |  |  |  |  |  |  |  |  |  |  |
| <ul> <li>Cancellazione</li> </ul>                  | utti i modelli PDF compilati devono essere firmati dai sottoscrittori.<br>i sono due modalità per firmare il modulo PDF: on-line digitalmente oppure off-line digitalmente o graficamente. |                                                                                                    |  |  |  |  |  |  |  |  |  |  |
| Comunicazione Unica Artigiana                      | Firma on-line                                                                                                    |                                                                                                    |  |  |  |  |  |  |  |  |  |  |
| Iscrizione                                         | Prerequisiti:<br>a) sistema operativo Windows e browser IE Explorer v7.0. Mozilla Eirefox v3.6 o versioni successive:                                                                      |                                                                                                    |  |  |  |  |  |  |  |  |  |  |
| Variazione                                         | b) Java Runtime Environment (JRE) non inferiore alle versione 1.6.x;                                                                                                    | sistema operativo windows e browser IE Explorer V7.0, Mozilla Firefox V3.6 o versioni successive;<br>Java Runtime Environment (JRE) non inferiore alle versione 1.6.x; |  |  |  |  |  |  |  |  |  |  |
| Cancellazione                                      | c) dispositivo di firma digitale                                                                                                    |                                                                                                    |  |  |  |  |  |  |  |  |  |  |
| Comunicazione Rete di Imprese                      | firma on-line                                                                                                    |                                                                                                    |  |  |  |  |  |  |  |  |  |  |
| Iscrizione contratto                               |                                                                                                    |                                                                                                    |  |  |  |  |  |  |  |  |  |  |
| Modifica contratto                                 | Firma off-line                                                                                                    |                                                                                                    |  |  |  |  |  |  |  |  |  |  |
| Cessazione contratto                               | 1) Scaricare il file PDE/A C38-MODELLO-SPEDIZ PDE                                                                                                    |                                                                                                    |  |  |  |  |  |  |  |  |  |  |
| SCIA Lombardia                                     | <ol> <li>2) Firmare digitalmente il file utilizzando un dispositivo di firma digitale oppure firmare graficamente il file e poi scansionarlo</li> </ol>                                    |                                                                                                    |  |  |  |  |  |  |  |  |  |  |
| Nuove attivita'                                    | 3) <u>Allegare il file firmato di almente o graficamente</u>                                                                                                    |                                                                                                    |  |  |  |  |  |  |  |  |  |  |
| Modifiche e subingressi                            |                                                                                                    |                                                                                                    |  |  |  |  |  |  |  |  |  |  |
| <ul> <li>Lista moduli</li> </ul>                   |                                                                                                    |                                                                                                    |  |  |  |  |  |  |  |  |  |  |
| Cerca pratica                                      |                                                                                                    |                                                                                                    |  |  |  |  |  |  |  |  |  |  |
| In corso                                           |                                                                                                    |                                                                                                    |  |  |  |  |  |  |  |  |  |  |
|                                                    |                                                                                                    |                                                                                                    |  |  |  |  |  |  |  |  |  |  |

Inviate

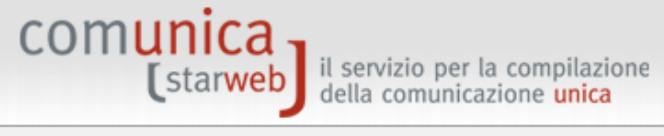

| Utente connesso: CBS0441<br>CCIAA destinataria: BS | Home 💿 Decodifiche 📓 Guida ComunicaStarweb 😂 Altra regione 🕐 Help Es             |
|----------------------------------------------------|----------------------------------------------------------------------------------|
| Comunicazione Unica Impresa                        | Gestione allegati attività soggette a verifica                                   |
| Iscrizione                                         |                                                                                  |
| Inizio attivita'                                   |                                                                                  |
| Variazione                                         |                                                                                  |
| Cessazione attivita'                               | Inserimento Allegato per la pratica:                                             |
| Cancellazione                                      |                                                                                  |
| Comunicazione Unica Artigiana                      | Attenzione: la CCIAA di BRESCIA non accetta Modelli firmati in modalità grafica. |
| Iscrizione                                         | Sarà pertanto possibile firmare i Modelli solo digitalmente.                     |
| Variazione                                         |                                                                                  |
| Cancellazione                                      | Tipo Documento: * MODELLO                                                        |
| Comunicazione Rete di Imprese                      | Nome file: * Sfoglia                                                             |
| Iscrizione contratto                               | Allega il file Annulla Cancella                                                  |
| Modifica contratto                                 |                                                                                  |
| Cessazione contratto                               |                                                                                  |
| SCIA Lombardia                                     |                                                                                  |
| Nuove attivita'                                    |                                                                                  |
| Modifiche e subingressi                            |                                                                                  |
| Lista moduli                                       |                                                                                  |
| Cerca pratica                                      |                                                                                  |
| In corso                                           |                                                                                  |

Inviate

| Scegliere file                                                                                               |                                                                                                    |                                                                                                    |             | ? 🗙  |                                                                                    |                       | Vers          | ione: 3.4.13 | 3      |
|----------------------------------------------------------------------------------------------------|----------------------------------------------------------------------------------------------------|----------------------------------------------------------------------------------------------------|-------------|------|------------------------------------------------------------------------------------|-----------------------|---------------|--------------|--------|
| Cerca in:                                                                                                    | C SPEDIZIONIERE                                                                                                    |                                                                                                    | 💽 🕝 🤌 📂 🛄 - |      |                                                                                    |                       |               |              |        |
| Documenti<br>recenti<br>Desktop<br>Documenti<br>Documenti<br>Risorse del<br>computer<br>Risorse di rete      | Image: Control of the system         Image: Control of the system         Image: Control of the system <td< td=""><td>ERI.odp#<br/>DIZ<br/>DIZ.PDF<br/>nto revisione<br/>eri agosto 2012<br/>edizionieri agosto 2012<br/>spedizioniere<br/>8-MODELLO-SPEDIZ.PD</td><td>)F</td><td>Apri</td><td>e Decodifiche ette a verifica Modelli firmati in mo digitalmente. Sfoglia Cancella</td><td>Juida ComunicaStarweb</td><td>Altra regione</td><td>Help</td><td>Esci 🕨</td></td<> | ERI.odp#<br>DIZ<br>DIZ.PDF<br>nto revisione<br>eri agosto 2012<br>edizionieri agosto 2012<br>spedizioniere<br>8-MODELLO-SPEDIZ.PD | )F          | Apri | e Decodifiche ette a verifica Modelli firmati in mo digitalmente. Sfoglia Cancella | Juida ComunicaStarweb | Altra regione | Help         | Esci 🕨 |
| SCIA Lombardi<br>D Nuove attiv<br>D Modifiche e<br>D Lista modul<br>Cerca pratica<br>D In corso<br>D Inviate | ia<br>subingressi<br>i                                                                                                    |                                                                                                    |             |      |                                                                                    |                       |               |              |        |

| (starweb il serviz<br>della co | zio per la compilazione<br>comunicazione <mark>unica</mark>                                                                                                    |
|--------------------------------|----------------------------------------------------------------------------------------------------|
| esso: CBS0441<br>inataria: BS  | Home 🔁 Decodifiche 🔛 Guida ComunicaStarweb 😂 Altra regione 🕜 Help Esci 🕨                                                                                                    |
| ione Unica Impresa             | Dettaglio pratica                                                                                                    |
| ne                             | Annulla   Dati Pratica   Allegati RI   Firma   Distinta                                                                                                    |
| ttivita'                       |                                                                                                    |
| one                            |                                                                                                    |
| one attivita'                  | La pratica e' nello stato di lavorazione APERTA.<br>Per modificare i dati selezionare "Dati Pratica", per allegare documenti selezionare "Allegati PI"                                                                                                    |
| azione                         |                                                                                                    |
| ione Unica Artigiana           | SCHEDA DETTAGLIO PRATICA: A30H2126                                                                                                    |
| ie                             |                                                                                                    |
| ine                            | CCIAA destinataria: BRESCIA (BS)                                                                                                    |
| azione                         | Cadica Ficarlas Dati Impresa                                                                                                    |
| ione Rete di Imprese           | CREATA in data 30/10/2012                                                                                                    |
| ne contratto                   | Stato: APERTA dal 30/10/2012                                                                                                    |
| contratto                      | Adempimento: VARIAZIONE                                                                                                    |
| one contratto                  | Ufficio: REGISTRO IMPRESE                                                                                                    |
| ardia                          |                                                                                                    |
| ttivita'                       |                                                                                                    |
| e e subingressi                | LISTA ALLEGATI REGISTRO IMPRESE                                                                                                    |
| oduli                          | Tipo Data Descrizione                                                                                                    |
| ca                             | Modello mediatori, agenti e rappresentanti di<br>commercio, spedizionieri, mediatori marittimi Definisci Modello Firma Modello                                                                                                    |
| ,                              | Tutti i modelli compilati e generati in formato PDF, riportati nella lista sottostante, devono essere firmati dai sottoscrittori selezionando "Firma".<br>S <mark>olo dopo procedere alla firma di</mark> pitale del Modello in formato XML selezionando "Firma Modello".                                                            |
|                                | C38-MODELLO-SPEDIZ.PDF.P7M Elimina allegati                                                                                                    |
|                                | La pratica di Comunicazione Unica puo' essere integrata allegando i rispettivi moduli per l'Agenzia delle Entrate, l'INAIL, l'INPS e il SUAP.                                                                                                    |
|                                | La modulistica per l' <b>Agenzia delle Entrate</b> puo' essere generata gia' compilata direttamente da ComunicaStarweb, se l'utente in compilazione "Dati Pratica" lo richiede espressamente selezionando apposite caselle. Altrimenti l'utente puo' utilizzare il <u>software predisposto dall'Agenzia delle Entrate</u> .          |
|                                | Per preparare i moduli in formato elettronico per INPS (DM iscrizione imprese con dipendenti, DA imprese agricole con manodopera, CD coltivatori diretti e IAP imprenditori agricoli professionali) e per INAIL l'utente puo' utilizzare il software di compilazione scaricandolo gratuitamente dal link: <u>Comunica INPS/INAIL</u> |
|                                | E' possibile allegare alla pratica di Comunicazione Unica anche una SCIA indirizzata al SUAP: verificare quali Comuni hanno attivato questa possibilita'.                                                                                                    |
|                                | ELENCO ULTERIORI ADEMPIMENTI DA ASSOLVERE CON QUESTA COMUNICAZIONE UNICA                                                                                                    |
|                                | AGENZTA ENTRATE Data Descrizione Inserisci Allegati                                                                                                    |
|                                |                                                                                                    |

Versione: 3.4.13

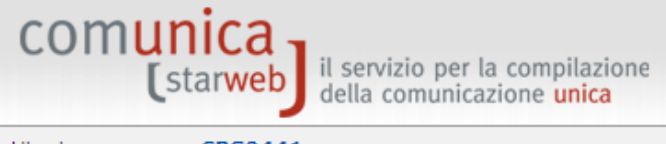

| Utente connesso: CBS0441<br>CCIAA destinataria: BS | Home                                                                                                    | 🔁 Decodifiche                                                                     | 🕌 Guida ComunicaStarweb                                             | 💐 Altra regione                                     | Help E            | isci |  |  |  |  |  |
|----------------------------------------------------|----------------------------------------------------------------------------------------------------|-----------------------------------------------------------------------------------|---------------------------------------------------------------------|-----------------------------------------------------|-------------------|------|--|--|--|--|--|
| Comunicazione Unica Impresa                        | Firma Modello XML: A30H2126                                                                                     |                                                                                   |                                                                     |                                                     |                   |      |  |  |  |  |  |
| Iscrizione                                         |                                                                                                    |                                                                                   |                                                                     |                                                     |                   | 1    |  |  |  |  |  |
| Inizio attivita'                                   |                                                                                                    |                                                                                   |                                                                     |                                                     |                   |      |  |  |  |  |  |
| Variazione                                         | Il file in formato XML preparato da ComunicaStarweb<br>del decreto legislativo 59/2010 (Direttiva Servizi), com | secondo le specific                                                               | he descritte nel Decreto MSE de<br>PDE firmati, gli eventuali docum | i 29/11/2011 in attua;<br>venti di identità e gli a | zione dell'art.80 |      |  |  |  |  |  |
| Cessazione attivita'                               | allegati e deve essere obbligatoriamente firmato digit                                                          | allegati e deve essere obbligatoriamente firmato digitalmente.                    |                                                                     |                                                     |                   |      |  |  |  |  |  |
| Cancellazione                                      | Ci sono due modalità per firmare digitalmente il modu                                                           | Ci sono due modalità per firmare digitalmente il modulo: on-line oppure off-line. |                                                                     |                                                     |                   |      |  |  |  |  |  |
| Comunicazione Unica Artigiana                      | Firma on-line                                                                                                   |                                                                                   |                                                                     |                                                     |                   |      |  |  |  |  |  |
| Iscrizione                                         | Prerequisiti:                                                                                                   | v7.0 Mozilla Eirofox                                                              | v 2 6 o versioni sussessiver                                        |                                                     |                   |      |  |  |  |  |  |
| Variazione                                         | <ul> <li>b) Java Runtime Environment (JRE) non inferiore alle</li> </ul>                                        | versione 1.6.x;                                                                   | t vo.o o versioni successive,                                       |                                                     |                   |      |  |  |  |  |  |
| <ul> <li>Cancellazione</li> </ul>                  | c) dispositivo di firma digitale                                                                                |                                                                                   |                                                                     |                                                     |                   |      |  |  |  |  |  |
| Comunicazione Rete di Imprese                      | <u>firma on-line</u>                                                                                            |                                                                                   |                                                                     |                                                     |                   |      |  |  |  |  |  |
| Iscrizione contratto                               |                                                                                                    |                                                                                   |                                                                     |                                                     |                   |      |  |  |  |  |  |
| Modifica contratto                                 | Firma off-line                                                                                                  |                                                                                   |                                                                     |                                                     |                   |      |  |  |  |  |  |
| Cessazione contratto                               | Firmare off-line eseguendo nell'ordine le seguenti ope                                                          | erazioni:                                                                         |                                                                     |                                                     |                   |      |  |  |  |  |  |
| SCIA Lombardia                                     | 2) Firmare digitalmente il file utilizzando un dis                                                              | spositivo di firma di                                                             | pitale                                                              |                                                     |                   |      |  |  |  |  |  |
| Nuove attivita'                                    | 3) <u>Allegare il file firmato digitalmente</u>                                                                 |                                                                                   |                                                                     |                                                     |                   |      |  |  |  |  |  |
| Modifiche e subingressi                            | <b>_</b>                                                                                                    |                                                                                   |                                                                     |                                                     |                   |      |  |  |  |  |  |
| Lista moduli                                       |                                                                                                    |                                                                                   |                                                                     |                                                     |                   |      |  |  |  |  |  |
| Cerca pratica                                      |                                                                                                    |                                                                                   |                                                                     |                                                     |                   |      |  |  |  |  |  |
| In corso                                           |                                                                                                    |                                                                                   |                                                                     |                                                     |                   |      |  |  |  |  |  |

Inviate

| Salva con nom                                             | e                                     |                        |          |                                   |                                                                        | ? 🛛                                            |                                                                       |                                                                     | Vers                                                | ione: 3.4.13                     | }      |
|-----------------------------------------------------------|---------------------------------------|------------------------|----------|-----------------------------------|------------------------------------------------------------------------|------------------------------------------------|-----------------------------------------------------------------------|---------------------------------------------------------------------|-----------------------------------------------------|----------------------------------|--------|
| Salva in:                                                 | 🚞 SPEDIZIONII                         | ERE                    |          | <b>~</b> G                        | ) 🏚 📂 🛄-                                                               |                                                |                                                                       |                                                                     |                                                     |                                  |        |
| Documenti<br>recenti                                      |                                       |                        |          |                                   |                                                                        |                                                | e   🔁 Decodifiche  <br>6                                              | 🕌 Guida ComunicaStarweb                                             | 💐 Altra regione                                     | ? Help                           | Esci 🕨 |
| Desktop                                                   |                                       |                        |          |                                   |                                                                        |                                                | eb secondo le specifiche<br>contiene tutti i modelli P<br>gitalmente. | e descritte nel Decreto MSE del<br>DF firmati, gli eventuali docume | 29/11/2011 in attuazi<br>enti di identità e gli alt | ione dell'art.8<br>tri documenti | 30     |
| Documenti                                                 |                                       |                        |          |                                   |                                                                        |                                                | odulo: on-line oppure of                                              | f-line.                                                             |                                                     |                                  |        |
| Risorse del computer                                      |                                       |                        |          |                                   |                                                                        |                                                | veb.infocamere.it                                                     |                                                                     |                                                     |                                  |        |
| Risorse di rete                                           | Nome file:<br>Salva come:             | BS-RS-A30<br>Documento | H2126    | Scancarca                         | ¥<br>¥                                                                 | Salva<br>Annulla                               | ).infocamere.it                                                       |                                                                     |                                                     |                                  |        |
| SCIA Lombard<br>Nuove attiv<br>Modifiche e<br>Lista modul | <b>ia</b><br>ita'<br>subingressi<br>i |                        | 2)<br>3) | Firmare dig<br><u>Allegare il</u> | Tempo residuo :<br>Scarica in:<br>Velocità di trasfi<br>Chiudi la fine | stimato: :)<br>erimento<br>Istra di dialogo al | termine del download                                                  |                                                                     |                                                     |                                  |        |
| Cerca pratica<br>D In corso<br>D Inviate                  |                                       |                        |          |                                   |                                                                        | Apr                                            | i Apri cartella A                                                     | Annulla                                                             |                                                     |                                  |        |

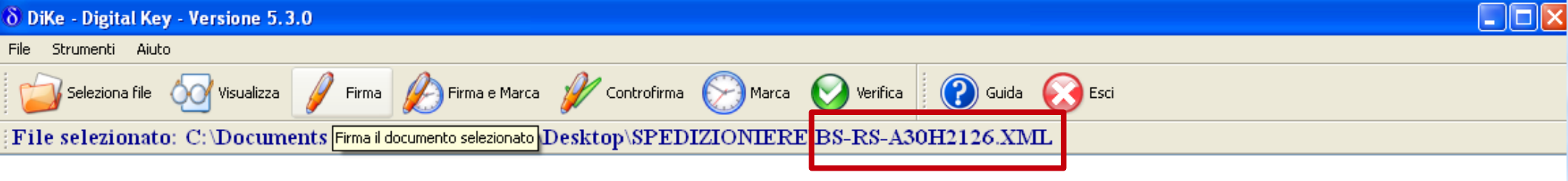

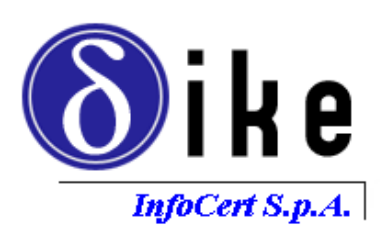

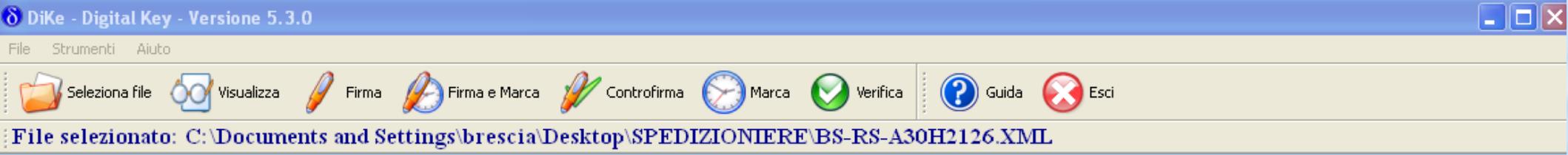

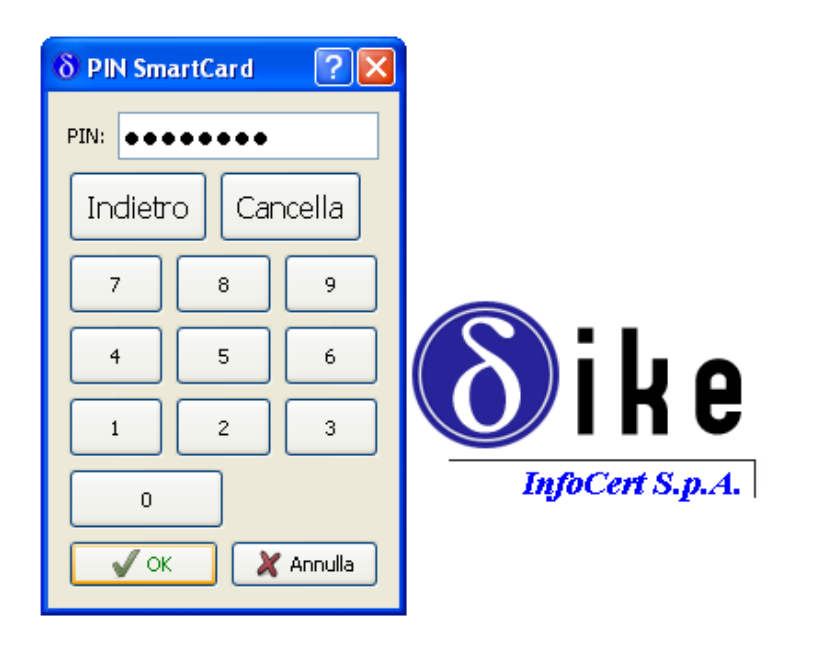

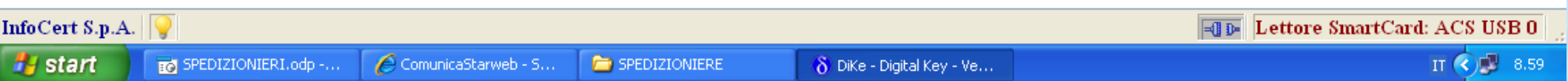

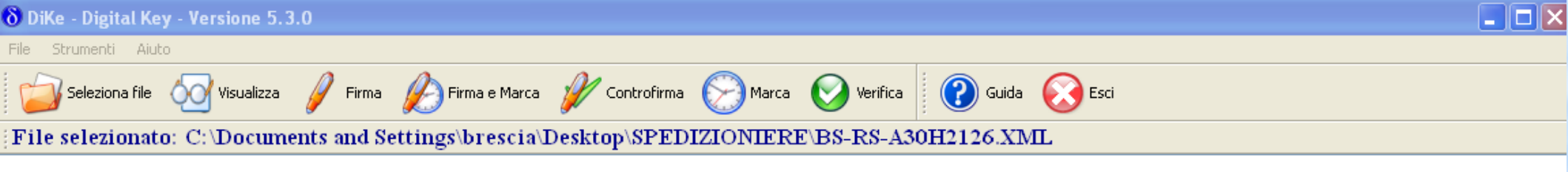

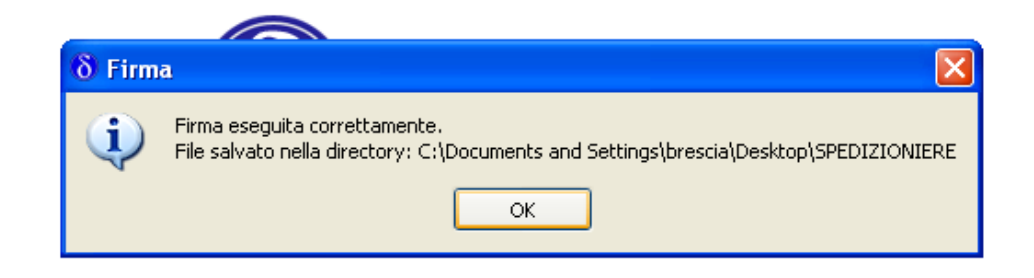

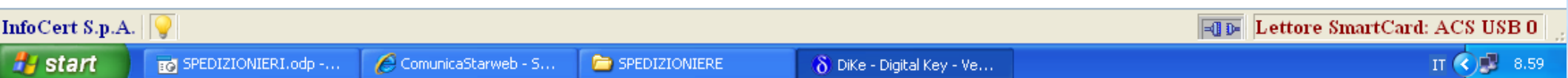

|     |      |      |     | _       |    | -  |
|-----|------|------|-----|---------|----|----|
| 1/  | ore  | 100  | 0.1 | · · · · | 4  | 10 |
| - V | ei 5 | 1011 | ⊂.  | 0.1     | ÷. | TO |
|     |      |      |     |         |    |    |

| omunica 🖥 |                                                           |
|-----------|-----------------------------------------------------------|
| [starweb  | il servizio per la compilazione della comunicazione unica |
|           |                                                           |

С

| Utente connesso: CBS0441<br>CCIAA destinataria: BS |                   | Home                   | 🔁 Decodifiche  | 🔛 Guida ComunicaStarweb | 🟐 Altra regione | Help | Esci 🕨 |
|----------------------------------------------------|-------------------|------------------------|----------------|-------------------------|-----------------|------|--------|
| Comunicazione Unica Impresa                        | Gestione all      | legati attività sogget | tte a verifica | a                       |                 |      |        |
| Iscrizione                                         |                   |                        |                |                         |                 |      |        |
| Inizio attivita'                                   |                   |                        |                |                         |                 |      |        |
| Variazione                                         |                   |                        |                |                         |                 |      |        |
| Cessazione attivita'                               | Inserimento Alle  | gato per la pratica:   |                |                         |                 |      |        |
| Cancellazione                                      |                   |                        |                |                         |                 |      |        |
| Comunicazione Unica Artigiana                      | Tipo Documento: * | XML                    |                |                         |                 |      |        |
| Iscrizione                                         | Nome file: *      |                        | Stoolia        |                         |                 |      |        |
| Variazione                                         |                   |                        | orogita        | •••                     |                 |      |        |
| <ul> <li>Cancellazione</li> </ul>                  | (                 | Allega il file Annulla | Cancella       |                         |                 |      |        |
| Comunicazione Rete di Imprese                      |                   |                        |                |                         |                 |      |        |
| Iscrizione contratto                               |                   |                        |                |                         |                 |      |        |
| Modifica contratto                                 |                   |                        |                |                         |                 |      |        |
| <ul> <li>Cessazione contratto</li> </ul>           |                   |                        |                |                         |                 |      |        |
| SCIA Lombardia                                     |                   |                        |                |                         |                 |      |        |
| Nuove attivita'                                    |                   |                        |                |                         |                 |      |        |
| Modifiche e subingressi                            |                   |                        |                |                         |                 |      |        |
| Lista moduli                                       |                   |                        |                |                         |                 |      |        |
| Cerca pratica                                      |                   |                        |                |                         |                 |      |        |
| In corso                                           |                   |                        |                |                         |                 |      |        |
| Inviate                                            |                   |                        |                |                         |                 |      |        |
|                                                    |                   |                        |                |                         |                 |      |        |
|                                                    |                   |                        |                |                         |                 |      |        |
|                                                    |                   |                        |                |                         |                 |      |        |

| Scegliere file                                                                                          |                                                                                                    |                                                                                                    |       |     | ? 🗙  |                                  |                       | Vers             | ione: 3.4.1 | 3      |
|----------------------------------------------------------------------------------------------------|----------------------------------------------------------------------------------------------------|----------------------------------------------------------------------------------------------------|-------|-----|------|----------------------------------|-----------------------|------------------|-------------|--------|
| Cerca in:                                                                                               | C SPEDIZIONI                                                                                                    | ERE                                                                                                    | 🔹 🗿 🌶 | ⊳ 🖽 |      |                                  |                       |                  |             |        |
| Documenti<br>recenti<br>Desktop<br>Documenti<br>Documenti<br>Risorse del<br>computer<br>Risorse di rete | <ul> <li>Mock.SPEDIZ</li> <li>BS-RS-A30H21</li> <li>BS-RS-A30H21</li> <li>C38-MODELLO</li> <li>C38-MODELLO</li> <li>C38-MODELLO</li> <li>Lettera aggiori</li> <li>Mod Ono Sped</li> <li>Mod rev _Sp.p</li> <li>Mod REVISION</li> <li>Polizza fideiuss</li> <li>SPEDIZIONIER</li> <li>Nome file:</li> <li>Tipo file:</li> </ul> | IONIERI.odp#<br>26<br>26.XML<br>-SPEDIZ<br>-SPEDIZ.PDF<br>namento revisione<br>lizionieri agosto 2012<br>df<br>IE Spedizionieri agosto 2012<br>coria spedizioniere<br>II<br>BS-RS-A30H2126.XML<br>Tutti i file (*.*) |       |     | Apri | e Decodifiche<br>ette a verifica | Guida ComunicaStarweb | Se Altra regione | Help        | Esci 🕨 |
| SCIA Lombard<br>Nuove attiv<br>Modifiche e<br>Lista modul<br>Cerca pratica<br>In corso<br>Inviate       | ia<br>subingressi<br>i                                                                                                    |                                                                                                    |       |     |      |                                  |                       |                  |             |        |

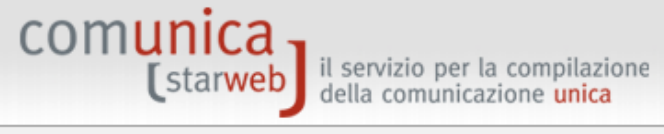

| Utente connesso: CBS0441<br>CCIAA destinataria: BS                                                                                        | Home 🔁 Decodifiche 🎽 Guida ComunicaStarweb 💐 Altra regione 🕐 Help                                                          | Esci 🕨 |
|----------------------------------------------------------------------------------------------------|----------------------------------------------------------------------------------------------------|--------|
| <ul> <li>Comunicazione Unica Impresa</li> <li>Iscrizione</li> <li>Inizio attivita'</li> <li>Variazione</li> </ul>                         | Gestione allegati attività soggette a verifica                                                                             |        |
| <ul><li>Cessazione attivita'</li><li>Cancellazione</li></ul>                                                                              | Inserimento Allegato per la pratica:                                                                                       |        |
| <ul> <li>Comunicazione Unica Artigiana</li> <li>Iscrizione</li> <li>Variazione</li> <li>Cancellazione</li> </ul>                          | Tipo Documento: * XML<br>Nome file: * C:\Documents and Settings\brescia\Desktor Sfoglia<br>Allega il file Annulla Cancella |        |
| <ul> <li>Comunicazione Rete di Imprese</li> <li>Iscrizione contratto</li> <li>Modifica contratto</li> <li>Cessazione contratto</li> </ul> |                                                                                                    |        |
| <ul> <li>SCIA Lombardia</li> <li>Nuove attivita'</li> <li>Modifiche e subingressi</li> <li>Lista moduli</li> </ul>                        |                                                                                                    |        |
| Cerca pratica<br>In corso<br>Inviate                                                                                                    |                                                                                                    |        |

^

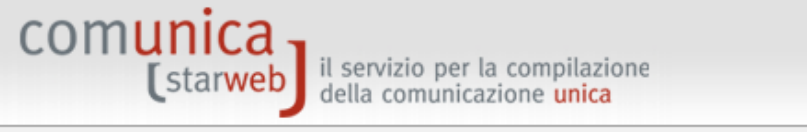

| ente connesso: CBS0441<br>IIAA destinataria: BS                                                                                                    | На                                                                                                    | ome 🛛 💽 De                                                                                          | codifiche                                                                        | 🕌 Guida ComunicaStar                                                                                                    | web 🛛 🍣 Altra regione                                                                                                    | 🕐 Help                                                               | E |
|----------------------------------------------------------------------------------------------------|----------------------------------------------------------------------------------------------------|----------------------------------------------------------------------------------------------------|----------------------------------------------------------------------------------|----------------------------------------------------------------------------------------------------|----------------------------------------------------------------------------------------------------|----------------------------------------------------------------------|---|
| municazione Unica Impresa<br>Iscrizione<br>Inizio attivita'                                                                                                    | Dettaglio pratica<br>Annulla   Dati Pratica   Allegati RI   J                                                                                                    | Firma   Dis                                                                                         | <u>tinta</u>                                                                     |                                                                                                    |                                                                                                    |                                                                      |   |
| Cessazione attivita'<br>Cancellazione                                                                                                    | La pratica e' nello stato di lavorazione <b>APERTA</b><br>Per modificare i dati selezionare <b>"Dati Pratica</b>                                                                                                    | ", per allegare                                                                                     | document                                                                         | i selezionare <b>"Allegati R</b> J                                                                                                    | [**                                                                                                    |                                                                      |   |
| municazione Unica Artigiana<br>Iscrizione<br>Variazione<br>Cancellazione<br>Iscrizione contratto<br>Modifica contratto<br>Cessazione contratto<br>IA Lombardia<br>Nuove attivita' | SCHEDA DETTAGLIO PRATICA: A30H2126         CCIAA destinataria: BRESCIA (BS)         Denominazione:         Codice Fiscale:         Dati Impress         CREATA in data 30/10/2012         Stato: APERTA dal 30/10/2012         Adempimento: VARIAZIONE         Ufficio: REGISTRO IMPRESE                                                                                        | 3                                                                                                   |                                                                                  |                                                                                                    |                                                                                                    |                                                                      |   |
| Modifiche e subingressi                                                                                                    | Tine                                                                                                    | Data                                                                                                | Desci                                                                            | rizione                                                                                                    |                                                                                                    | isci Allegati                                                        |   |
| <b>ca pratica</b><br>In corso<br>Inviate                                                                                                    | <ul> <li>MODELLO SPEDIZIONIERI</li> <li>Modello mediatori, agenti e rappresen<br/>di commercio, spedizionieri, mediatori<br/>marittimi</li> </ul>                                                                                                    | 30/10/20<br>tanti<br>i                                                                              | )12 MODE                                                                         | LLO SPEDIZIONIERI                                                                                                    | źfinisci Modello                                                                                                    | Elimina<br>na Modello                                                |   |
|                                                                                                    | La pratica di Comunicazione Unica puo' essere<br>La modulistica per l' <b>Agenzia delle Entrate</b> pu<br>compilazione "Dati Pratica" lo richiede espressa<br><u>predisposto dall'Agenzia delle Entrate</u> .<br>Per preparare i moduli in formato elettronico per<br>coltivatori diretti e IAP imprenditori agricoli pro<br>gratuitamente dal link: <u>Comunica INPS/INAIL</u> | integrata allegi<br>10' essere gene<br>1mente selezion<br>er <b>INPS</b> (DM is<br>fessionali) e pe | ando i rispe<br>trata gia' o<br>nando appo<br>crizione im<br>er <b>INAIL</b> l'e | attivi moduli per l'Agenzia<br>ompilata direttamente da (<br>osite caselle. Altrimenti l'ut<br>oprese con dipendenti, DA<br>utente puo' utilizzare il sof | delle Entrate, l'INAIL, l'INI<br>ComunicaStarweb, se l'ute<br>ente puo' utilizzare il <u>soft</u><br>imprese agricole con man<br>tware di compilazione sca | PS e il SUAP.<br>ente in<br><u>ware</u><br>nodopera, CD<br>ricandolo |   |

E' possibile allegare alla pratica di Comunicazione Unica anche una SCIA indirizzata al SUAP: verificare quali Comuni hanno attivato questa possibilita'.

ELENCO UL TERIORI ADEMDIMENTI DA ASSOLVERE CON OLESTA COMUNICAZIONE UNICA

🧐 Intranet locale

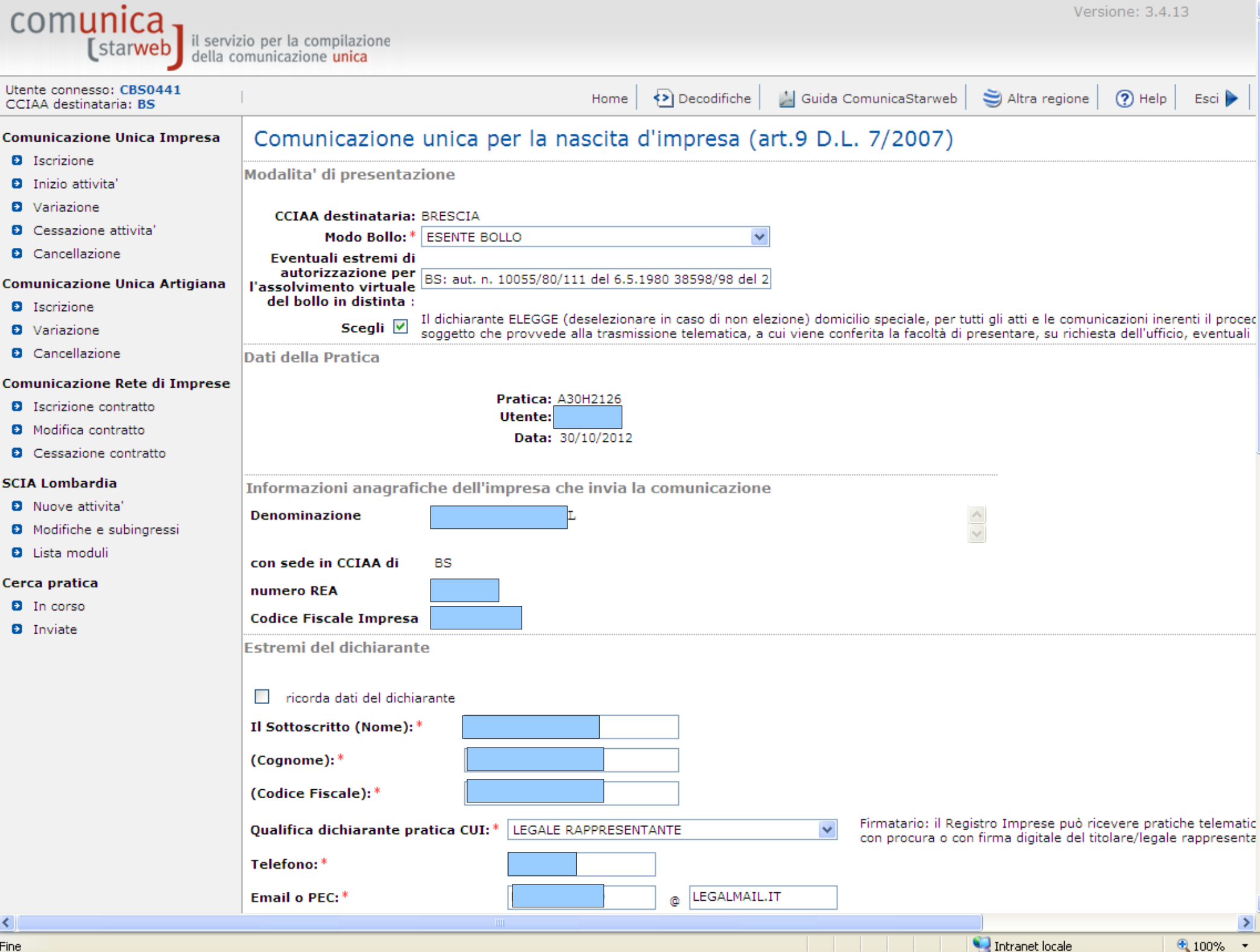

Fine

| Domicilio elettronico (posta E                                                                                                    | lettronica Certificata)                                                                                                    | dell'impresa d                                           | ove notificare le r                                  | icevute previs                      | ste                                                       |
|----------------------------------------------------------------------------------------------------|----------------------------------------------------------------------------------------------------|----------------------------------------------------------|------------------------------------------------------|-------------------------------------|-----------------------------------------------------------|
| La casella PEC indicata sarà utili<br>E' possibile indicare la casella P<br>L'iscrizione o la modifica della c                                                                                                    | izzata solo per le comunio<br>EC dell'intermediario inca<br>asella PEC nel Registro Ir                                                               | cazioni relative<br>aricato dall'imp<br>nprese si richie | alla pratica, non sa<br>resa.<br>de compilando l'ana | rà registrata ne<br>Ilogo dato pres | el Registro Imprese e non c<br>ente nella sezione "Sede d |
| Domicilio di posta elettronica ce                                                                                                    | ertificata: *                                                                                                    |                                                          | @ LEGALMAIL.IT                                       |                                     |                                                           |
| Richiesta di poter attivare un in                                                                                                    | dirizzo PEC                                                                                                    |                                                          |                                                      |                                     |                                                           |
| 🗌 Richiesta indirizzo PEC                                                                                                    | (in caso di richiesta è necess                                                                                                    | ario compilare il o                                      | ampo Email Notifica a                                | ttivazione PEC)                     |                                                           |
| Email Notifica attivazione PEC:                                                                                                    |                                                                                                    | @                                                        |                                                      |                                     |                                                           |
|                                                                                                    |                                                                                                    |                                                          |                                                      |                                     |                                                           |
| Oggetto della comunicazione                                                                                                    |                                                                                                    |                                                          |                                                      |                                     |                                                           |
|                                                                                                    |                                                                                                    |                                                          |                                                      |                                     |                                                           |
|                                                                                                    | ATO INIZIO ATTIVITA' EC                                                                                                    |                                                          | CONOMICA                                             |                                     |                                                           |
|                                                                                                    | SA GIA' ISCRITTA AL REGI                                                                                                    | STRO IMPRESE                                             | ECONOMICA                                            |                                     |                                                           |
| VARIAZIONE                                                                                                    |                                                                                                    |                                                          |                                                      |                                     |                                                           |
| CANCELLAZIONE DELL'IMPRES                                                                                                    | 5A DAL REGISTRO IMPRES                                                                                                    | E                                                        |                                                      |                                     |                                                           |
|                                                                                                    |                                                                                                    |                                                          |                                                      |                                     |                                                           |
| Tipo di pratica presentata                                                                                                    |                                                                                                    |                                                          |                                                      |                                     |                                                           |
| Tipo di pratica presentata                                                                                                    |                                                                                                    |                                                          |                                                      |                                     |                                                           |
| Tipo di pratica presentata<br>domanda/denuncia di (S5) INIZ                                                                                                    | ZIO, MODIFICA, CESSAZION                                                                                                    | e di attivita' d                                         | ELLA SEDE LEGALE DI                                  | SOCIETA'                            |                                                           |
| Tipo di pratica presentata<br>domanda/denuncia di (S5) INIZ<br>riguardante (solo per pratiche d                                                                                                    | ZIO, MODIFICA, CESSAZION<br><b>di modifica)</b>                                                                                                    | E DI ATTIVITA' D                                         | ELLA SEDE LEGALE DI                                  | SOCIETA'                            |                                                           |
| Tipo di pratica presentata<br>domanda/denuncia di (S5) INIZ<br>riguardante (solo per pratiche d<br>• A/ ESTREMI DELLA DOMAND                                                                                                    | ZIO, MODIFICA, CESSAZION<br><b>di modifica)</b><br>DA/DENUNCIA                                                                                       | E DI ATTIVITA' D                                         | ELLA SEDE LEGALE DI                                  | SOCIETA'                            |                                                           |
| Tipo di pratica presentata<br>domanda/denuncia di (S5) INIZ<br>riguardante (solo per pratiche d<br>• A/ ESTREMI DELLA DOMAND<br>• TIPO DI DOMANDA/DENUNC<br>• B2 (VARIAZIONI DI ATTIVI                                                                                                    | ZIO, MODIFICA, CESSAZION<br><b>di modifica)</b><br>DA/DENUNCIA<br>CIA                                                                                | E DI ATTIVITA' D                                         | ELLA SEDE LEGALE DI                                  | SOCIETA'                            |                                                           |
| Tipo di pratica presentata<br>domanda/denuncia di (S5) INIZ<br>riguardante (solo per pratiche d<br>A/ ESTREMI DELLA DOMANE<br>TIPO DI DOMANDA/DENUNC<br>B2 / VARIAZIONI DI ATTIVI<br>B4 / ISCRIZIONI IN ALBI. R                                                                              | ZIO, MODIFICA, CESSAZION<br><b>di modifica)</b><br>DA/DENUNCIA<br>CIA<br>ITA' NELLA SEDE<br>RUOLI                                                    | E DI ATTIVITA' D                                         | ELLA SEDE LEGALE DI                                  | SOCIETA'                            |                                                           |
| Tipo di pratica presentata<br>domanda/denuncia di (S5) INIZ<br>riguardante (solo per pratiche d<br>• A/ ESTREMI DELLA DOMANE<br>• TIPO DI DOMANDA/DENUNC<br>• B2 / VARIAZIONI DI ATTIVI<br>• B4 / ISCRIZIONI IN ALBI, R                                                                      | ZIO, MODIFICA, CESSAZION<br><b>di modifica)</b><br>DA/DENUNCIA<br>CIA<br>ITA' NELLA SEDE<br>RUOLI                                                    | E DI ATTIVITA' D                                         | ELLA SEDE LEGALE DI                                  | SOCIETA'                            |                                                           |
| Tipo di pratica presentata<br>domanda/denuncia di (S5) INIZ<br>riguardante (solo per pratiche d<br>• A/ ESTREMI DELLA DOMAND<br>• TIPO DI DOMANDA/DENUNC<br>• B2 / VARIAZIONI DI ATTIVI<br>• B4 / ISCRIZIONI IN ALBI, R<br>comprendente anche i seguenti mod                                 | ZIO, MODIFICA, CESSAZION<br><b>di modifica)</b><br>DA/DENUNCIA<br>CIA<br>ITA' NELLA SEDE<br>RUOLI<br>Helli in modalità informatica:                  | E DI ATTIVITA' D                                         | ELLA SEDE LEGALE DI                                  | SOCIETA'                            |                                                           |
| Tipo di pratica presentata<br>domanda/denuncia di (S5) INIZ<br>riguardante (solo per pratiche d<br>• A/ ESTREMI DELLA DOMAND<br>• TIPO DI DOMANDA/DENUNC<br>• B2 / VARIAZIONI DI ATTIVI<br>• B4 / ISCRIZIONI IN ALBI, R<br>comprendente anche i seguenti mod<br>n.1 mod.RP - n.1             | ZIO, MODIFICA, CESSAZION<br><b>di modifica)</b><br>DA/DENUNCIA<br>CIA<br>ITA' NELLA SEDE<br>RUOLI<br>Ielli in modalità informatica:<br><b>mod.</b> P | E DI ATTIVITA' D                                         | ELLA SEDE LEGALE DI                                  | SOCIETA'                            |                                                           |
| Tipo di pratica presentata<br>domanda/denuncia di (S5) INIZ<br>riguardante (solo per pratiche d<br>• A/ ESTREMI DELLA DOMAND<br>• TIPO DI DOMANDA/DENUNC<br>• B2 / VARIAZIONI DI ATTIVI<br>• B4 / ISCRIZIONI IN ALBI, R<br>comprendente anche i seguenti mod<br>n.1 mod.RP - n.1             | ZIO, MODIFICA, CESSAZION<br><b>di modifica)</b><br>DA/DENUNCIA<br>CIA<br>ITA' NELLA SEDE<br>RUOLI<br>lelli in modalità informatica:<br><b>mod.</b> P | E DI ATTIVITA' D                                         | ELLA SEDE LEGALE DI                                  | SOCIETA'                            |                                                           |
| Tipo di pratica presentata<br>domanda/denuncia di (S5) INIZ<br>riguardante (solo per pratiche d<br>• A/ ESTREMI DELLA DOMANE<br>• TIPO DI DOMANDA/DENUNC<br>• B2 / VARIAZIONI DI ATTIVI<br>• B4 / ISCRIZIONI IN ALBI, R<br>comprendente anche i seguenti mod<br>n.1 mod.RP - n.1             | ZIO, MODIFICA, CESSAZION<br><b>di modifica)</b><br>DA/DENUNCIA<br>CIA<br>ITA' NELLA SEDE<br>RUOLI<br>delli in modalità informatica:<br><b>mod.</b> P | E DI ATTIVITA' D                                         | ELLA SEDE LEGALE DI                                  | SOCIETA'                            |                                                           |
| Tipo di pratica presentata<br>domanda/denuncia di (S5) INIZ<br>riguardante (solo per pratiche d<br>• A/ ESTREMI DELLA DOMAND<br>• TIPO DI DOMANDA/DENUNC<br>• B2 / VARIAZIONI DI ATTIVI<br>• B4 / ISCRIZIONI IN ALBI, R<br>comprendente anche i seguenti mod<br>n.1 mod.RP - n.1             | ZIO, MODIFICA, CESSAZION<br><b>di modifica)</b><br>DA/DENUNCIA<br>CIA<br>ITA' NELLA SEDE<br>RUOLI<br>Helli in modalità informatica:<br><b>mod.</b> P | E DI ATTIVITA' D                                         | ELLA SEDE LEGALE DI                                  | SOCIETA'                            |                                                           |
| Tipo di pratica presentata<br>domanda/denuncia di (S5) INIZ<br>riguardante (solo per pratiche d<br>• A/ ESTREMI DELLA DOMANE<br>• TIPO DI DOMANDA/DENUNC<br>• B2 / VARIAZIONI DI ATTIVI<br>• B4 / ISCRIZIONI IN ALBI, R<br>comprendente anche i seguenti mod<br>n.1 mod.RP - n.1<br>Continua | ZIO, MODIFICA, CESSAZION<br><b>di modifica)</b><br>DA/DENUNCIA<br>CIA<br>ITA' NELLA SEDE<br>RUOLI<br>delli in modalità informatica:<br><b>mod.</b> P | E DI ATTIVITA' D                                         | ELLA SEDE LEGALE DI                                  | SOCIETA'                            |                                                           |

| e |  |  |
|---|--|--|
| ~ |  |  |
|   |  |  |

Help

Esci

😂 Altra regione

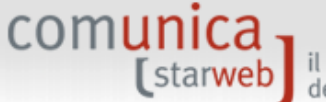

| Utente | connesso: CBS0441 |
|--------|-------------------|
| CCIAA  | destinataria: BS  |

#### Comunicazione Unica Impresa

Iscrizione

- Inizio attivita
- Variazione
- Cessazione attivita
- Cancellazione

### Comunicazione Unica Artigiana

- Iscrizione
- Variazione
- Cancellazione

## Comunicazione Rete di Imprese

- Iscrizione contratto
- Modifica contratto
- Cessazione contratto

## SCIA Lombardia

- Nuove attivita'
- Modifiche e subingressi
- Lista moduli

## Cerca pratica

- In corso
- Inviate

# Firma pratica: A30H2126

Ad ogni pratica telematica deve essere allegato il documento di **Distinta Comunicazione Unica firmato digitalmente** dal soggetto obbligato alla domanda/denuncia, ovvero dal soggetto incaricato della presentazione della stessa ai sensi dell'art. 31, comma 2-quater, legge n. 340/2000.

Guida ComunicaStarweb

<>>) Decodifiche

### La Distinta Comunicazione Unica di questa pratica è A30H2126.CUI.PDF

E' un file in formato PDF composto da:

- una prima pagina di "copertina" con le informazioni generali riguardanti la pratica, l'impresa, l'intermediario, l'oggetto della comunicazione e gli enti destinatari;
- l'eventuale richiesta di attivazione di casella di posta certificata alla Camera di Commercio;

Home

- la Distinta Registro Imprese con la "Visura a quadri" che riporta i dati della modulistica R.I. ed identificata con il codice documento DIS;
- le eventuali Distinte con la modulistica degli altri enti (Agenzia Entrate, INAIL, INPS) allegate ma che non sono state firmate digitalmente. (Le altre Distinte allegate alla pratica che risultano gia' firmate digitalmente non vengono integrate nella Distinta Comunicazione Unica.)

Nella trasmissione telematica la distinta va firmata digitalmente dall'intermediario, qualora questi sia un soggetto diverso dall'obbligato, al fine dell'accettazione della dichiarazione di domiciliazione.

Ci sono due modalità per firmare digitalmente la distinta: on-line oppure off-line.

## Firma on-line

- Prerequisiti:
- a) sistema operativo Windows e browser IE Explorer v7.0, Mozilla Firefox v3.6 o versioni successive;
- b) Java Runtime Environment (JRE) non inferiore alle versione 1.6.x;
- c) dispositivo di firma digitale

## firma on-line

Se è necessario apporre più firme sulla Distinta, sarà possibile aggiungerle selezionando la funzione "Altra Firma" nella pagina di dettaglio pratica firmata.

## Firma off-line

Firmare off-line eseguendo nell'ordine le seguenti operazioni:

- 1) Scaricare il file che rappresenta la distinta A30H2126.CUI.PDF
- Firmare digitalmente il file utilizzando un dispositivo di firma digitale
- Allegare il file firmato digitalmente

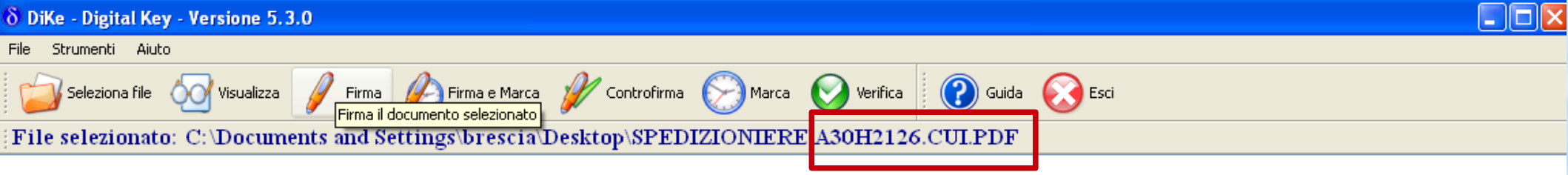

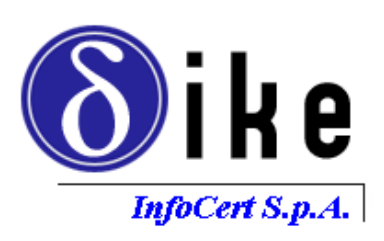

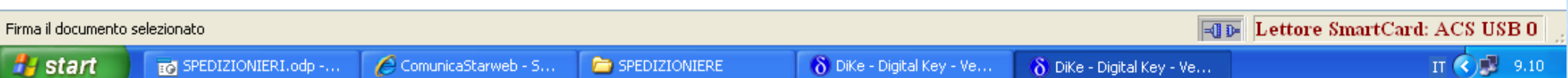

Help

Esci

😂 Altra regione

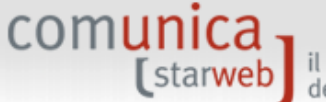

| Utente | connesso: CBS0441 |
|--------|-------------------|
| CCIAA  | destinataria: BS  |

### Comunicazione Unica Impresa

Iscrizione

- Inizio attivita
- Variazione
- Cessazione attivita
- Cancellazione

### Comunicazione Unica Artigiana

- Iscrizione
- Variazione
- Cancellazione

### Comunicazione Rete di Imprese

- Iscrizione contratto
- Modifica contratto
- Cessazione contratto

## SCIA Lombardia

- Nuove attivita'
- Modifiche e subingressi
- Lista moduli

### Cerca pratica

- In corso
- Inviate

# Firma pratica: A30H2126

Ad ogni pratica telematica deve essere allegato il documento di **Distinta Comunicazione Unica firmato digitalmente** dal soggetto obbligato alla domanda/denuncia, ovvero dal soggetto incaricato della presentazione della stessa ai sensi dell'art. 31, comma 2-quater, legge n. 340/2000.

Guida ComunicaStarweb

<>>) Decodifiche

#### La Distinta Comunicazione Unica di questa pratica è A30H2126.CUI.PDF

E' un file in formato PDF composto da:

- una prima pagina di "copertina" con le informazioni generali riguardanti la pratica, l'impresa, l'intermediario, l'oggetto della comunicazione e gli enti destinatari;
- l'eventuale richiesta di attivazione di casella di posta certificata alla Camera di Commercio;

Home

- la Distinta Registro Imprese con la "Visura a quadri" che riporta i dati della modulistica R.I. ed identificata con il codice documento DIS;
- le eventuali Distinte con la modulistica degli altri enti (Agenzia Entrate, INAIL, INPS) allegate ma che non sono state firmate digitalmente. (Le altre Distinte allegate alla pratica che risultano gia' firmate digitalmente non vengono integrate nella Distinta Comunicazione Unica.)

Nella trasmissione telematica la distinta va firmata digitalmente dall'intermediario, qualora questi sia un soggetto diverso dall'obbligato, al fine dell'accettazione della dichiarazione di domiciliazione.

Ci sono due modalità per firmare digitalmente la distinta: on-line oppure off-line.

## Firma on-line

- Prerequisiti:
- a) sistema operativo Windows e browser IE Explorer v7.0, Mozilla Firefox v3.6 o versioni successive;
- b) Java Runtime Environment (JRE) non inferiore alle versione 1.6.x;
- c) dispositivo di firma digitale

### firma on-line

Se è necessario apporre più firme sulla Distinta, sarà possibile aggiungerle selezionando la funzione "Altra Firma" nella pagina di dettaglio pratica firmata.

### Firma off-line

Firmare off-line eseguendo nell'ordine le seguenti operazioni:

- 1) Scaricare il file che rappresenta a distinta A30H2126.CUI.PDF
- Firmare digitalmente il file utilizzando un dispositivo di firma digitale
- Allegare il file firmato digitalmente

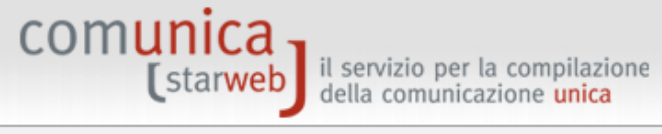

| _                                                                                                    |                                                                                                    |
|----------------------------------------------------------------------------------------------------|----------------------------------------------------------------------------------------------------|
| Utente connesso: CBS0441<br>CCIAA destinataria: BS                                                               | Home 🔁 Decodifiche 🕌 Guida ComunicaStarweb 😂 Altra regione 🕐 Help 🛛 Esci 🕨                                                                                                    |
| Comunicazione Unica Impresa<br>Iscrizione<br>Inizio attivita'<br>Variazione                                      | Gestione allegati Registro Imprese<br>ATTENZIONE:<br>I files allegati sono soggetti a deposito nei confronti del solo Registro Imprese.<br>Se necessario, devono essere allegati già firmati digitalmente, in formato "P7M". |
| Cancellazione                                                                                                    | Inserimento Allegato per la pratica: A30H2126                                                                                                    |
| <ul> <li>Comunicazione Unica Artigiana</li> <li>Iscrizione</li> <li>Variazione</li> <li>Cancellazione</li> </ul> | Tipo Documento: * DISTINTA COMUNICAZIONE UNICA<br>Nome file: * Sfoglia<br>Allega il file Annulla Cancella                                                                                                    |
| Comunicazione Rete di Imprese                                                                                    |                                                                                                    |
| Iscrizione contratto                                                                                             |                                                                                                    |
| Modifica contratto                                                                                               |                                                                                                    |
| Cessazione contratto                                                                                             |                                                                                                    |
| SCIA Lombardia                                                                                                   |                                                                                                    |
| Nuove attivita'                                                                                                  |                                                                                                    |
| Modifiche e subingressi                                                                                          |                                                                                                    |

Lista moduli

#### Cerca pratica

- In corso
- Inviate

| Scegliere file                                                                                                    |                                                                                                    |                    |   |         | ? 🗙     |                                                                             |          |                | Vers          | ione: 3.4.1 | 3      |
|----------------------------------------------------------------------------------------------------|----------------------------------------------------------------------------------------------------|--------------------|---|---------|---------|-----------------------------------------------------------------------------|----------|----------------|---------------|-------------|--------|
| Cerca in:                                                                                                    | SPEDIZIO                                                                                                    | NIERE              | • | 3 🦻 📂 🎫 |         |                                                                             |          |                |               |             |        |
| Documenti<br>recenti<br>Desktop<br>Documenti<br>Risorse del<br>computer<br>Risorse di rete                                                                | <ul> <li>SPEDIZIONIERE</li> <li>Mock.SPEDIZIONIERI.odp#</li> <li>A30H2126.CUI.PDF</li> <li>B5-RS-A30H2126</li> <li>B5-RS-A30H2126.XML</li> <li>C38-MODELLO-SPEDIZ</li> <li>C38-MODELLO-SPEDIZ.PDF</li> <li>Lettera aggiornamento revisione</li> <li>Mod Ono Spedizionieri agosto 2012</li> <li>Mod rev _Sp</li> <li>Mod rev _Sp.pdf</li> <li>Mod REVISIONE Spedizionieri agosto 2012</li> <li>Polizza fideiussoria spedizioniere</li> <li>SPEDIZIONIERI</li> </ul> |                    |   |         | Apri    | e Dec<br>Drese<br>del solo Reg<br>gitalmente, in<br>.26<br>NICA<br>Cancella | odifiche | ese.<br>'P7M". | Nltra regione | Help        | Esci 🕨 |
|                                                                                                    | Tipo file:                                                                                                    | Tutti i file (*.*) |   | •       | Annulla |                                                                             |          |                |               |             |        |
| <ul> <li>SCIA Lombard</li> <li>Nuove attiv</li> <li>Modifiche e</li> <li>Lista modul</li> <li>Cerca pratica</li> <li>In corso</li> <li>Inviate</li> </ul> | l <b>ia</b><br>rita'<br>subingressi<br>li                                                                                                    |                    |   |         |         | 4                                                                           |          |                |               |             |        |

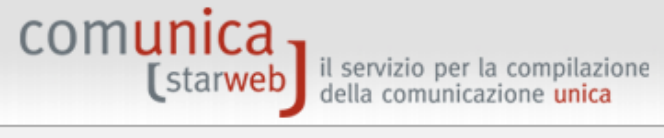

| CCIAA destinataria: BS            | Home 🚯 Decodifiche 🎽 Guida ComunicaStarweb 💐 Altra regione 🕐 Help                  | Esci 🕨 |
|-----------------------------------|------------------------------------------------------------------------------------|--------|
| Comunicazione Unica Impresa       | Gestione allegati Registro Imprese                                                 |        |
| Iscrizione                        | ATTENZIONE:                                                                        |        |
| Inizio attivita'                  | I files allegati sono soggetti a deposito nei confronti del solo Registro Imprese. |        |
| Variazione                        | Se necessario, devono essere allegati gia firmati digitalmente, in formato "P7M".  |        |
| Cessazione attivita'              |                                                                                    |        |
| <ul> <li>Cancellazione</li> </ul> | Inserimento Allegato per la pratica: A30H2126                                      |        |
| Comunicazione Unica Artigiana     | Tipo Documento: * DISTINTA COMUNICAZIONE UNICA                                     |        |
| Iscrizione                        | The bocamento. DISTINTA COMONICAZIONE ONICA                                        |        |
| Variazione                        | Nome file: * C:\Documents and Settings\brescia\Desktor Sfoglia                     |        |
| Cancellazione                     | Allega il file Annulla Cancella                                                    |        |
| Comunicazione Rete di Imprese     |                                                                                    |        |
| Iscrizione contratto              |                                                                                    |        |
| Modifica contratto                |                                                                                    |        |
| Cessazione contratto              |                                                                                    |        |
| SCIA Lombardia                    |                                                                                    |        |
| Nuove attivita'                   |                                                                                    |        |
| Modifiche e subingressi           |                                                                                    |        |
| Eista moduli                      |                                                                                    |        |
| Cerca pratica                     |                                                                                    |        |
| In corso                          |                                                                                    |        |
| Inviate                           |                                                                                    |        |
|                                   |                                                                                    |        |
|                                   |                                                                                    |        |
|                                   |                                                                                    |        |

la mia istanza di aggiornamento/revisione sconta il diritto di segreteria di € 30,00 ma è esente dall'imposta di bollo

🧐 Intranet locale

🔍 100% 🛛 👻

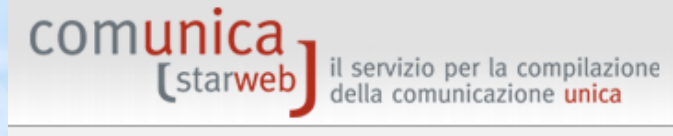

Modifiche e subingressi

Lista moduli

Cerca praticaIn corsoInviate

| Utente connesso: CBS0441<br>CCIAA destinataria: BS | Home 🛃 Decodifiche 🕌 Guida ComunicaStarweb 😂 Altra regione 🕐 Help Esc                                                                                                    |
|----------------------------------------------------|----------------------------------------------------------------------------------------------------|
| Comunicazione Unica Impresa                        | Dettaglio pratica                                                                                                    |
| Iscrizione                                         | Appulla   Distinta   Altra Firma   <b>Importi</b>   Nuovo Scarico   Export Pratica                                                                                                    |
| Inizio attivita'                                   |                                                                                                    |
| Variazione                                         | The second second second second second second second second second second second second second second second s                                                                                                    |
| Cessazione attivita'                               | La pratica e' nello stato di lavorazione <b>FIRMATA</b> e quindi non e' piu' possibile modificare i dati o gli allegati.                                                                                            |
| Cancellazione                                      | E' possibile aggiungere un'ulteriore firma alla Distitua firmata selezionando "Altra Firma". Prima dell'invio e' pero' necessario indicare gli<br>importi di bollo e i diritti di segreteria selezionando "Importi" |
| Comunicazione Unica Artigiana                      |                                                                                                    |
| Iscrizione                                         | SCHEDA DETTAGLIO PRATICA: A30H2126                                                                                                    |
| Variazione                                         | CCTAA doctinatavia: RDESCTA (RS)                                                                                                    |
| Cancellazione                                      | Denominazione:                                                                                                    |
| Comunicazione Rete di Imprese                      | Codice Fiscale: Dati Impresa                                                                                                    |
| Iscrizione contratto                               | CREATA in data 30/10/2012                                                                                                    |
| Modifica contratto                                 | Stato: FIRMATA dal 30/10/2012                                                                                                    |
| Cessazione contratto                               | Adempimento: VARIAZIONE                                                                                                    |
| SCIA Lombardia                                     |                                                                                                    |
| NUOVE ATTIVITA                                     |                                                                                                    |

| Тіро                                                                    | Data                        | Descrizione           |  |
|-------------------------------------------------------------------------|-----------------------------|-----------------------|--|
| MODELLO SPEDIZIONIERI                                                   | 30/10/2012                  | MODELLO SPEDIZIONIERI |  |
| Modello mediatori, agenti e rappre<br>commercio, spedizionieri, mediato | sentanti di<br>ri marittimi |                       |  |

| AGENZIA ENTRATE | Data | Descrizione |
|-----------------|------|-------------|
|                 |      |             |
|                 |      |             |
| TNATI           |      |             |
| INOIL           |      |             |
|                 |      |             |
|                 |      |             |

| Utente connesso: CBS0441<br>CCIAA destinataria: BS                                  | Home 🚯 Decodifiche 🕌 Guida ComunicaStarweb 😂 Altra regione 🕜 Help 🛛 Esci 🕽                                                                      |
|-------------------------------------------------------------------------------------|----------------------------------------------------------------------------------------------------|
| Comunicazione Unica Impresa                                                         | Gestione importi Pratica:#A30H2126                                                                                                    |
| <ul> <li>Iscrizione</li> <li>Inizio attivita'</li> </ul>                            | Protocollo                                                                                                    |
| <ul> <li>Variazione</li> <li>Cessazione attivita'</li> <li>Cancellazione</li> </ul> | <ul> <li>Attiva protocollazione automatica</li> <li>Reinvio Scegli il Protocollo RI da associare: Protocollo N.Prot. Anno Prot.</li> </ul>      |
| Comunicazione Unica Artigiana                                                       | Per conoscere in dettaglio i costi consulta il prospetto relativo agli importi dei diritti di segreteria e dei bolli delle pratiche telematiche |
| Iscrizione                                                                          | Diritti di segreteria                                                                                                    |
| Variazione                                                                          |                                                                                                    |
| Oancellazione                                                                       | Lista diritti                                                                                                    |
| Comunicazione Rete di Imprese                                                       | Inserisci importo manualmente Euro                                                                                                    |
| Iscrizione contratto                                                                | Addebita diritto appuo                                                                                                    |
| Modifica contratto                                                                  |                                                                                                    |
| Cessazione contratto                                                                |                                                                                                    |
| SCIA Lombardia                                                                      | Imposta di bollo                                                                                                    |
| Nuove attivita'                                                                     |                                                                                                    |
| Modifiche e subingressi                                                             | Lista bolli                                                                                                    |
| Eista moduli                                                                        | Inserisci importo bollo manualmente Euro                                                                                                    |
| Cerca pratica                                                                       | Calcolo automatico del bollo                                                                                                    |
| In corso                                                                            |                                                                                                    |
| Inviate                                                                             | Bollo assolto all'origine o pratica esente                                                                                                    |

٠

| estione importi Pratica:#A30H2126 otocollo                                                                                                    |
|----------------------------------------------------------------------------------------------------|
| Attiva protocollazione automatica<br>Reinvio                                                                                                    |
| r conoscere in dettaglio i costi consulta il <u>prospetto</u> relativo agli importi dei diritti di segreteria e dei bolli delle pratiche telematiche |
| ritti di segreteria                                                                                                    |
| Inserisci importo manualmente       Euro         Addebita diritto annuo       Euro                                                                   |
| • Lista bolli                                                                                                    |
| Calcolo automatico del bollo<br>Bollo assolto all'origine o pratica esente                                                                           |
|                                                                                                    |

~

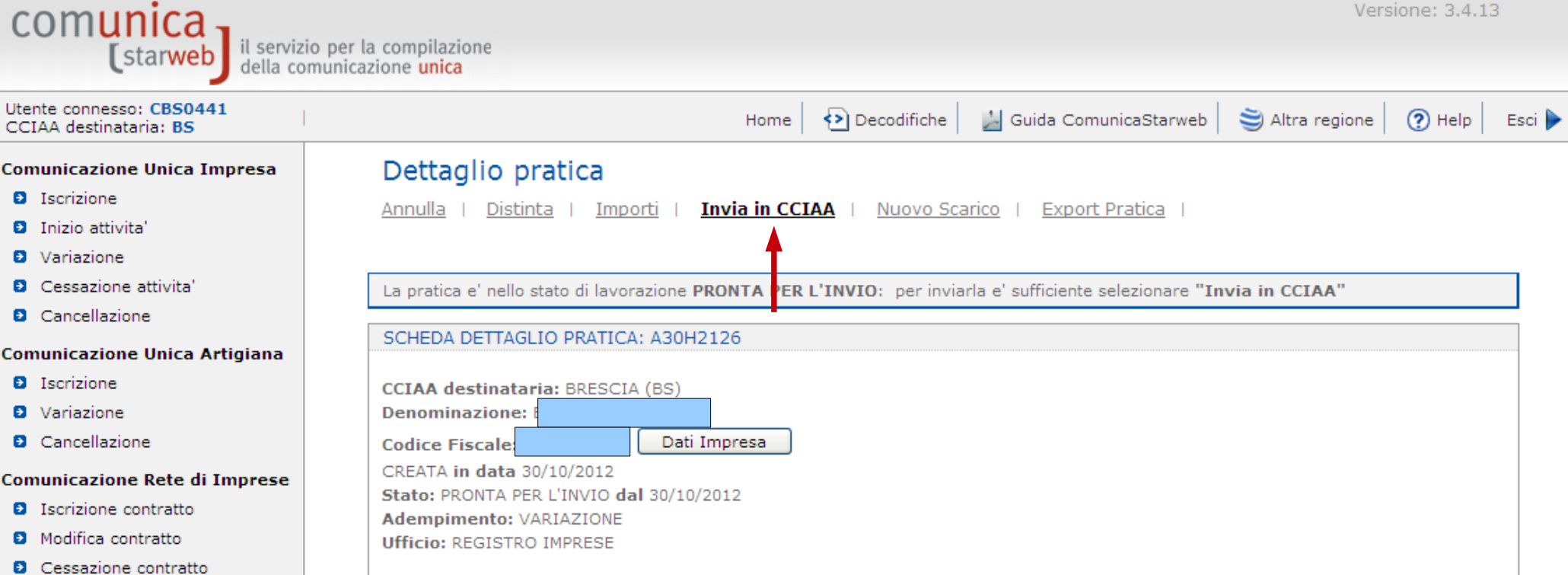

#### SCIA Lombardia

- Nuove attivita'
- Modifiche e subingressi
- Lista moduli

#### Cerca pratica

- In corso
- Inviate

| LIS | TA ALLEGATI REGISTRO IMPRESE                                                                   |            |                       |
|-----|------------------------------------------------------------------------------------------------|------------|-----------------------|
|     | Тіро                                                                                           | Data       | Descrizione           |
| >   | MODELLO SPEDIZIONIERI                                                                          | 30/10/2012 | MODELLO SPEDIZIONIERI |
|     | Modello mediatori, agenti e rappresentanti di<br>commercio, spedizionieri, mediatori marittimi | i          |                       |
|     |                                                                                                |            |                       |

| ACENZIA ENIDATE | Data | Descrizione |
|-----------------|------|-------------|
| AGENZIA ENTRATE | Data | Descrizione |
|                 |      |             |
|                 |      |             |
|                 |      |             |
| INAIL           |      |             |
|                 |      |             |
|                 |      |             |
|                 |      |             |
| INPS-DM         |      |             |
|                 |      |             |
|                 |      |             |

~

Esci 🕨

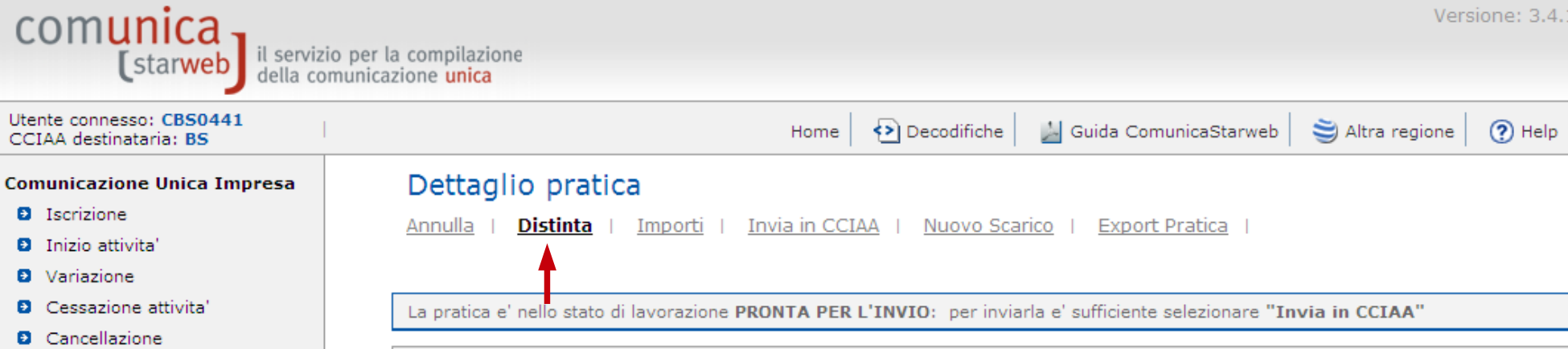

## Comunicazione Unica Artigiana

- Iscrizione
- Variazione
- Cancellazione

## Comunicazione Rete di Imprese

- Iscrizione contratto
- Modifica contratto
- Cessazione contratto

### SCIA Lombardia

- Nuove attivita'
- Modifiche e subingressi
- Lista moduli

### Cerca pratica

- In corso
- Inviate

| Dellagno pratica                                                                                                    |
|----------------------------------------------------------------------------------------------------|
| Annulla   Distinta   Importi   Invia in CCIAA   Nuovo Scarico   Export Pratica                                        |
|                                                                                                    |
| La pratica e' nello stato di lavorazione PRONTA PER L'INVIO: per inviarla e' sufficiente selezionare "Invia in CCIAA" |
| SCHEDA DETTAGLIO PRATICA: A30H2126                                                                                    |
| CCIAA destinataria: BRESCIA (BS)                                                                                      |
| Denominazione:                                                                                                    |
| Codice Fiscale: Dati Impresa                                                                                          |
| CREATA in data 30/10/2012                                                                                             |
| Stato: PRONTA PER L'INVIO dal 30/10/2012                                                                              |
| Adempimento: VARIAZIONE                                                                                               |
| Ufficio: REGISTRO IMPRESE                                                                                             |
|                                                                                                    |

| LIS | TA ALLEGATI REGISTRO IMPRESE                                                                   |            |                       |
|-----|------------------------------------------------------------------------------------------------|------------|-----------------------|
|     | Тіро                                                                                           | Data       | Descrizione           |
| >   | MODELLO SPEDIZIONIERI                                                                          | 30/10/2012 | MODELLO SPEDIZIONIERI |
|     | Modello mediatori, agenti e rappresentanti di<br>commercio, spedizionieri, mediatori marittimi |            |                       |
|     |                                                                                                |            |                       |
|     |                                                                                                |            |                       |

| ELENCO ULTERIORI ADEMPIMENTI DA ASSOLVERE CON QUESTA COMUNICAZIONE UNICA |      |                                                                                                    |   |  |  |  |
|--------------------------------------------------------------------------|------|----------------------------------------------------------------------------------------------------|---|--|--|--|
| AGENZIA ENTRATE                                                          | Data | Descrizione                                                                                                    |   |  |  |  |
|                                                                          |      |                                                                                                    |   |  |  |  |
| τνατι                                                                    |      |                                                                                                    |   |  |  |  |
|                                                                          |      |                                                                                                    |   |  |  |  |
|                                                                          |      |                                                                                                    |   |  |  |  |
| INPS-DM                                                                  |      |                                                                                                    |   |  |  |  |
|                                                                          |      |                                                                                                    |   |  |  |  |
|                                                                          |      | Sector Sector Se | • |  |  |  |
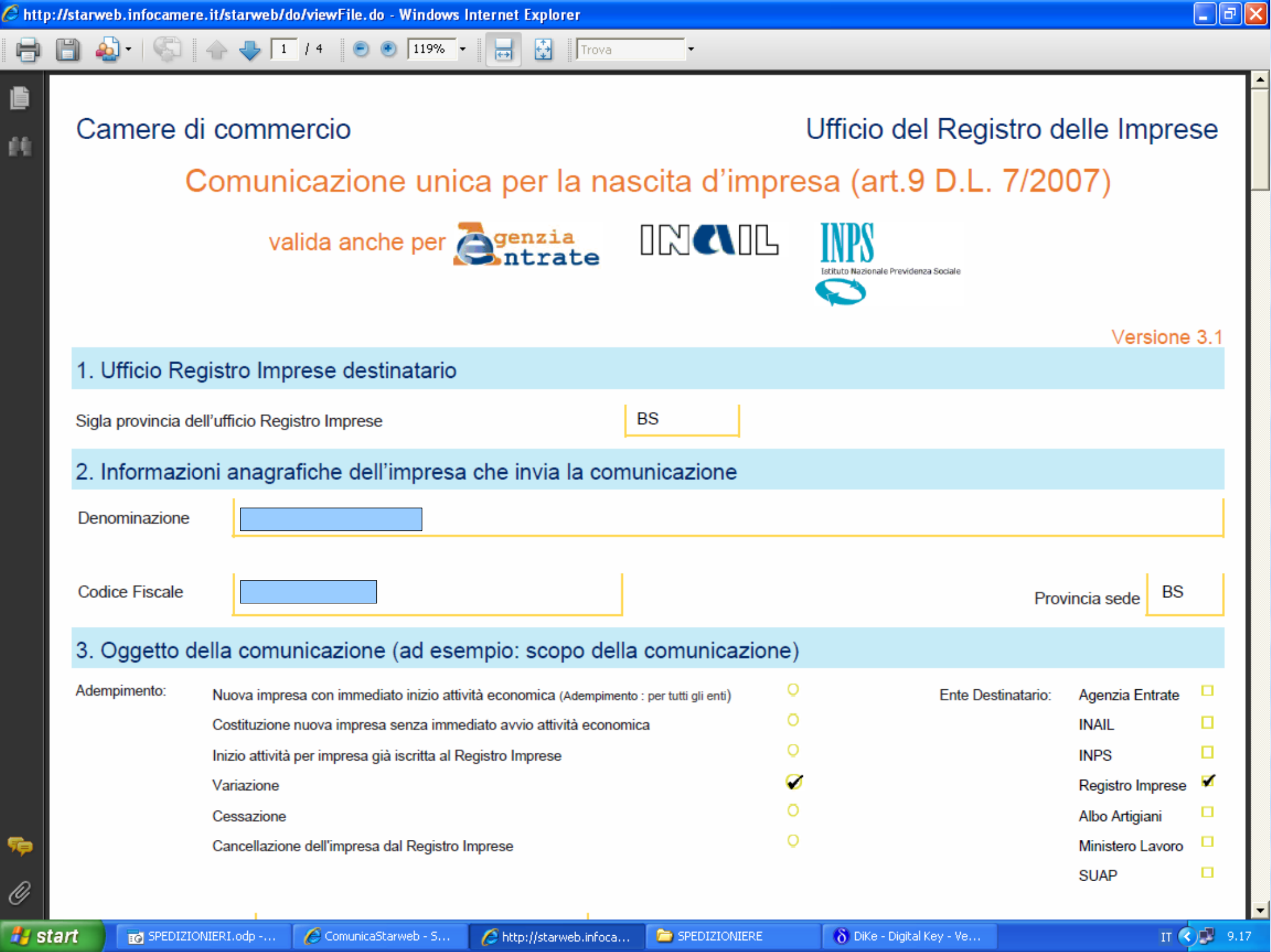

| 🖲 http:   | starweb.infocamere.it/starweb/do/viewFile.do - Windows Internet Explorer                                                          | <u>– 0 ×</u> |
|-----------|----------------------------------------------------------------------------------------------------|--------------|
| 8         | 🖞 🔬 - 🎼 1 / 4 💿 🖲 119% - 拱 🔂 Trova -                                                                                              |              |
| ð         | Codice pratica A30H2126                                                                                                    |              |
| 66        | 4. Estremi del dichiarante (titolare, legale rappresentante, notaio, intermediario, delegato)                                     |              |
|           | Cognome Nome                                                                                                    |              |
|           | Qualifica LEGALE RAPPRESENTANTE Cod. fiscale                                                                                      |              |
|           | Indirizzo email o PEC @LEGALMAIL.IT Telefono                                                                                      |              |
|           | 5. Domicilio elettronico (posta Elettronica Certificata) dell' impresa dove notificare le ricevute previste                       |              |
|           | Domicilio di Posta Elettronica Certificata dell'impresa @LEGALMAIL.IT                                                             |              |
|           | Richiedo di attivare un indirizzo Email per la notifica   di Posta Elettronica Certificata per l'impresa(*) Email per la notifica |              |
|           | 6. Elenco dei documenti informatici allegati                                                                                      |              |
|           | Nome file allegato Ente destinatario                                                                                              |              |
|           | A30H2126.CUI.PDF.P7M Registro Imprese                                                                                             |              |
| r<br>P    | (*) Il servizio PEC è reso disponibile ed è regolato secondo le condizioni indicate nel sito www.registroimprese.it               |              |
| ≚<br>₩ st | 🕇 🗖 SPEDIZIONIERI, odp 🥖 ComunicaStarweb - S 🦯 http://starweb.infoca 🎓 SPEDIZIONIERE 💦 DiKe - Digital Key - Ve                    | •            |

| 🖉 http://starw             | /eb.infocamere.it/starweb/do/startConsolidaNew.do - Windows Internet Explorer                                          |       |
|----------------------------|----------------------------------------------------------------------------------------------------|-------|
| 884                        | 🛓 - 🎼                                                                                                    |       |
| E <sup>Fare clic per</sup> | r stampare questo file o queste pagine PDF                                                                             |       |
|                            |                                                                                                    |       |
|                            | DISTINTA                                                                                                    |       |
|                            | ESENTE BOLLO                                                                                                    |       |
|                            | l'-03037251                                                                                                    |       |
|                            | Pratica 121M4559 Utente E BRESCIA 21/01/2013                                                                           |       |
|                            | Il sottoscritto                                                                                                    |       |
|                            | in qualita' di LEGALE RAPPRESENTANTE                                                                                   |       |
|                            | dell'impresa                                                                                                    |       |
|                            | con sede in prov. BS N.R.E.A. Sede Codice Fiscale                                                                      |       |
|                            | presenta alla C.C.I.A.A. (UFF.R.I./C.P.A.) di BRESCIA N.R.E.A.                                                         |       |
|                            | una domanda/denuncia di (S5) INIZIO, MODIFICA, CESSAZIONE DI ATTIVITA' DELLA SEDE<br>LEGALE DI SOCIETA'                |       |
|                            | riguardante (solo per pratiche di modifica)                                                                            |       |
|                            | A/ ESTREMI DELLA DOMANDA/DENUNCIA TIPO DI DOMANDA/DENUNCIA                                                             |       |
|                            | D4 / TCCDTCTONT IN ALDI BUOLT                                                                                          |       |
|                            | B4 / ISCRIZIONI IN ALBI, RUOLI                                                                                         |       |
|                            |                                                                                                    |       |
|                            |                                                                                                    |       |
|                            |                                                                                                    |       |
| 5e                         |                                                                                                    |       |
| 0                          |                                                                                                    |       |
| 📇 start                    | 🖌 ComunicaStarw 🦯 http://starweb.i 🎓 Lettere 🏷 SLIDES PER SITO 📷 guida spedizioni 📑 Mod Ono Spediz 🏗 Mod Ono Spediz II | 15.52 |

| web.infocamere.it/starweb/do/startConsolidaNew.do - Windows Internet Explorer                                       |
|----------------------------------------------------------------------------------------------------|
| 🔬 • 🚱 👍 🐥 🚺 / 3 💿 🖲 119% • 拱 🚱 Trova 🔹                                                                              |
| comprendente anche i seguenti modelli in modalita' informatica:<br>n. 1 mod. RP n. 1 mod. P n. mod. n. mod. n. mod. |
| e deposita i seguenti atti:                                                                                         |
|                                                                                                    |
|                                                                                                    |
|                                                                                                    |
|                                                                                                    |
|                                                                                                    |
|                                                                                                    |
| LE EVENTUALI ULTERIORI SOTTOSCRIZIONI SONO APPOSTE AI FINI DELL'ISCRIZIONE                                          |
| IL DICHIARANTE ELEGGE DOMICILIO SPECIALE, PER TUTTI GLI ATTI E LE COMUNICAZIONI                                     |
| INERENTI IL PROCEDIMENTO, PRESSO L'INDIRIZZO DI POSTA ELETTRONICA DEL SOGGETTO                                      |
| DI PRESENTARE, SU RICHIESTA DELL'UFFICIO, EVENTUALI RETTIFICHE DI ERRORI FORMALI                                    |
| INERENTI LA MODULISTICA                                                                                             |

🦈 Ø

🗀 Lettere

IT < 🗾 15.53

| 🖉 http://st     | tarweb.infocamere.it/starweb/do/startConsolidaNew.do - Windows Internet Explorer                                                                       |       |
|-----------------|----------------------------------------------------------------------------------------------------|-------|
| 88              | ) 🔬 - 🚱 🛧 🕹 2 / 3 💿 🖲 119% - 🧮 🚼 Trova                                                                                                    |       |
| <b>()</b><br>() |                                                                                                    |       |
|                 | Visura a quadri della pratica con codice: 121M4559 (ver. STARWEB 3.4.19)<br>Denominazione:<br>N.REA N.PROT Cod. Fiscale:                               |       |
|                 | **************************************                                                                                                    |       |
|                 | / TIPO DOMANDA/DENUNCIA<br>MODIFICA dell'attivita'                                                                                                    |       |
|                 | B4 / ISCRIZIONE IN ALBI, RUOLI<br>la modifica ha effetto dal 30/10/2012<br>ente denominazione lettera data numero provincia<br>CC RS RSU 30/10/2012 BS |       |
| <b>7</b>        | **************************************                                                                                                    |       |
| Ø               | - MODIFICA dei dati di persona gia' iscritta                                                                                                    | 15.53 |

| 🖉 http   | ://starweb.infocamere.it/starweb/do/startConsolidaNew.do - Windows Internet Explorer                                         | _ 0 | X  |
|----------|----------------------------------------------------------------------------------------------------|-----|----|
| 8        | 🛅 🕹 -   🚱   🛧 👆 2 / 3   💿 🖲 119% - 🔚 🔂   Trova -                                                                             |     |    |
| 10<br>11 | Mod.INT/P: Atti o fatti relativi a socio o titolare di carica<br>************************************                        |     |    |
|          | 1 / DATI ANAGRAFICI (MODIFICA)<br>PERSONA FISICA<br>codice fiscale                                                           |     |    |
|          | la modifica ha effetto dal 30/10/2012<br>ente denominazione lettera data numero provincia                                    |     | L  |
|          | CC RS RSU 30/04/2010 BS                                                                                                    |     | ŀ  |
| ę.       | **************************************                                                                                       |     |    |
|          | descrizione del tipo documento<br>Part - A ComunicaStarwa - A bitoul/starwachi                                               |     | 54 |
| S        | tal t 🖕 Comunicastarwa. 🌈 http://starwep.l 📥 Lettere 👘 SLDCS PER STIC 👔 guida spedizioni 😑 Mod Ono Spediz 🚺 Mod Ono Spediz 🚺 | 15. | 04 |

📄 📄 🔬 - 🌏 🛖 👆 4 / 4 💿 🖲 119% - 拱 🔂 Trova

A30H2126.U3T codice tipo documento U3T descrizione del tipo documento FILE DATI FEDRA pagina iniziale 1 pagina finale 1 data documento 30/10/2012 - ALLEGATO N. 0002: nome file allegato A30H2126.PDF codice tipo documento DIS descrizione del tipo documento DISTINTA FEDRA pagina iniziale 1 pagina finale 3 data documento 30/10/2012 numero di bolli modo bollo ESENTE BOLLO - ALLEGATO N. 0003: BS-RS-A30H2126.XML.P7M codice tipo documento C38 descrizione del tipo documento

MODELLO SPEDIZIONIERI pagina iniziale 1 pagina finale 2 data documento 30/10/2012 🛃 start

Sp.

Ø

飽

📷 SPEDIZIONIERI.odp -... 🌔 ComunicaStarweb - S... 🌔 http://starweb.infoca...

Distinta registro imprese

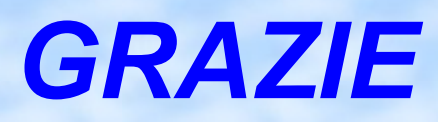

Elena Galeri